# THE SIXTH BRAZIL SCHOOL FOR SINGLE PARTICLE CRYO-EM

# HANDS-ON

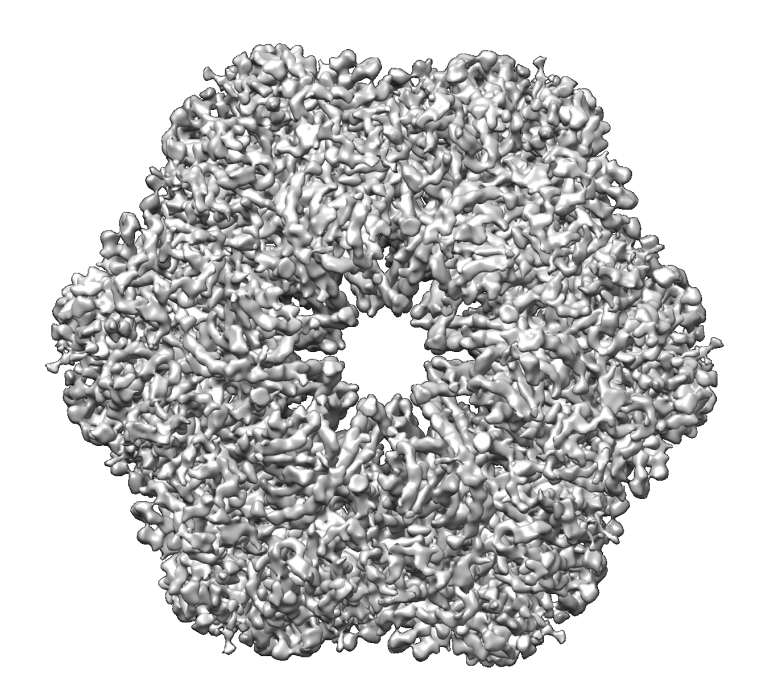

Version 29-Sep-2014

© www.ImageScience.de

| PART 1: | Introduction to IMAGIC          |
|---------|---------------------------------|
| PART 2: | The Fourier Transform           |
| PART 3: | The Data Set                    |
| PART 4: | Single Particles Image Analysis |
|         | Content                         |
|         |                                 |

www.single-particles.org/school

# 1. Introduction to IMAGIC

This chapter is on how to work with the **IMAGIC** software.

An **IMAGIC** image file actually consists of two files: the header file (".hed") and the image file (".img"):

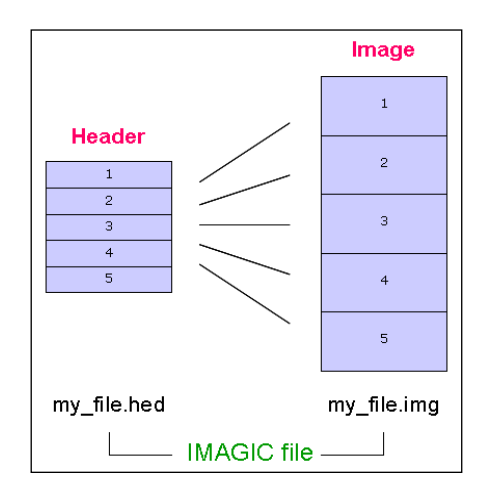

Fig. 1: IMAGIC file

The image file contains the actual image density values whereas the header file contains information about the images ("meta data") as a set of records that can be accessed through different labels. For example:

| IMN     | image location number (1,2,3,)              |
|---------|---------------------------------------------|
| IXLP    | number of lines per image                   |
| IYLP    | number of pixels per line                   |
| IZLP    | number of sections if input is a 3-D volume |
| REF     | multi-reference number                      |
| CLASSNO | class number                                |
| ALPHA   | Euler alpha angle                           |
| BETA    | Euler beta angle                            |
| GAMMA   | Euler gamma angle                           |
| Etc     |                                             |

An additional PLT text file can be associated to an **IMAGIC** file to store further meta-data like:

coordinates of particles contour of masks image numbers Euler angles graphics (curves) Etc...

The PLT file can contain a maximum of five numerical values per line, separated by blanks or by a comma.

Brazil-School for Single Particles Cryo-EM: Hands On

A few other **IMAGIC** text (ASCII) files can be generated during processing:

a CLS file is a classification file containing classes and their members

- a LIS file contains information printed during execution of a program
- a LOG file output of programs when running as batch job (script)
- a DAT file containing data for various purposes
- DFF (deFault Files) are used to store your last answers

The **IMAGIC** coordinate system is a right-handed system with its (1,1) origin in the top-left corner of the image. The length of the lines (number of rows/columns) is **NY** and the number of lines is **NX**:

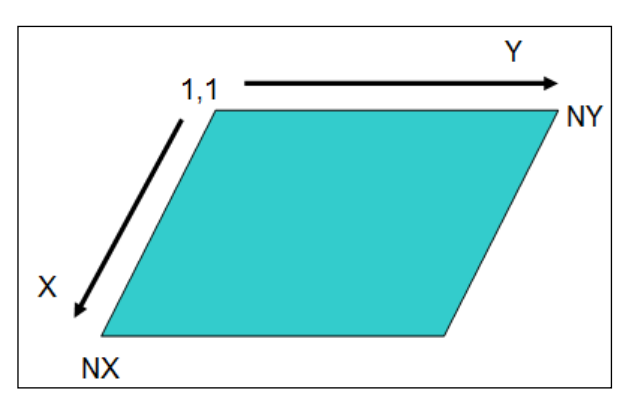

Fig. 2: IMAGIC 2-D coordinate system

The **IMAGIC** coordinates for a 3-D volume are the following:

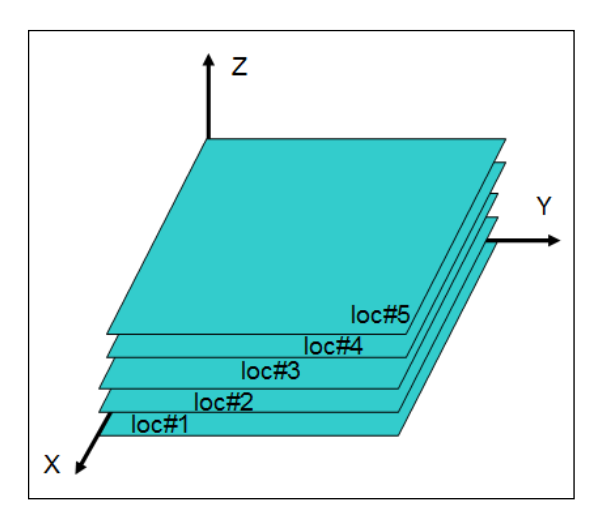

Fig. 3: IMAGIC 3-D coordinate system

Note that  $\mathbf{Z} = \mathbf{X} \times \mathbf{Y}$  as required for a right-handed co-ordinate system.

#### Brazil-School for Single Particles Cryo-EM: Hands On

In **IMAGIC** 3-D orientations are defined by three Euler angles Alpha, Beta and Gamma.

From the perspective of an external viewer (like every IMAGIC image used/ created in commands ANGULAR-RECONSTITUTION, THREED-SURFACE, THREED-FORWARD, etc.) the Euler angles are defined as follows:

The first rotation is a rotation around the Z-axis by GAMMA, followed by a rotation BETA around the new Y-axis and a rotation ALPHA around the new Z-axis.

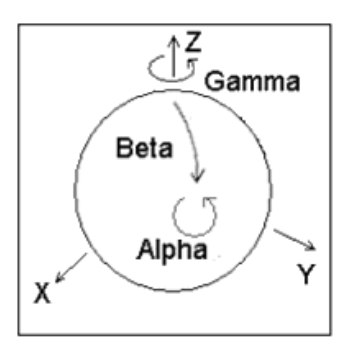

But normally a user does not think in this way but tries to imagine how the particle would look like "in his hands":

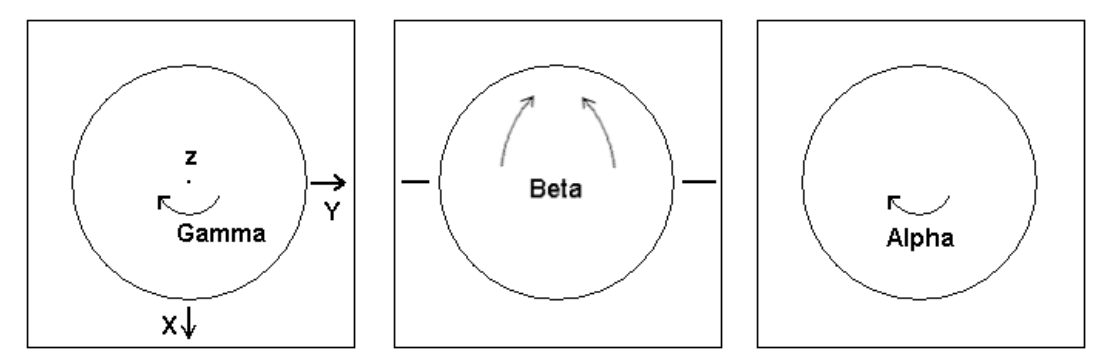

- a) Look at the particle along the Z-axis ("north pole")
- b) Rotate the particle clockwise by Gamma
- c) Rotate the particle into the plane clockwise by Beta
- d) Rotate the particle clockwise by Alpha

#### PLEASE NOTE:

The important angles to define a 3-D orientation are Beta and Gamma. Alpha is only the final in-plane rotation.

**IMAGIC** is started in one (or various) command window(s). The commands are interactive and are followed by specific questions. Every question also has an associated help, which can be accessed by typing "?"

**IMAGIC** command questions will often have a default value which appears in brackets [default]. You can use the default value by just hitting ENTER/CR.

**IMAGIC** remembers the last values you have entered for a specific command. These values (store in the DFF files) become the default values the next time command is used in that working directory. In general, if you do not know how to answer a question, the default values serve as an intelligent first guess.

MPI refers to parallel processing. If you notebook has multiple cores commands which are using parallel processing will ask you if you what to run the command in parallel or not. When using many images you answer will be YES. Note that the number of processors to be used should be at least the number of nodes PLUS 1:

| Use MPI parallelisation [YES]   | : | yes |
|---------------------------------|---|-----|
| Number of processors to be used | : | 3   |

Throughout this hands-on, words that appear in GREEN refer to **IMAGIC** commands. Words in red are required/suggested input values. Suggested file names are in blue.

File names are only suggested. You are free to choose whatever names you wish. However, bear in mind you will have to remember what you've chosen for the next commands.

| - |             |           |
|---|-------------|-----------|
|   | YOUR NOTES: |           |
|   |             |           |
|   |             |           |
|   |             |           |
|   |             | $ \land $ |
|   |             | $\square$ |

### 1.1. Commands CREATE-IMAGE and DISPLAY

1. To start, open a command window and run **IMAGIC** by typing i or imagic.

```
my_notebook> imagic
```

IMAGIC-COMMAND:

2. Use CREATE-IMAGE to create a (test) image. First use the default options, i.e., just hit the ENTER button.

```
IMAGIC-COMMAND: create-image
** TESTIM welcomes you **
Output filename, image loc#s : my_image
Image dimensions X,Y : 256,256
IMAGIC data formats you can choose : real
Currently you can choose : blobs you choose
```

3. Use a separate command window to DISPLAY the image on the screen:

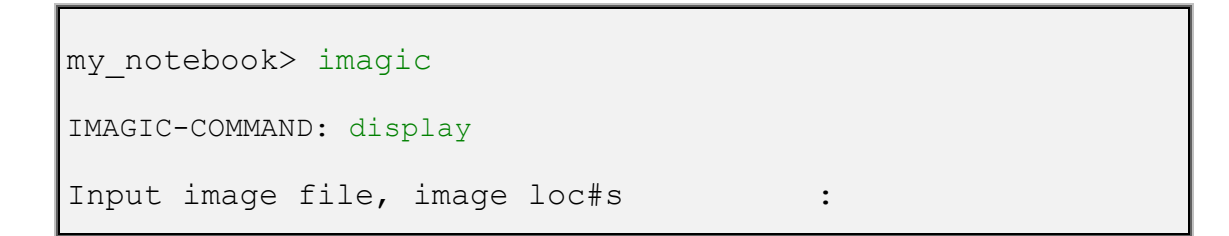

4. The first question that will appear on the screen concerns the choice of the file you wish to display. Get the test image (image), which you just created. If you have forgotten the names of the images type:

Input image file, image loc#s : \$dir MS Windows
or

which is just an operating system call to get a list of the files you own, and look for files with the extension ".img".

Linux

Input image file, image loc#s :\$1s

Now specify the name of the image file you want to display:

Input image file, image loc#s : my\_image

DISPLAY first shows the current settings:

```
Current DISPLAY settings:
                                  : my_image
Input image FILE name
LOCATION numbers
                                   : 1,1
                                   : XWINDOWS
Output DEVICE
DEVICE window size
                                   : 800,1024
                                   : 1.0
SCALE factor
MINX, MAXX
                                   : 1,256
MINY, MAXY
                                    : 1,256
                                   : 2D local survey
GREYVALUES
ERASE screen before display
                                  : no
Display of NAME & information
Video lookup table (VLT)
: 1,1
: file name and location
: linear black/white
Parameters to be changed:
NO CHANGES (=DISPLAY), SETTINGS, OPTIONS [NO]:
```

- 5. Hit the ENTER key, which means that the default NO CHANGES is used and the image will be displayed.
- 6. If you want to change certain settings go for the words written in capitals. For example, to change the scaling factor:

Parameters to be changed: NO\_CHANGES(=DISPLAY), SETTINGS, OPTIONS [NO] : scale Image size is: 128 x 128 Give scale factor for display : 2

- 7. Hit ENTER to apply the changes and to go back to the DISPLAY parameter settings.
- 8. Then use option GREYVALUES to give different grey levels. Start with option INTERACTIVE and black, white levels -10,10 and display. Use other black, white levels and display to see how brightness and contrast of the displayed image changes. After, use option SURVEY, 2D\_LOCAL.

#### NOTE:

If you are displaying a gallery of images (aligned images, class averages, 3-D sections etc. you should always use the GREYVALUES options SURVEY, GLOBAL.

- 9. Play with CREATE-IMAGE again. Create REAL images, but of different sizes, and of different options.
- 10. DISPLAY the images. After this, create a 256,256 image of a SIEMENS star.
- 11. Use the COARSE command with factors of 6 to give coarsened images. DISPLAY them and see the effects of sampling size on your resolution. What is the size of your image now? How much detail can you see?
- 12. Use the BLOW-UP-IMAGE command (option BLOWUP) to blow up the coarsened images back to the original size. DISPLAY the results and compare them with the original and the coarsened images. Compare the output images of COARSE and BLOW-UP-IMAGE.

#### TIP:

You can open multiple DISPLAY windows from different command windows.

13. Use CREATE-IMAGE to create a new test image using the option BLOBS. Use MOVE-IMAGE to ROTATE, SHIFT and COMBINE (ROT&SHIFT) the image. DISPLAY the results. Remember the IMAGIC coordinate system (chapter 1).

| YOUR NOTES: |  |           |
|-------------|--|-----------|
|             |  |           |
|             |  |           |
|             |  |           |
|             |  |           |
|             |  |           |
|             |  | $\square$ |

#### 1.2. Noise

You will create a sequence of test images and add noise to them.

 Use CREATE-IMAGE to create 256 images of CHECKERS. Make the images REAL and of size 128,128. Note: To create a file with multiple images you specify the start and final location numbers, like my\_image,1,256 where my\_image is the file name, 1 is the start location and 256 is the final location.

```
IMAGIC-COMMAND: create-image
Output filename, image loc#s : my_image,1,256
Image dimensions X,Y : 128,128
IMAGIC data formats you can choose : real
Currently, you can choose : checkers
Checker size : 16
```

2. Use ADD-NOISE to add noise to the images:

| IMAGIC-COMMAND: add-noise     |                  |
|-------------------------------|------------------|
| Option used                   | : ADD_NOISE      |
| Input filename, image loc#s   | : my_image       |
| Output filename, image loc#s  | : my_image_noise |
| Mode of operation             | : noise          |
| Mean, sigma of Gaussian noise | : 0,20           |
| Random number seed            | : 0              |

3. DISPLAY the results.

## 1.3. Noise Reduction by Image Averaging

You will get some impression what image averaging means and why image processing can enhance the resolution of noisy images.

 Use SUM-IMAGES (option SOME\_SUM) to make sums of 2, 8, 64, and 256 of the images from the file you added noise to. Input file is my\_image\_noise. Suggested output file names are: my\_sum\_2, my\_sum\_8... and my\_sum\_256. In "Location number(s) wanted:" you should specify 1-2, or 1-8, or 1-64, or 1-256 accordingly:

| IMAGIC-COMMAND: sum-images |   |               |      |
|----------------------------|---|---------------|------|
| Mode of summing            | : | some_sum      |      |
| Input file, NO loc#s       | : | my_image_nois | se   |
| Output file, ONE loc#      | : | my_sum_2      | etc. |
| Variance file, ONE loc#    | : | none          |      |
| Location number(s) wanted  | : | 1-2           | etc. |
| Numbers wanted             | : | all           |      |
|                            |   |               |      |

2. DISPLAY each result and see the effects of image averaging on the signal to noise ratio.

| YOUR NOTES: |  |  |
|-------------|--|--|
|             |  |  |
|             |  |  |
|             |  |  |
|             |  |  |
|             |  |  |
|             |  |  |

#### 1.4. MODE Commands

MODE commands allow the creation of batch/script files with a collection of commands that can be run from the command window.

1. Use command MODE-ACCUMULATE:

```
IMAGIC-COMMAND: mode-acc
```

2. Now use commands CREATE-IMAGE and SURVEY-DENSITIES. The input file for SURVEY-DENSITIES is the output file of CREATE-IMAGE.

Remember: You can find out about a command using HELP, and about a question using  $\ensuremath{\ref{P}}$  .

Stop accumulating commands with MODE-STOP. You can run the file with the accumulated commands in the command, e.g. bigjob.b (Linux) or bigjob.bat (MS Windows), respectively:

```
IMAGIC-COMMAND (ACC) : mode-stop
Filename for batch/script file [bigjob] : bigjob
Command (batch/script) file bigjob.b
is available now
To run the job on the monitor please use
...
```

- 3. Use command MODE-ACCUMULATE again and accumulate command TEST-IMAGE and some other commands like ARITHM-WITH-IMAGE, SURVEY...
- 4. Stop accumulating commands and run the script file with MODE-SEND.
- 5. Use MODE-PROTOCOL to create a protocol file.

Again use command CREATE-IMAGE with some other commands.

Stop the protocol mode with command MODE-STOP. Edit the protocol file using a text editor of your choice.

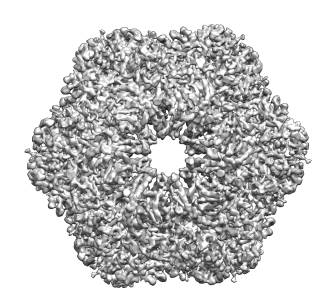

## 2. The Fourier Transform

This is an exercise that will provide some basic insight into the Fourier transform (FT). Fourier transforms will be covered in the lectures; the aim of this exercise is to familiarize you with the principles of the Fourier transform and the associated **IMAGIC** commands.

Start with one-dimensional (1D) Fourier transforms and later play around with 2-D images.

## 2.1. Test Curves

1. Open a command window. Create a curve (a 1D image) using command CREATE-CURVE. Create an IMAGE with amplitude 1 and wavelength 0.1:

| IMAGIC-COMMAND: create-curve  |            |
|-------------------------------|------------|
| Mode of output                | : image    |
| Output file, curve loc#s      | : my_curve |
| Length of curve               | : 512      |
| Curve option                  | : sine     |
| Amplitude of signal           | : 1        |
| Wavelength of periodic signal | : 0.1      |

2. Create additional curves into the same file, sequential locations:

| IMAGIC-COMMAND: create-curve  |   |           |            |
|-------------------------------|---|-----------|------------|
| Mode of output                | : | image     |            |
| Output file, curve loc#s      | : | my_curve, | 2          |
| Length of curve               | : | 512       | as before  |
| Curve option                  | : | sinc      | you choose |
| Amplitude of signal           | : |           | you choose |
| Wavelength of periodic signal | : |           | you choose |

3. Open a second command window and use the command PLOT to display the curves. Like the command DISPLAY, the PLOT command first displays the current settings, which you can change by typing the names in capitals. Giving ENTER means "NO CHANGES" and the curve is displayed. You want to compare all curves so it is a good idea to fix the vertical scaling of the plot according to the chosen amplitudes with the option VERTICAL:

```
Change settings (MULT, HOR, VER, SURVEY...) [NO]: vert
Minimum, maximum for vertical scaling : -10,10
```

Plot the curves.

4. If you want to display all curves at the same time use option MULTIPLE:

```
Change settings (MULT, HOR, VER, SURVEY...) [NO]: mult
Number of curves per plot : you choose
```

#### 2.2. Fourier Transform

 Now calculate the Fourier transforms of the curves (curve) with the command CURVE-FORWARD-FT. The suggested output file name is my\_curve\_ft.

```
IMAGIC-COMMAND: curve-forw
Input file, curve loc#s : my_curve
Output file, curve loc#s : my_curve_ft
Options you can choose : FORWARD_FT
```

2. PLOT the Fourier transforms (May be, you want to set MULTIPLE back to 1. You can also use option VERTICAL (values like -1000,1000) to use the same vertical scaling for all curves.

## 2.3. Curves and their Fourier Transforms

1. There is a interactive command to create images/curves and to display the related Fourier transforms: PLAY-WITH-FOURIER-TRANSFORMS.

| IMAGIC-COMMAND: play-with-fourier |            |
|-----------------------------------|------------|
| Play with                         | : 1d_image |
| Mode of input                     | : create   |
| Choose curve                      | : triangle |
| Length of curve                   | : 512      |
| Amplitude of the curve            | : 1        |
| Width of signal                   | : 0.25     |

Both, the curve and the related Fourier transform will be displayed.

You can create the next curve by typing NEXT\_IMAGE:

| How   | to | continue |
|-------|----|----------|
| • • • |    |          |

Г

: next

or leave the command by giving **STOP\_PLAYING**.

How to continue : stop

NOTE:

In command PLAY-WITH-FOURIER-TRANSFORMS you can also use a curve/image from an input file. Use Mode of input : FILE

2. Now create various sine curves using different amplitudes 2, 4, 6, and 8. Always use wavelength 0.1:

| IMAGIC-COMMAND: play-with-f   |   |          |            |
|-------------------------------|---|----------|------------|
| Play with                     | : | ld_image |            |
| Mode of input                 | : | create   |            |
| Choose curve                  | : | sine     |            |
| Length of curve               | : | 512      |            |
| Amplitude of the curve        | : |          | you choose |
| Wavelength of periodic signal | : | 0.1      |            |

Look at the vertical scaling of the plots and notice how the amplitudes are related to the height of the peaks in the Fourier transforms.

3. Continue using SINE curves now with fixed amplitude but changing the periodicity. Use amplitude 1 and wavelength of periodic signal 0.1, 0.25 etc.

| IMAGIC-COMMAND: play-with-f   |              |
|-------------------------------|--------------|
| Play with                     | : ld_image   |
| Mode of input                 | : create     |
| Choose curve                  | : sine       |
| Length of curve               | : 512        |
| Amplitude of the curve        | : 1          |
| Wavelength of periodic signal | : you choose |

Notice how the periodicity changes the Fourier transforms.

#### NOTE:

The sine (or cosine) curve in the image space is a peak in Fourier space. The amplitude and wavelength of the sine (or cosine) curve are "related" to the height and position in Fourier space.

## 2.4. Relationship between Image Space and Fourier Space

1. Create a new curve file (my\_curve) with a number of SINE waves with various amplitudes and wavelengths. Create these into the same file, sequential locations (my\_curve,1, my\_curve,2, ... my\_curve,20):

| IMAGIC-COMMAND: create-curve   |   |             |
|--------------------------------|---|-------------|
| Mode of output: image          |   |             |
| Output file, curve loc#s       | : | my_curve    |
| Length of curve                | : | 512         |
| Curve option                   | : | sine        |
| Amplitude of the curve         | : | you choose  |
| Wave length of periodic signal | : | you choose  |
| IMAGIC-COMMAND: create-curve   |   |             |
| Mode of output: image          |   |             |
| Output file, curve loc#s       | : | my_curve,2  |
| Length of curve                | : | 512         |
| Curve option                   | : | sine        |
| Amplitude of the curve         | : | you choose  |
| Wave length of periodic signal | : | you choose  |
| IMAGIC-COMMAND: create-curve   |   |             |
|                                |   |             |
| IMAGIC-COMMAND: create-curve   |   |             |
| Mode of output: image          |   |             |
| Output file, curve loc#s       | : | my_curve,20 |
| Length of curve                | : | 512         |
| Curve option                   | : | sine        |
| Amplitude of the curve         | : | you choose  |
| Wave length of periodic signal | : | you choose  |

Brazil-School for Single Particles Cryo-EM: Hands On

2. Calculate the Fourier transforms of the new curves with CURVE-FORWARD-FT and store them in file (my curve ft).

IMAGIC-COMMAND: curve-forw Input file, curve loc#s : my curve Output file, curve loc#s : my curve ft Option used for current command : FORWARD FT

- 3. As before PLOT both, the curves (my\_curve) and the related Fourier transforms (my\_curve\_ft).
- 4. Now, sum all curves (curve) with command SUM-CURVE:

IMAGIC-COMMAND: sum-curve Choose summing option : total sum Input file, NO loc#s : my curve Output file, ONE loc# : my curve sum Variance file, ONE loc# : none

5. PLOT the result (my\_curve\_sum).

#### NOTE:

a) Summing a huge number of sine (and cosine) curves with different amplitudes and wavelengths creates a non-periodic curve.

b) And even more: one can say that any (real) curve can be constructed by a combination of sine and cosine waves of different wavelengths and amplitudes.

6. Calculate the Fourier transform (my\_curve\_sum\_ft) of the new curve (my curve sum) using command CURVE-FORWARD-FT. PLOT the Fourier transform (my\_curve\_sum\_ft).

#### NOTE:

The sum of sine (or cosine) curves in the image space relates to the sum of the sine (or cosine) peaks in Fourier space.

- 7. Now calculate a reverse Fourier transform with command CURVE-REVERSE-FT. Input is the Fourier transformed curve (my\_curve\_sum\_ft).
- 8. PLOT the reverse Fourier transform. Note that it is the same as the original curve (curve) before the Fourier transformation.

#### NOTE:

The information in a curve/image ("Image Space" or "Real space") and in the Fourier transform ("Fourier Space") is equivalent. The curves/images in both spaces contain all curve/image information.

This means that in image processing it is possible to go from one space to the other without losing any image information!

#### NOTE:

Mode of Fourier transforms: FORWARD means going from a curve/image ("Image Space" or "Real space") to its Fourier transform ("Fourier Space"). The transformation going from the Fourier transform to the curve/image is called REVERSE (sometimes also called "inverse").

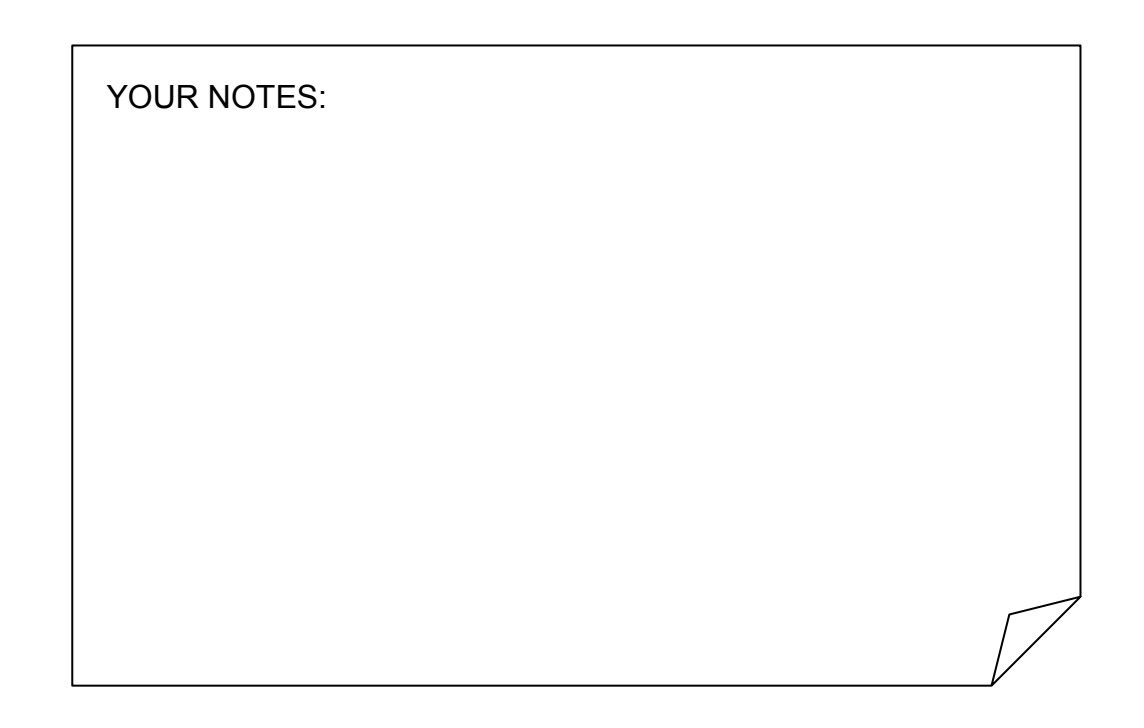

## 2.5. Fourier Space and Filtering

- Let us once again create sine curves: one with a long wavelength and another with a short wavelength (0.5 and 0.002) using CREATE-CURVE. Remember to save these two curves to the same file using the same file name and different location numbers, like in my\_curve and my\_curve,2.
- 2. Calculate the Fourier transforms with CURVE-FORWARD-FT and compare the results using command PLOT (use option MULTIPLE).

#### NOTE:

(a) The first sine curve shows "large" details, which in Fourier space are represented by densities close to the centre of the Fourier transform.

(b) The second sine curve shows "small" details, which in Fourier space are located far away from the centre.

(c) Usually the very "large" details (density ramps, for example) and the very "small" details (mostly noise) are hiding the motif, which you are interested in.

(d) As seen in your two test curves Fourier space offers a nice possibility to remove this unwanted information: filter the Fourier transform close to the centre ("low frequencies") and at the borders ("high frequencies").

- 3. Create a new curve (my\_curve) with CREATE-CURVE, with BLOCKWAVE for curve option, 500 for the amplitude and 0.25 for the wave length
- 4. Next create a ramp in location #2 (my\_curve,2). Run CREATE-CURVE with option RAMP, and use 1 for the amplitude and 3 for the inclination.
- 5. Now add the block-wave and the ramp curves with SUM-CURVE using summing option TOTAL\_SUM. Do not calculate a standard deviation (give none). Use the output name my\_curve\_ramp.
- 6. PLOT the sum (my\_curve\_ramp). Notice how the signal (block-wave) is disturbed by the ramp.
- 7. Remove these "large" unwanted details (low frequencies) with a high-pass filter in Fourier space using command CURVE-FILTER and option HIGH\_PASS and low-frequency cut-off 0.01.

```
IMAGIC-COMMAND: curve-filt
Input file, curve loc#s : my_curve_ramp
Output file, curve loc# : my_curve_ramp_hp
Filter option : high_pass
Low frequency cut-off : 0.01
Remaining LF transmission : 0,0
```

8. PLOT the high-pass filtered curve (my\_curve\_ramp\_hp).

#### NOTE:

Large details can be suppressed by high-pass filtering in Fourier space. But, be aware that the low-frequency component of the original curve can also be affected.

Errors/artefacts can occur at the edges.

- 9. Next create Gaussian noise in location #3 (my\_curve,3). Run CREATE-CURVE with option NOISE, and use 0, 40 for the MEAN and SIGMA.
- 10. Add the noise to the block-wave signal with CURVE-SUM.

| IMAGIC-COMMAND: sum-curve      |                  |
|--------------------------------|------------------|
| Choose summing option          | : some_sum       |
| Input file, NO loc#s           | : my_curve       |
| Output file, curve loc#        | : my_curve_noise |
| Output standard deviation file | : none           |
| Location number(s) wanted      | : 1;3            |

11. PLOT the sum (my\_curve\_noise). Notice that the signal is disturbed by noise.

Brazil-School for Single Particles Cryo-EM: Hands On

12. Remove these "small" unwanted details (high frequencies) by low-pass filtering in Fourier space with command CURVE-FILT using option LOW\_PASS and high-frequency cut-off of 0.1.

IMAGIC-COMMAND: curve-filt
Input file, curve loc#s : cmy\_curve\_noise
Output file, curve loc# : my\_curve\_noise\_lp
Filter option : low\_pass
High frequency cut-off : 0.1

13. PLOT the low-pass filtered curve (my\_curve\_noise\_lp).

#### NOTE:

Noise (small details / high frequencies) can be removed by a (Fourier space) low-pass filter. But, of course, also fine details of the original curve are affected.

- 14. Finally, create a curve with disturbing low (ramp) and high frequencies (noise). Add all three curves (my\_curve) with CURVE-SUM, using the option TOTAL\_SUM (to get my\_curve\_ramp\_noise).
- 15. PLOT the curve (curve\_ramp\_noise) to see how the curve is disturbed by the ramp and by Gaussian noise.
- To remove both unwanted information call CURVE-FILTER again now using a BAND\_PASS filter, which is a combination of a high-pass and a low-pass filter:

IMAGIC-COMMAND: curve-filt
Input file, curve loc#s : my\_curve\_ramp\_noise
Output file, curve loc# : my\_curve\_ramp\_noise\_bp
Option to choose : band
Low frequency cut-off : 0.01
Remaining LF transmission : 0
High frequency cut-off : 0.1

17. As usual PLOT the filtered curve (my\_curve\_ramp\_noise\_bp) and see how a band-pass can remove unwanted information.

Brazil-School for Single Particles Cryo-EM: Hands On

## TIP:

During image processing, it is a good idea to have your own naming convention, so that in a list of files you can easily understand what each file is from its name. For example in this case "sine" is your input file containing a sine wave and "sine\_mask" is your output file with the masked sine wave.

| YOUR NOTES: |  |    |
|-------------|--|----|
|             |  |    |
|             |  |    |
|             |  |    |
|             |  |    |
|             |  |    |
|             |  |    |
|             |  |    |
|             |  |    |
|             |  |    |
|             |  |    |
|             |  |    |
|             |  |    |
|             |  |    |
|             |  |    |
|             |  |    |
|             |  |    |
|             |  |    |
|             |  |    |
|             |  |    |
|             |  |    |
|             |  |    |
|             |  |    |
|             |  |    |
|             |  | _  |
|             |  | Γ/ |
|             |  |    |

## 2.6. 2-D Images and Fourier Transforms - First Steps

We now want to play with 2D images and their Fourier transforms.

 Start by using PLAY-WITH-FOURIER-TRANSFORMS using 2D images (option 2D\_IMAGE). First, create a SINE-wave image (my\_sine). When asked for a PERIODICITY choose 0.1:

| IMAGIC-COMMAND: play-with-f            |               |
|----------------------------------------|---------------|
| Play with                              | : 2d_image    |
| Mode of input                          | : create      |
| Choose curve                           | : my_sine     |
| Image dimensions X,Y                   | : 512,512     |
| Wavelength of periodic signal          | : 0.1         |
| Direction of wave                      | : horizontal  |
| Mask radius, drop-off (0: no mask)     | : 0 no mask   |
| Grey values to scale display (0: auto) | : 0 automatic |

PLAY-WITH-FOURIER-TRANSFORMS will display the create images in the first display window and the related Fourier transform in the second display window.

- 2. You should now simply see two "points" in the Fourier transform of the input image. This is the Fourier space representation of a sine wave, with the periodicity you have specified (0.1 is suggested above). When "in" Fourier space, information about higher frequencies (i.e. when the wave length is small) is given further towards the edge of the Fourier transform image, whilst information about the lower frequencies is given towards the centre.
- 3. As you are examining a 2-D image, the sine waves also have a direction. In this case the sine wave travels horizontally. In the Fourier transform, if you were to join the points with a line it would also go horizontally.
- 4. To demonstrate this effect continue with NEXT\_IMAGE and create the same image again but now using option VERTICAL. Note that how the direction has changed in both, the image and the related Fourier transform.
- 5. Finally continue with NEXT\_IMAGE now using the direction option ANGLE. Use 45 (degrees). As before you should find that the direction of the frequency space points has rotated by 45 degrees.

| IMAGIC-COMMAND: play-with-f            |            |           |
|----------------------------------------|------------|-----------|
| Play with                              | : 2d_image |           |
| Mode of input                          | : create   |           |
| Choose curve                           | : sine     |           |
| Image dimensions X,Y                   | : 512,512  |           |
| Wavelength of periodic signal          | : 0.1      |           |
| Direction of wave                      | : angle    |           |
| Rotatation angle                       | : 45       |           |
| Mask radius, drop-off (0: no mask)     | : 0        | no mask   |
| Grey values to scale display (0: auto) | : 0        | automatic |

- 6. However when using angles, which are not multiples of 45 (let's say: 30) there will no longer be just points. This is because the rotated sine waves are no longer continuous, and also have interpolation effects from the rotation. In other words the images are no longer pure sine waves
- 7. Use command PLAY-WITH-FOURIER-TRANSFORMS to play around with other images. Learn how the related Fourier transforms look like.
- You can use command CREATE-IMAGE to create 2-D image files (my\_image), which you can sum with command SUM-IMAGES (my\_image\_sum). Use command PLAY-WITH-FOURIER-TRANSFORMS to visualise images and Fourier transforms.

#### NOTE:

Like in the 1D case for curves, any (real) 2-D image can be seen as a combination of sine and cosine waves of different frequencies, and in different directions. A Fourier transform decomposes a real image into its constituent sine / cosine waves. Only sine waves that fit perfectly on the sampling grid, have perfect diffraction peaks in Fourier space.

## 2.7. 2-D Images and Fourier Transforms - Masks

- 1. The motif in your images is normally close to the centre of the frame and you are normally not interested in the information near the frame edge. To minimize the influence of background you may want to mask out the edges.
- 2. The effect of masking can also be visualised using PLAY-WITH-FOURIER-TRANSFORMS. Create a SINE image rotated by 30 degrees. First use no mask. To better visualise the result adapt the display grey-value scale:

| IMAGIC-COMMAND: play-with-f            |             |
|----------------------------------------|-------------|
| Play with                              | : 2d_image  |
| Mode of input                          | : create    |
| Choose curve                           | : sine      |
| Image dimensions X,Y                   | : 512,512   |
| Wavelength of periodic signal          | : 0.1       |
| Direction of wave                      | : angle     |
| Rotatation angle                       | : 30        |
| Mask radius, drop-off (0: no mask)     | : 0 no mask |
| Grey values to scale display (0: auto) | : 1,8       |

3. Subsequently mask out the centre of the image with a soft drop off circular mask. You should see the peaks more clearly now.

| IMAGIC-COMMAND: play-with-f            |   |          |           |
|----------------------------------------|---|----------|-----------|
| Play with                              | : | 2d_image |           |
| Mode of input                          | : | create   |           |
| Choose curve                           | : | sine     |           |
| Image dimensions X,Y                   | : | 512,512  |           |
| Wavelength of periodic signal          | : | 0.1      |           |
| Direction of wave                      | : | angle    |           |
| Rotatation angle                       | : | 30       |           |
| Mask radius, drop-off (0: no mask)     | : | 0.7,0.1  | soft mask |
| Grey values to scale display (0: auto) | : | 1,8      | as before |

#### NOTE:

You may have noticed that after applying the softcircle, as well as the points becoming clearer, they also become larger. This demonstrates a very important image space / Fourier space relationship. A multiplication in image space (the application of a soft-circle is effectively a multiplication) leads to a convolution in Fourier space. This relationship occurs in both directions i.e. if you were to multiply the Fourier space image by a circular mask, you would get a convolution in image space (this is what filtering is), and similarly if you were to convolute in one space, you will get a multiplication in the other.

## 2.8. 2-D Images and Fourier Filters

- 1. As was done for the 1-D curves you can also use filters in Fourier space to remove unwanted information in 2-D images.
- 2. Create a new test-image showing a **RECTANGLE** and add some noise to it:

```
IMAGIC-COMMAND: create-im
Putput filename
                                  : my rectangle
                                   : 256,256
Image dimension
. . .
IMAGIC-COMMAND: add-noise
Mode of operation
                                   : ADD NOISE
Input file
                                   : my ectangle
Output file
                                   : rmy rectangle noise
Mwan, sigma of Gaussian noise
                                   : 0,5
Random number seed
                                   : 0
                                                  your choice
```

3. Apply low-pass filters to the images (my\_rectangle\_noise) with the command LOW-PASS-FILTER:

| IMAGIC-COMMAND: low-pass |   |                                  |
|--------------------------|---|----------------------------------|
| Mode of operation        | : | LOWPASS                          |
| Input file               | : | <pre>my_rectangle_noise</pre>    |
| Output file              | : | <pre>my_rectangle_noise_lp</pre> |
| High frequency cut-off   | : | 0.2 your choice                  |

Play with different values for "High frequency cut-off" and always DISPLAY both, the original image (my\_rectangle\_noise) and its low-pass filtered version (my\_rectangle\_noise\_lp).

4. Also apply high-pass filters onto the images (my\_rectangle\_noise):

| IMAGIC-COMMAND: high-pass |                         |
|---------------------------|-------------------------|
|                           |                         |
| Mode of operation         | : HIGHPASS              |
| Input file                | : my_rectangle_noise    |
| Output file               | : my_rectangle_noise_hp |
| Low frequency cut-off     | : 0.2 your choice       |
| Remaining transmission    | : 0                     |

Play with different values for the "Low frequency cut-off" and DISPLAY both, the original image (my\_rectangle\_noise) and its high-pass filtered version (my\_rectangle\_noise\_hp).

NOTE:

(a) "Large" details are represented by low frequencies.

(b) "Small" details are represented by high frequencies

(c) Usually the very "large" details (density ramps, for example) and the very "small" details (mostly noise) are hiding the motif, which you are interested in.

(d) Fourier filters offers a nice possibility to remove this unwanted information: filter the Fourier transform close to the centre ("low frequencies") and at the borders ("high frequencies"). Such a filter is called a BAND-PASS FILTER. Brazil-School for Single Particles Cryo-EM: Hands On

- 5. Now apply band-pass filters to a "real" image. In the data directory "Dataset\_Wormhemoglobin/Particles\_5" on the Brazil School network drives you can find an **IMAGIC** image file with five "worm hemoglobin" particles (h\_test). Copy h\_test.hed and h\_test.img to your working directory.
- 6. Apply the band-pass filter with command BAND-PASS-FILTER:

| IMAGIC-COMMAND: band-pass |             |             |
|---------------------------|-------------|-------------|
| Mode of operation         | : BANDPASS  |             |
| Input file                | : h_test    |             |
| Output file               | : h_test_bp |             |
| Low frequency cut-off     | : 0.2       | your choice |
| Remaining transmission    | : 0         |             |
| High frequency cut-off    | : 0.8       | your choice |

- 7. Open a second terminal window and DISPLAY the output file (h\_test\_bp) to check the result. Do NOT exit DISPLAY but call option WATCHDOG.
- Now play with different values of "Low frequency cut-off" and "Highfrequency cut-off). Always use the same output file name (h\_test\_bp). DISPLAY/WATCHDOG will automatically display the new images (h\_test\_bp).

Use "extreme" band-pass parameters so that only high frequencies (0.2,0,0.9, for example) or only low frequencies (0.05,0.005,0.1, for example) remain are retained

9. Next, adjust the low frequency and high frequency cut-offs to the particle size. Remember, a band-pass filter is combination of low-pass and a high-pass filter:

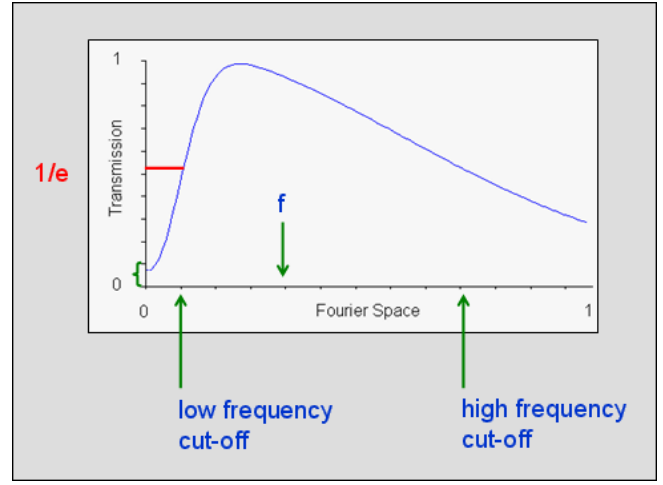

Fig. 4: Band-Pass Filter

Say that the image is scanned such that each pixel is of size

pixel size

The best resolution, which can (theoretically) be achieved for this sampling is given by the right edge of the Fourier transform image. It is the so-called Nyquist frequency

2 x pixel size

Which corresponds to the maximum spatial frequency

 $\frac{1}{2 x \text{ pixel size}}$ 

Remember that the centre of the transform is zero spatial frequency.

Any cut-off value asked by **IMAGIC** filtering commands is a fraction f between 0 and 1 and corresponds to a spatial frequency

 $\frac{f}{2 x \text{ pixel size}}$ 

The low-frequency cut-off: to remove all those low frequencies, which contain information larger than the size of your particle. These could be density ramps or other low-frequency information coming from the background of the images. You can adapt the low-frequency cut-off ("large patterns") to the size of the particle

 $\frac{2 x \text{ pixel size}}{\text{particle size}}$ 

High frequency cut-off: to remove high frequencies containing mostly noise and little signal, thus increasing the overall SNR (signal to noise ratio) of the images. Adapt the high frequency cut-off ("small patterns, noise") to the expected resolution:

 $\frac{2 x \text{ pixel size}}{\text{expected resolution}}$ 

The size of the test particle is 200 Angstrom and the pixel size is 5.43 Angstrom. Expecting a resolution of 15 Angstrom you get:

LF cut-off = 
$$\frac{2 x \text{ pixel size}}{\text{particle size}} = \frac{2 \cdot 5.43}{200} = 0.0543$$

HF cut-off = 
$$\frac{2 x \text{ pixel size}}{\text{exp. resolution}} = \frac{2 \cdot 5.43}{15} = 0.724$$

So you can use:

LF cut - off: 0.05 HF cut - off: 0.75

The **IMAGIC** filter "cut-off" parameters are very gradual Gaussian drop-off values and do **not** correspond to sharp masks in Fourier space!

#### NOTE:

 $2 \ x$  pixel size is the Nyquist frequency which is the theoretical limit to the resolution that can be achieved.

YOUR NOTES:

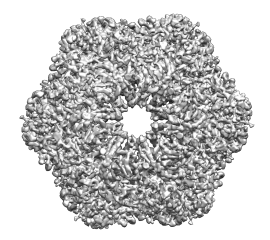

# 3. The Data Set: Worm Hemoglobin

Hemoglobin (Hb) is the iron-containing oxygen-transport metalloprotein present in the red blood cells of vertebrates. In earth worms (Lumbricus terrestris), the hemoglobin (sometime spelt as haemoglobin; also known as erythrocruorin) is extracellular, freely dissolved in the blood as a 3.6 MDa dodecameric assembly.

Point-group symmetry: Dodecameric assembly D6 (622)

Data was collected under the following conditions:

Data collection: micrographs were collected on an FEI Titan KRIOS TEM with a FEG operated at 300 kV.

Spherical aberration: 2.7 mm

Focal distance: 3.4 mm

Pixel Size: 1.36 Å

Number of TEM images: 297

Size of a single TEM image: 4096 x 4096

In the directory "Dataset\_Wormhemoglobin" on the Brazil School network drive you can find the following data sets:

Directory "Raw\_Micrographs\_15": 15 raw micrographs (MRC format) Directory "Micrographs\_297": All 297 coarsened/filtered micrographs (IMAGIC files) Directory "Micrographs\_297\_raw": All 297 raw and coarsened raw micrographs (IMAGIC files) Directory "Particles\_5": Five worm hemoglobin particles (IMAGIC file)

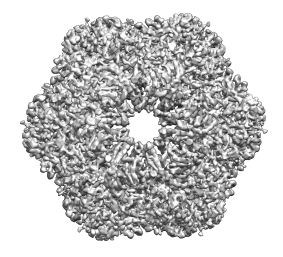

# 4. Image Analysis: Short Overview

The hands-on processing of the worm hemoglobin dataset:

- Prepare and CTF correct the Micrographs
- Automatically Pick Particles
- Extract/box and pre-treat the Single Particle Images
- Alignment-by-Classification
- Multi-Reference Alignment
- MSA-Classification
- Angular Reconstitution
- 3-D Reconstruction
- Re-Projections and Iterative Refinements
- Fourier Shell Correlation
- More...

## 5. Micrographs

The raw data will first be organized as a "stack" of images, which will be treated as your initial, raw data. To achieve this, the micrographs will be appended together into one single file.

- 1. Before you begin appending the micrographs you should look at the original micrographs to get an idea what is the output of the FEI Titan Krios TEM (or the related EPU software, respectively).
- 2. You will find 15 of these TEM images on the data directory "Dataset\_Wormhemoglobin/Raw\_Micrographs\_15" on the Brazil School network drive. The microscopical images are stored in MRC format in subdirectory "mrc", TEM information in sub-directory "xml". To visualise the micrographs with a display programs of your notebook you can use subdirectory "jpg". Here the TEM images are stored in JPG format (size 512x512).
- 3. Copy the 15 MRC images to your working directory.
- 4. To be able to process the TEM images in **IMAGIC** you need to convert them into **IMAGIC** format. First you need to write the file names of all micrographs you want to process into a text file. Create this text file (filenames.txt) with your text editor and add the micrograph file names

GridSquare\_000000032\_FoilHole\_000000002\_Data\_00000003\_20120416\_172245.mrc

GridSquare\_000000032\_FoilHole\_000000016\_Data\_00000003\_20120416\_181011.mrc one name per line.

5. You maybe intend to refine with **Frealign** in a later stage. That program requires a micrograph identification number, which we can already write into the header of the **IMAGIC** files. To be able to do this you should create an additional text file (filenumbers.txt) with the micrograph numbers:

172245

181011

....

one number per line. (You can also insert this numer, and many other general parameters) at a later processing stage using one of the many options of the HEADERS-INFORMATION command).

6. Convert the wanted TEM images with the command IMPORT-EXPORT (same command as EM2EM). Remember that the pixel size of these micrographs is 1.36 Å:

Brazil-School for Single Particles Cryo-EM: Hands On

| IMAGIC-COMMAND: import-ex                             |    |                                        |
|-------------------------------------------------------|----|----------------------------------------|
| Convert 2D images or 3D volumes                       | :  | 2d                                     |
| Data format of the input to be converted              | l: | mrc                                    |
| MRC version                                           | :  | fei_epu                                |
| Type of input file                                    | :  | <pre>set_of_files</pre>                |
| Export to which data format                           | :  | imagic                                 |
| How to get import file names                          | :  | file_of_filenames                      |
| File of input file names                              | :  | filenames.txt                          |
| Output image file                                     | :  | micrograph                             |
| Use standard em2em coordinate conversion              | :  | yes                                    |
| In case of type/format conflicts,<br>which preference | :  | keep densities                         |
| How to get the image names/titles                     | :  | _<br>name_of_import                    |
| Set some additional output header values              | :  | yes we want to<br>store the<br>EM data |
| How to get the defcous values                         | :  | no_defocus<br>not yet<br>determined    |
| How to get the EM parameters                          | :  | interactive                            |
| Microscope acceleration voltage                       | :  | 300                                    |
| Focal distance of objective                           | :  | 3.4                                    |
| Spherical aberration                                  | :  | 2.7                                    |
| How to get the micrograph numbers                     | :  | file_of_numbers                        |
| Text file with numbers                                | :  | filenumbers.txt                        |

## NOTE:

Remember that every **IMAGIC** command provides detailed help. You can access it by typing HELP <command>. Also every command question provides help that can be accessed by typing a ? next to it.

7. Suppress extreme low frequencies by applying a band-pass filter. Use command PREPARE-IMAGE. Set the remaining low frequency transmission to 0. One can also use this command to remove extreme density values in the micrographs (such as dead pixel in the CCF camera, dust on a scanned micrograph etc.). Do not use a mask:

| IMAGIC-COMMAND: prep-im            |   |                   |
|------------------------------------|---|-------------------|
| Mode of operation                  | : | PREPARE_IMAGES    |
| Input file, image loc#s            | : | micrograph        |
| Output file, image loc#s           | : | micrograph_filt   |
| Low frequency cut off              | : | 0.01              |
| Remaining low-freq. transm.        | : | 0.                |
| High frequency cut off             | : | 0.99              |
| Mask radius, drop-off (0: no mask) | : | 0 0 means no mask |
| Desired new sigma                  | : | 10                |
| Remove (dust) outliers             | : | yes               |
| Outliers off beyond which sigma    | : | 5                 |
| Invert the image densities         | : | yes               |

#### NOTE:

If you have a huge number of micrographs you can use command CAMERA-NORM to normalize the micrograph images and to correct for camera pixel errors etc.

 To reduce the computing time of all subsequent image processing coarsen the micrographs (micrograph\_filt) by a factor of 4 with the command COARSE-IMAGE:

| IMAGIC-COMMAND: coarse-im |                          |
|---------------------------|--------------------------|
| Input file, image loc#s   | : micrograph_filt        |
| Output file, image loc#s  | : micrograph_filt_coarse |
| Summing parameter         | : 4                      |
Note that the resolution (Angstrom/pixel) of the coarsened images (micrograph\_filt\_coarse) has changed!

Also note that you can later use the un-coarsened images (micrograph\_filt) for refinements.

#### NOTE:

We very often use command COARSE-IMAGE because it is a very fast operation. In command RESIZE-IMAGE you can use the more sophisticated options BLOW-UP/DOWN or RESIZE\_IN\_FS.

NOTE:

Due to time constraints, you currently only used 15 TEM images. But now you should continue the practical using all 297 TEM images available. To avoid the time and CPU consuming commands, which you have used until now, we have prepared an **IMAGIC** image file (micrograph\_filt\_coarse) containing the filtered and coarsened images of all 297 TEM images. The image analysis will be continued with these 297 micrograph images.

- 9. Copy the files micrograph\_filt\_coarse.hed and micrograph\_filt\_coarse.img, which you can find on the on the Brazil School network drive (data directory "Dataset\_Wormhemoglobin/Micrographs\_297") to your working directory.
- 10. To check if the copy was done correctly you can use the command HEADER option HOWMANY:

IMAGIC-COMMAND: header
Specify option : howmany
Input (header) file, image loc#s : micrograph\_filt\_coarse

The command HEADER should tell you that there are 297 images, which have a size of 1024x1024.

NOTE: The pixel size of the coarsened images is 5.43 Angstrom.

# 6. Contrast Transfer Function (CTF)

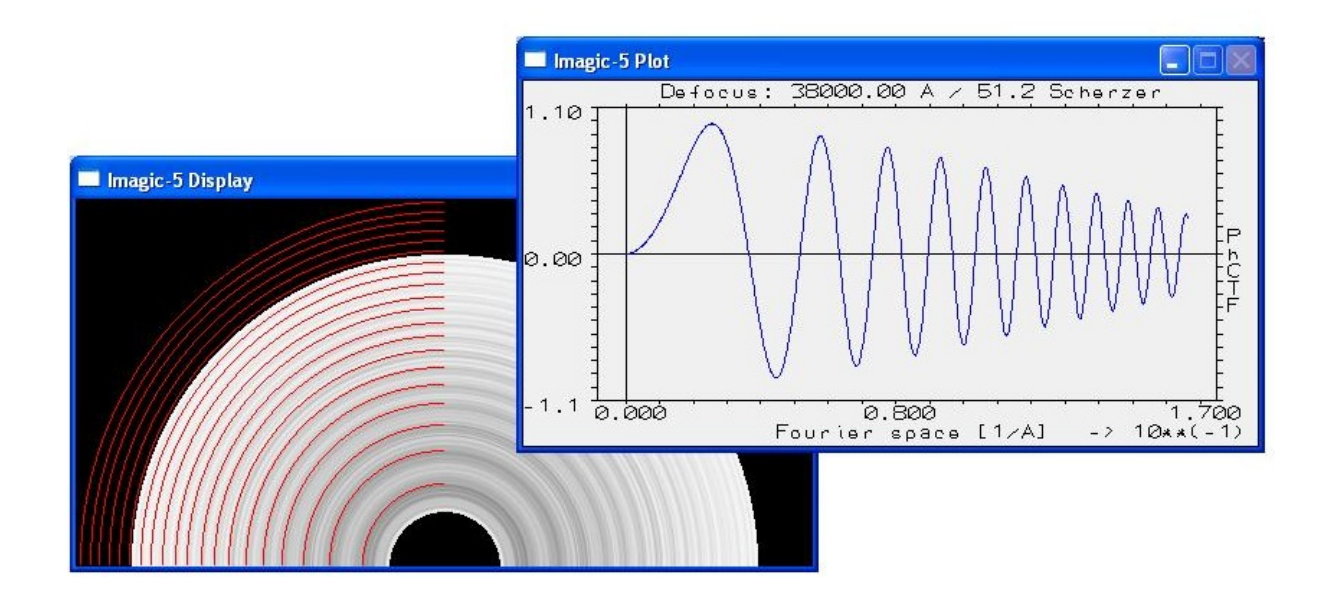

As was shown in the lectures an electron microscope unfortunately does not image all frequencies in the same way. This CTF exercise is meant to play around with command TRANSFER, which is an interactive program to calculate the (rotationally symmetric) CTF according to chosen microscope parameters.

# 6.1. Playing around with EM Parameters and their Influence on the CTF

1. First open a command window and call command TRANSFER. Note that this command is an interactive command with many parameters like in commands PLOT and DISPLAY, which you already know. You can use keywords written in capitals to change important parameters. TRANSFER shows the parameter settings until you give CR/ENTER, which means NO CHANGES, i.e. go ahead and display the CTF curve:

IMAGIC-COMMAND: transfer

TRANSFER displays the settings:

Brazil-School for Single Particles Cryo-EM: Hands On

Current TRANSFER settings: \_\_\_\_\_ Desired TRANSFER function : Phase CTF Acceleration VOLTAGE : 200 kV Relativistic WAVE length in Angstrom: 0.025045 Angstrom CHROMATIC aberration : None SPHERICAL aberration constant : 2.2 mm FOCAL length of objective : 1.6 mm APERTURE of objective lens : 50.0 micro m Coherent illumination SOURCE/ANGLE : 0.0 DEFOCUS value : 890.7438965 Angstrom GENERAL defocus values : 1.2 Scherzer OBJECT size defocus envelope : Off LENGTH of transfer function : 640 pixel PIXEL size in curve : 1.0 Angstrom -----: Calculation of CTF MODE of operation Output DESTINATION for plot(s) is : IMAGIC plot Change options (VOLT, DESTIN., MODE, etc. ...) [NO] :

2. First play around with different pixel sizes:

```
Change options (VOLT, DESTIN., MODE, etc. ...) [NO] : pixel
Pixel size measured in Angstrom : 5.43
```

3. Next change the GENERAL defocus value to 1 Scherzer:

```
Change options (VOLT, DESTIN., MODE, etc. ...) [NO] : general
General defocus value : 1
```

- 4. Now give CR/ENTER to display the CTF curve.
- 5. Now you can play around with other GENERAL defocus values (2, 5, 10, 30...) and notice their influence on the CTF.

### NOTE:

As you already learned in the lectures: In Scherzer focus (GENERAL defocus value = 1.0 Scherzer) you have good image contrast over a large range of frequencies but, unfortunately, you have very little image contrast in the low frequencies and, as a result, you cannot recognize your particles. Using higher Scherzer foci lower frequencies are better transferred, thus, enabling us to see the particles. But, unfortunately, you now get more frequencies, which are not imaged at all (the "zeroes") and even worse, some frequencies are imaged with reversed contrast.

- 6. Also play around with other parameters (VOLTAGE etc.) and examine the related CTF curves.
- 7. For a low VOLTAGE parameter also define a CHROMATIC aberration. Examine the related CTF curves.

#### NOTE:

A large amount of chromatic aberration creates an envelope function, which is imposed onto the CTF so that the very high frequencies are not transferred any more. Even CTF correction cannot restore these higher frequencies.

YOUR NOTES:

## 6.2. Interactive CTF Correction

Although there are **IMAGIC** commands to automatically correct for CTF it is a good idea to use command TRANSFER for an interactive determination of the CTF. Use DISPLAY to choose one of the filtered micrographs (micrograph\_filt) to play around with. Remember its location number. As before use command TRANSFER.

1. First specify the important EM parameters. In this case:

```
Change options
                                    : voltage
Acceleration voltage in kV
                                    : 300
. . .
Change options
                                : spherical
Spherical aberration in mm : 2.7
. . .
                                     : focal
Change options
Focal distance
                                     : 3.4
. . .
Change options
                                    : pixel
Pixel size measured in Angstroms : 1.36
 . .
```

2. To estimate the CTF call option FIND\_CTF:

| Change options                 | : mode                                    |
|--------------------------------|-------------------------------------------|
| Dimension of the data set      | : 2d                                      |
| Choose mode of operation       | : find                                    |
| Input file, image loc#s        | : micrograph_filt,your<br>location number |
| Default filter parameters      | : no                                      |
| Dimensions of checkers         | : 640,640                                 |
| LF cut-off, HF cut-off         | : 0.015,0.2                               |
| Inner and outer radius of mask | : 0.1,0.5                                 |

These calculations can take some time. At the end TRANSFER displays the CTF curve (bottom)

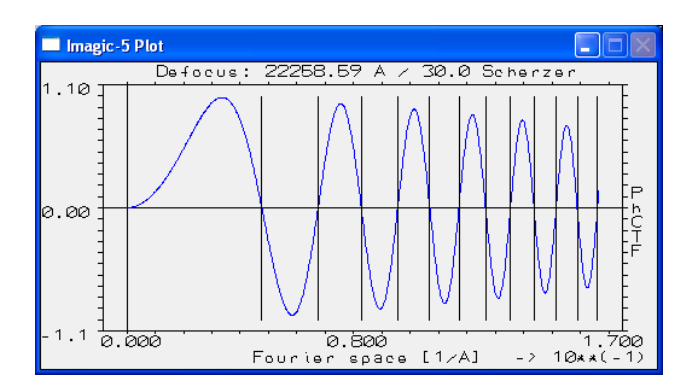

Fig. 5: CTF plot in TRANSFER

Profile of the rotational power spectrum (in the middle)

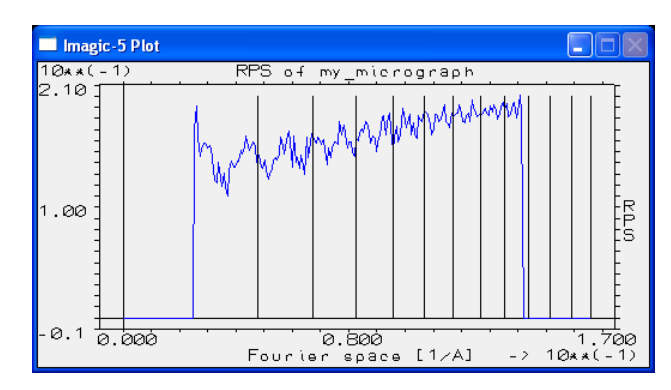

Fig. 6: RPS plot in TRANSFER

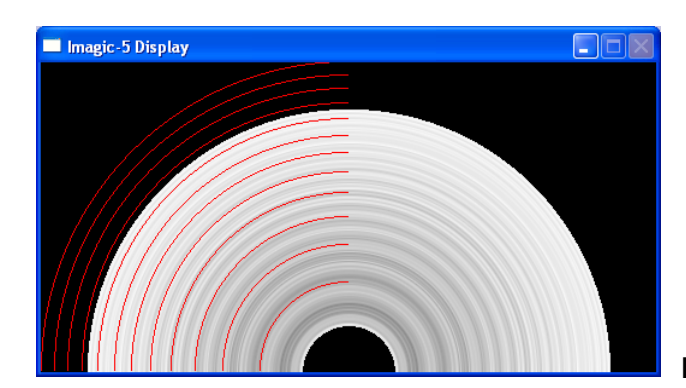

as well as the rotational power image (top)

Fig. 7: RPS image in TRANSFER

In the CTF curve vertical lines mark the zeroes. The positions of these zeroes are also shown in the rotational power spectrum profile (vertical lines) and the rotational power spectrum image (red lines).

3. Play around with various defocus values until the zeroes in the CTF curve (lower curve) and the zeroes/Thon rings in the micrograph images (images above) are the same.

Defocus found:

→ 42 ←

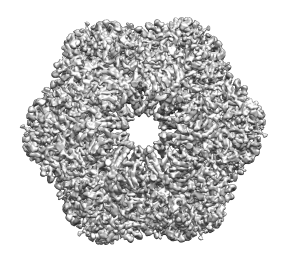

# 7. (Automatic) CTF Correction

Coming back to your stack of images, you will proceed by CTF correcting the stack rather than the individual micrographs. This is one of the advantages of having all the data in one single file.

## 7.1. Calculate pre-treated Amplitude Images

1. Calculate the amplitude images (micrograph\_ampl) of the micrographs (micrograph\_filt\_coarse). Before the amplitudes are calculated the micrographs will be masked and once more band-pass filtered. These are the first filter parameters, which you are asked to specify. The amplitudes itself will also be masked and band-pass filtered (especially the background has to be removed by reducing the low frequencies). Having applied this filter the Thon rings should be better visible. The command to do all this is CREATE-PRETREATED-AMPLITUDES. Output will be the pre-treated amplitudes (micrograph\_ampl):

IMAGIC-COMMAND: create-pre-ampl Option used : AMP PRETREATED Input file, image loc#s : micrograph\_filt\_coarse : micrograph\_ampl Output file, image loc#s Before the calculation of the amplitudes the images will be band-pass filtered to remove low frequencies. Please specify (0,0: no filter): Low frequency cut off : 0.25 *High: data is coarsened* Remaining low-freq. transm. : 0 High frequency cut off : 0.99 The image will be masked by a soft circle. Please specify:resize-im Mask radius, drop-off (0: no mask) : 0.9,0.05 Apply which arithmetic operation : nothing

Brazil-School for Single Particles Cryo-EM: Hands On

You can cut out the inner part of the amplitudes. Please specify (0,0: no cut): Cut amplitudes into which size : 0,0 Finally also the amplitudes will be band-pass filtered to better visualize the Thon rings. Please specify the band-pass for the amplitudes (0,0: no filter): Low frequency cut off : 0.013 very small Remaining low-freq. transm. NEVER use 0 : 0.01 High frequency cut off : 0.4 no HF Resize the final amplitude images : yes : 4 Coarse factor

 Now it is necessary to check if the filter parameters were chosen correctly. First we average all pre-treated amplitudes (micrograph\_ampl) with the command SUM-IMAGE:

```
IMAGIC-COMMAND: sum-image
Mode of summing : total
Input image file, No loc#s : micrograph_ampl
Output image file, ONE loc# : micrograph_ampl_sum
Variance file, ONE loc# : none
```

3. DISPLAY this sum (micrograph\_ampl\_sum):

You can (but you don't have to) adjust the DISPLAY parameter GREVVALUES to better visualise the Thon rings:

Generate a **PROFILE** of the central line to check the band-pass parameters:

```
Change options (VOLT, DESTIN., MODE, etc. ...) : profile
Use cursor to position profile : no
Starting point (IMAGE coordinates X,Y) : 129,129
End point (IMAGE coordinates X,Y) : 129,256
...
Change options (VOLT, DESTIN., MODE, etc. ...) : no
```

If the CTF curve does not converge to zero, the low frequencies are not yet reduced enough and the parameter in CREATE-PRETREATED-AMPLITUDES should be enhanced:

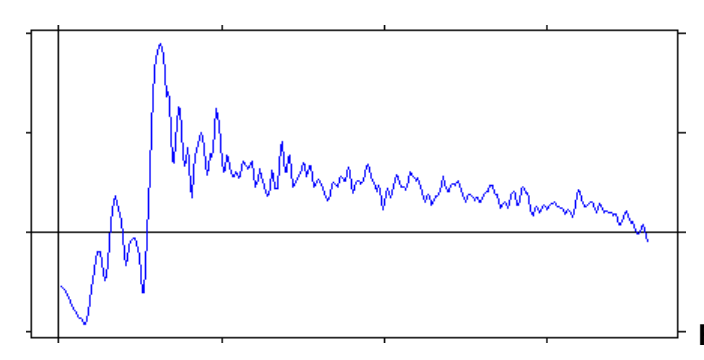

Fig. 8a: Profile in DISPLAY

If the CTF curve approaches zero for high frequencies the band-pass parameters were chosen correctly:

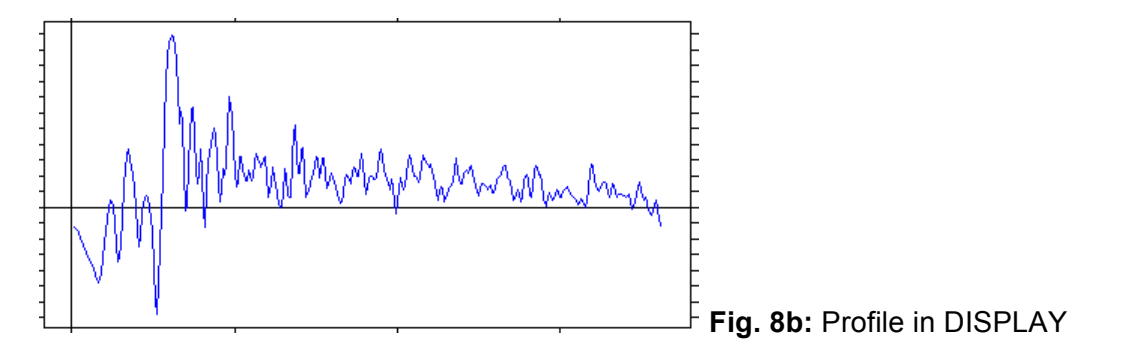

## NOTE:

If the checks are done, do not forget to reset your DISPLAY parameters **GREYVALUE** to **SURVEY** and **2D\_IMAGE** or **GLOBAL**.

| YOUR NOTES: |  |  |           |
|-------------|--|--|-----------|
|             |  |  |           |
|             |  |  |           |
|             |  |  | $\square$ |

## 7.2. MSA of Amplitude Images

Г

1. Certain areas (like the central part as well as the vertical and horizontal line central lines) are not of interest and should not be taken into consideration for MSA and classification. So create a TOTAL\_SUM mask for MSA:

| IMAGIC-COMMAND: msa-mask     |                           |
|------------------------------|---------------------------|
| Option used                  | : MSAMASK                 |
| Mode of mask                 | : total_sum               |
| Input file, image loc#s      | : micrograph_ampl         |
| Output filename, image loc#s | : micrograph_ampl_msamask |
| Additional mask              | : ring_mask               |
| Ring mask radius1, radius2   | : 0.33,0.9                |

- 2. DISPLAY the MSA mask (micrograph\_ampl\_msamask) and check if the ring mask correctly masks out the unwanted inner and outer parts. If not redo the command MSA-MASK using other radii.
- 3. Run MSA-RUN on the amplitude images (micrograph\_ampl).

| IMAGIC-COMMAND: msa-run                   |                           |
|-------------------------------------------|---------------------------|
| Choose mode of operation                  | : fresh                   |
| MSA distances                             | : modulation              |
| Input (= output) file                     | : micrograph_ampl         |
| Input MSA mask file                       | : micrograph_ampl_msamask |
| Eigenimages output file                   | : micrograph_ampl_eigen   |
| Use default answers for other MSA options | : yes                     |
| Number of iterations                      | : 40                      |
| Number of eigenimages                     | : 10                      |
| Rootname for results file                 | : micrograph_ampl_msa     |

#### NOTE:

MSA-RUN is a CPU intensive command when using large data sets (even when running in MPI parallel). So it can be a good idea to use commands MODE-ACCUMULATE (and later MODE-STOP) to create a batch job and run it over night or during lectures.

# 7.3. Estimate CTF using MSA Eigen-Filtering

In this approach the eigenimages, which show Thon rings are used to MSA eigenfilter the amplitude images (micrograph\_ampl). After this MSA eigen-filtering the amplitude images (micrograph\_ampl\_eigenfilt) should also clearly show Thon rings.

- 1. DISPLAY the eigenimages (micrograph\_ampl\_eigen) generated by MSA-RUN. Check which is the highest eigenimage that still contains clearly visible Thon rings. This will be the number of "Active eigenimages" which you have to specify in the next command (MSA-EIGEN-FILTER).
- 2. Apply MSA-EIGEN-FILTER to the MSA treated amplitude images (micrograph\_ampl). Specify the highest eigenimages as explained above:

| IMAGIC-COMMAND: msa-eigen-filt  |   |                                                                   |
|---------------------------------|---|-------------------------------------------------------------------|
| Input file (treated by MSA)     | : | micrograph_ampl                                                   |
| Input eigenimage file, NO loc#s | : | micrograph_ampl_eigen                                             |
| Output file                     | : | <pre>micrograph_ampl_efilt</pre>                                  |
| Output quality (PLT) file       | : | micrograph_ampl_qual                                              |
| First and last eigenimage       | : | 1,2 the last eigenimage must still contain Thon rings (see above) |
| Weight of the first eigenvector | : | 0.5                                                               |
| Normalise by variance           | : | no                                                                |
| Full output                     | : | no                                                                |

- 3. DISPLAY (some of) the eigen-filtered micrographs (micrograph\_ampl\_efilt) and compare these images with the unfiltered ones (micrograph\_ampl).
- 4. Next, call command CTF-FIND. Input is the file with the eigen-filtered micrographs (micrograph\_ampl\_efilt). Note that this a CPU intensive, time consuming command:

```
IMAGIC-COMMAND: ctf-find
Input amplitude image file, loc#s : micrograph ampl efilt
Output CTF "check" file, loc#s
                                 micrograph ampl half half
Show orrelation area in half-half : yes
PLT output file with defocus values:
                                 micrograph ampl defocus
All EM data in input header
                                    : yes
Inner and outer correlation radius : 0.33,0.9
                                           inner: radius of MSA mask
Defocus search range
                                    : 15000,50000
Step size for search
                                   : 1000
Maximum astigmatism level expected : 3000
Use partial coherence
                                    : no
Generic envelope function halfwidth: 0.4
Did you cut the amplitudes
                                    : no
Full output
                                    : no
```

### NOTE:

Like MSA-RUN command CTF-FIND is a CPU intensive and time-consuming command (even when running in MPI parallel). So think about running this command in batch mode and create the related script/batchjob with commands MODE-ACCUMULATE and later MODE-STOP.

Important settings of command CTF-FIND are explained here:

- Input amplitude images (micrograph\_ampl\_efilt): The input file consists of the MSA eigen-filtered amplitude images. One should be able to identify a number of "zero" transfer (Thon) rings, and it is by fitting a theoretical CTF to these rings that the CTF parameters are estimated.
- Output "found" CTF (micrograph\_ampl\_half\_half): Each image in this output file will contain a) in the left half: the input amplitude image, and b) in the right half: the "estimated" CTF. These "half\_half" images should be used to check the accuracy of the CTF estimation. The Thon rings of both half should fit.

- PLT output file (micrograph\_ampl\_defocus.plt): This text file will contain the estimated CTF parameters, such as defocus #1, defocus #2 and the direction of astigmatism (defocus angle). This file can be used as an input to command CTF-FLIP for flipping the phases, and can also be opened with a text editor to view the results of the fitting.
- Inner and outer correlation radius: A normalized cross correlation is used to compare the filtered experimental amplitude image to the theoretical CTFs. The centre and periphery of the amplitude image do not contain rings and are not important in the estimation. Therefore, the crosscorrelation is only computed over a ring area specified by two radii. You can play with these parameters to obtain the best estimation - or simply try the suggested values.
- Defocus range and step size: Here you can set the parameters for the initial brute force search. The first parameter is the start of the search, the second is the end of the search and the third is the step size over which the search is conducted. You can play with these parameters to obtain the best estimation or simply try the suggested values.
- 5. The CTF parameters determined by CTF2D-FIND are stored in the PLT output file (micrograph\_ampl\_defocus.plt), in the headers of the output images (micrograph\_ampl\_half\_half) or in the input=output MSA eigenfiltered amplitude images micrograph\_ampl\_efilt) but not in the headers of the micrograph images (micrograph), which should be CTF corrected. Call the command HEADER to take over the CTF/defocus parameters:

| IMAGIC-COMMAND: headers    |                          |
|----------------------------|--------------------------|
| Options available          | : takeover               |
| Takeover options available | : defocus/ctf            |
| Input MSA-SUM or CTF file  | : micrograph_ampl_efilt  |
| Input=output (header) file | : micrograph_filt_coarse |

6. Before doing the CTF correction you first have to evaluate the CTF estimation done in CTF-FIND by comparing the amplitude images against the estimated theoretical amplitude images:

DISPLAY the "half\_half" output images (micrograph\_ampl\_half\_half). The left half of each image shows the MSA filtered amplitude image, the right half the estimated CTF. Compare how well the zeros match between them.

Use DISPLAY option SELECT to store the locations of the "bad" micrographs (for which the zeros in the "half\_half" images do not match). "Bad" amplitude images are also the ones, which do not show any Thon rings. The selected locations are stored in a PLT file (bad\_micrographs.plt):

```
Change settings (MULT, HOR, VER, SURVEY...) [NO]: select
Output (PLT) file for loc#s :
bad_micrographs
...
Change settings (MULT, HOR, VER, SURVEY...) [NO]: no
```

Select a "bad" image by clicking into the image on the screen. To cancel this selection, click into the image once more. A red border indicates that the image is selected; a black box indicates that the selection was cancelled. To get the next series of images click into the green NEXT button in the upper left corner of the display window. To stop option SELECT click into the red STOP button.

You can also write down the "bad" amplitude images and use the INTERACTIVE option in the subsequent command EXCLUSIVE-COPY.

"BAD" MICROGRAPH IMAGES:

7. If you found bad micrographs exclude these bad images with command EXCLUDE-IMAGE. Input is the file with the micrographs:

IMAGIC-COMMAND: exlude-im
What should be copied : 2d
Excusive copy operation : EXCLUDE
Input file, NO loc#s : micrograph\_filt\_coarse
Output file, image loc#s : good\_micrographs
The location numbers you specify will be
EXCLUDED from the output file
Source of image loc#s : plt or INTERACTIVE (see above)
PLT file containing loc#s : bad\_micrographs

8. Use CTF2D-FLIP to correct for the CTF. Inputs to CTF2D-FLIP are the file with the "good" micrographs (good\_micrographs):

```
IMAGIC-COMMAND: ctf-flip
Use classification results to read CTF : no
Original images/patches, imageloc#s : good_micrographs
Output file name, NO loc#s : micrograph_flip
ALL defocus and EM values in headers : yes
Aperture of objective : 70 you have to know
Full output :
```

#### NOTE:

You can alternatively estimate the defocus parameters with CTFFIND3 (Linux or Mac OS X).

**CTFFIND3** is a program provided by the Grigorieff lab (http://emlab.rose2.brandeis.edu/ctf) and is licensed under the terms of the GNU Public License version 3 (GPLv3). It is not part of **IMAGIC** but can be used within the **IMAGIC** environment with command CTFFIND3, if the **CTFFIND3** program is implemented in the FREALIGN directory of **IMAGIC**.

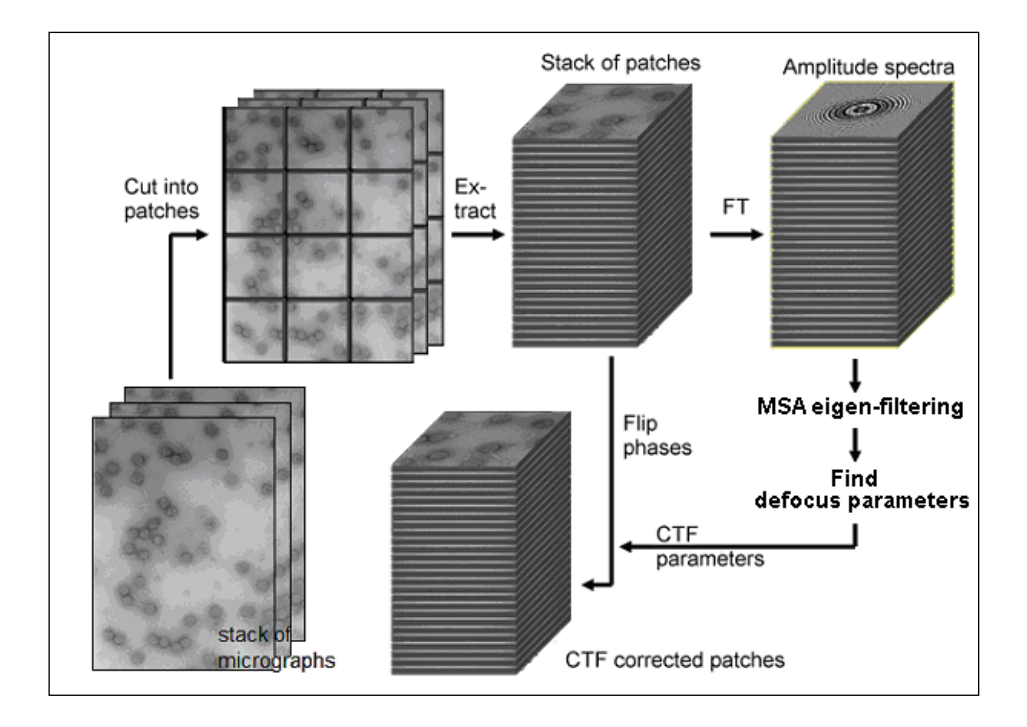

Fig. 9: Automatic CTF correction using MSA eigen-filtering

# 8. Particle Picking

After CTF correction you are ready to select the particles from the stack of CTF-corrected micrographs using command PICK-PARTICLES.

Particle selection can be carried out in several ways, using reference free VARIANCE/MODULATION picking or using correlation (CCF\_MATCHING) to a given (set of) reference(s).

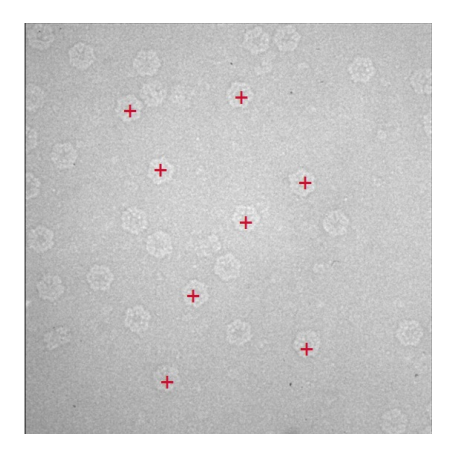

## 8.1. Modulation Picking

Particle selection using modulation can be very useful if

- you have not (much) a priori knowledge of the particles you are trying to select
- you want to avoid introducing bias by template matching to references (i.e. using correlation functions CCF/MCF)

The variance image and the modulation image are very closely related (refer to the lectures), and although you will be using the modulation image here, the same ideas and procedures can be followed when using the variance image.

Here, we will pretend worm hemoglobin is a completely new particle, which you have never seen before. You start to select particles from a few CTF corrected micrographs (micrograph\_flip).

- 1. DISPLAY the micrographs. Some of the particles are very close to each other and there are some contaminating ice crystals. Think about the number of decisions you would have to make if you were picking this manually: do you keep particles that are touching each other? How close is "touching"? What makes a particle "good" or "bad"? Are you sure you are noticing all the views? And importantly, think about how long it would take you.
- 2. To calculate a meaningful modulation image, you will need to have a rough idea of the dimensions of the particle you are looking for. Using option COORD of the DISPLAY command, measure the largest and smallest "diameters" of the views you can see. You only need very rough measurements here so don't spend too long on it.

YOUR NOTES:

Dimension small:

Dimension large:

3. Now pick particles using the PICK-ALL-PARTICLES command. Use the MODULATION\_IMAGE mode of particle detection.

Choose to store the peaks functions to file, so you can look at them later. It will not be necessary to extract boxed particles for now, so answer NO to that question.

Also, answer NO to "Set modulation parameters manually". This is only useful if you are familiar with the steps to calculate the modulation image.

Next, the command needs to know the band-pass filter parameters (refer to the related lecture).

Then, for "Max. number of particles per location wanted", enter your estimate of how many particles are to be found in each patch (try out).

The "Min. distance between peaks" parameter defines how close two picks are "allowed" to be to each other.

#### IMAGIC-COMMAND: pick

| Mode of particle detection         | : modulation      |
|------------------------------------|-------------------|
| Input raw images file, loc#s       | : micrograph_flip |
| Store pick functions to file       | : yes             |
| Output modulation peaks file       | : mod_var         |
| Output (PLT) file with peaks       | : coord_mod       |
| Extract found particles            | : yes             |
| Output single particles file       | : particles_mod   |
| Output particle image size         | : 128,128         |
| Set filter params in Fourier space | : no              |
| Unit of dimension measurements     | : pixels          |

Brazil-School for Single Particles Cryo-EM: Hands On

| Typical (lower) size of object     | : 55  | your choice |
|------------------------------------|-------|-------------|
| Typical (upper) size of object     | : 75  | your choice |
| Max. number of particles per loc   | : 100 | your choice |
| Max. overall number expected       | : 0   |             |
| Minimum distance between peaks     | : 32  |             |
| Minimum distance X,Y from edges    | : 32, | . 32        |
| Full output of all peak parameters | :     |             |

 Check the results: DISPLAY the micrographs (location by location), and use option PLOT to display the coordinates PICK-ALL-PARTICLES found (coord\_mod.plt).

```
IMAGIC-COMMAND: disp
Input image file, image loc#s : micrograph_flip
. . .
Current DISPLAY settings:
. . .
NO CHANGES (=DISPLAY), SETTINGS, OPTIONS [NO]: location
Input location number wanted
                                            : 1 location wanted
                                             ONE SINGLE number
. . .
Current DISPLAY settings:
. . .
NO CHANGES (=DISPLAY), SETTINGS, OPTIONS [NO]: plot
Plot (PLT) file to be displayed : coord_mod
Current DISPLAY settings:
. . .
NO CHANGES (=DISPLAY), SETTINGS, OPTIONS [NO]: no
```

Did it miss any particles (false negatives)? Did it choose things, which were not particles (false positives)? Notice how the edges of ice crystals or carbon foil are picked. How accurate would you say the particle selection was? Brazil-School for Single Particles Cryo-EM: Hands On

5. Re-do PICK-ALL-PARTICLES and play around with other input parameters. Check the results (refer to 4.) and find out how the results change.

| YOUR NOTES: |   |
|-------------|---|
|             |   |
|             |   |
|             |   |
|             |   |
|             |   |
|             |   |
|             |   |
|             |   |
|             | V |

## 8.2. Extract "good" Images after Modulation Picking

1. PICK-PARTICLES usually also picks some unwanted objects, which you should remove. First, generate a histogram of the cross-correlation coefficients (CCC) with the command HEADERS:

| IMAGIC-COMMAND: head         |   |               |
|------------------------------|---|---------------|
| Option available             | : | histogram     |
| Histogram options available  | : | ссс           |
| Number of bins for histogram | : | 56            |
| Width of histogram           | : | 79            |
| Input header file            | : | particles_mod |

|                                                                                                    | •                                                                                                    | 0.040.01                                                                                                    |                                        |
|----------------------------------------------------------------------------------------------------|----------------------------------------------------------------------------------------------------|----------------------------------------------------------------------------------------------------|----------------------------------------|
| 19897 0                                                                                                    | 0                                                                                                    | 2.645+01                                                                                                    | 1                                      |
| 19895 2                                                                                                    | 2                                                                                                    | 2.76E+01                                                                                                    | 1                                      |
| 19895 2                                                                                                    | 0                                                                                                    | 2 828+01                                                                                                    |                                        |
|                                                                                                    |                                                                                                    | 2.022101                                                                                                    |                                        |
| 19892 5                                                                                                    | 3                                                                                                    | 2.88E+01                                                                                                    | 1                                      |
| 19888 9                                                                                                    | 4                                                                                                    | 2 948+01                                                                                                    |                                        |
|                                                                                                    |                                                                                                    |                                                                                                    |                                        |
| 198/4 23                                                                                                    | 14                                                                                                    | 2.995+01                                                                                                    | -                                      |
| 19848 49                                                                                                    | 26                                                                                                    | 3.05E+01                                                                                                    | 1.                                     |
| 10206 101                                                                                                    | 50                                                                                                    | 3 11                                                                                                    |                                        |
| 13/30 101                                                                                                    | <b>⊃</b> ∡                                                                                                    | 3.116+01                                                                                                    |                                        |
| 19724 173                                                                                                    | 72                                                                                                    | 3.17E+01                                                                                                    |                                        |
| 19641 256                                                                                                    | 83                                                                                                    | 3 238+01                                                                                                    |                                        |
| 19041 190                                                                                                    |                                                                                                    | 3.232101                                                                                                    |                                        |
| 19550 347                                                                                                    | 91                                                                                                    | 3.29E+01                                                                                                    |                                        |
| 19470 427                                                                                                    | 80                                                                                                    | 3.34E+01                                                                                                    |                                        |
| 10300 500                                                                                                    | 01                                                                                                    | 3 407101                                                                                                    |                                        |
| 19303 300                                                                                                    | 01                                                                                                    | 3.405401                                                                                                    |                                        |
| 19293 604                                                                                                    | 96                                                                                                    | 3.46E+01                                                                                                    |                                        |
| 10210 670                                                                                                    | 75                                                                                                    | 3 532+01                                                                                                    |                                        |
| 19210 079                                                                                                    |                                                                                                    | 3.522+01                                                                                                    |                                        |
| 19134 763                                                                                                    | 84                                                                                                    | 3.58E+01                                                                                                    |                                        |
| 19023 874                                                                                                    | 111                                                                                                    | 3.648+01                                                                                                    |                                        |
| 10020 1010                                                                                                    |                                                                                                    |                                                                                                    |                                        |
| 18879 1018                                                                                                    | 144                                                                                                    | 3.695+01                                                                                                    |                                        |
| 18668 1229                                                                                                    | 211                                                                                                    | 3.75E+01                                                                                                    |                                        |
| 10301 1516                                                                                                    | 207                                                                                                    | 3 912+01                                                                                                    |                                        |
| 10301 1310                                                                                                    | 207                                                                                                    | 3.015101                                                                                                    |                                        |
| 18060 1837                                                                                                    | 321                                                                                                    | 3.87E+01                                                                                                    |                                        |
| 17640 2257                                                                                                    | 420                                                                                                    | 3,932+01                                                                                                    |                                        |
| 17165 0700                                                                                                    | 400                                                                                                    | 0.000.01                                                                                                    |                                        |
| 17165 2732                                                                                                    | 475                                                                                                    | 3.98E+01                                                                                                    |                                        |
| 16551 3346                                                                                                    | 614                                                                                                    | 4.04E+01                                                                                                    |                                        |
| 15962 4034                                                                                                    | 600                                                                                                    | 4 102+01                                                                                                    |                                        |
| 10863 4034                                                                                                    | 688                                                                                                    | 4.105+01                                                                                                    |                                        |
| 15128 4769                                                                                                    | 735                                                                                                    | 4.16E+01                                                                                                    |                                        |
| 14335 5562                                                                                                    | 793                                                                                                    | 4 228+01                                                                                                    |                                        |
|                                                                                                    |                                                                                                    | 4. AZATUI                                                                                                    | I                                      |
| 13450 6447                                                                                                    | 885                                                                                                    | 4.28E+01                                                                                                    |                                        |
| 12615 7282                                                                                                    | 835                                                                                                    | 4.338+01                                                                                                    |                                        |
|                                                                                                    | 000                                                                                                    |                                                                                                    |                                        |
| 11729 8168                                                                                                    | 886                                                                                                    | 4.39E+01                                                                                                    |                                        |
| 10863 9034                                                                                                    | 866                                                                                                    | 4.45E+01                                                                                                    |                                        |
| 10033 0000                                                                                                    | 206                                                                                                    | 4 513101                                                                                                    |                                        |
| 10077 9820                                                                                                    | /86                                                                                                    | 4.516+01                                                                                                    |                                        |
| 923910658                                                                                                    | 838                                                                                                    | 4.57E+01                                                                                                    |                                        |
| 042611471                                                                                                    | 013                                                                                                    | 4 632+01                                                                                                    |                                        |
| 8420114/1                                                                                                    | 013                                                                                                    | 4.035401                                                                                                    |                                        |
| 762612271                                                                                                    | 800                                                                                                    | 4.68E+01                                                                                                    |                                        |
| 688613011                                                                                                    | 740                                                                                                    | 4 748+01                                                                                                    |                                        |
| 61 601 0002                                                                                                    |                                                                                                    |                                                                                                    |                                        |
| 616913728                                                                                                    | /1/                                                                                                    | 4.805+01                                                                                                    |                                        |
| 548514412                                                                                                    | 684                                                                                                    | 4.86E+01                                                                                                    |                                        |
| 401515002                                                                                                    | 670                                                                                                    | 4 022+01                                                                                                    |                                        |
| 401313002                                                                                                    | 6/0                                                                                                    | 4.925401                                                                                                    |                                        |
| 421315684                                                                                                    | 602                                                                                                    | 4.98E+01                                                                                                    |                                        |
| 366216235                                                                                                    | 551                                                                                                    | 5 032+01                                                                                                    |                                        |
| 300210233                                                                                                    | 331                                                                                                    | 5.032101                                                                                                    |                                        |
| 321316684                                                                                                    | 449                                                                                                    | 5.09E+01                                                                                                    |                                        |
| 274717150                                                                                                    | 466                                                                                                    | 5.15E+01                                                                                                    |                                        |
| 224417552                                                                                                    | 403                                                                                                    | 5 212+01                                                                                                    |                                        |
| 23441/333                                                                                                    | 403                                                                                                    | 3.215401                                                                                                    |                                        |
| 198317914                                                                                                    | 361                                                                                                    | 5.27E+01                                                                                                    |                                        |
| 167710220                                                                                                    | 200                                                                                                    |                                                                                                    |                                        |
|                                                                                                    | 1115                                                                                                    | 5 338+01                                                                                                    |                                        |
| 147510400                                                                                                    | 306                                                                                                    | 5.33E+01                                                                                                    |                                        |
| 147518422                                                                                                    | 202                                                                                                    | 5.33E+01<br>5.38E+01                                                                                                    | *****                                  |
| 147518422                                                                                                    | 202                                                                                                    | 5.33E+01<br>5.38E+01<br>5.44E+01                                                                                                    |                                        |
| 147518422                                                                                                    | 202                                                                                                    | 5.33E+01<br>5.38E+01<br>5.44E+01                                                                                                    |                                        |
| 147518422<br>127918618<br>108218815                                                                                                    | 202<br>196<br>197                                                                                                    | 5.33E+01<br>5.38E+01<br>5.44E+01<br>5.50E+01                                                                                                    |                                        |
| 147518422<br>127918618<br>108218815<br>91018987                                                                                                    | 202<br>196<br>197<br>172                                                                                                    | 5.33E+01<br>5.38E+01<br>5.44E+01<br>5.50E+01<br>5.56E+01                                                                                                    |                                        |
| 147518422<br>127918618<br>108218815<br>91018987<br>75819139                                                                                                    | 202<br>196<br>197<br>172                                                                                                    | 5.33E+01<br>5.38E+01<br>5.44E+01<br>5.50E+01<br>5.56E+01<br>5.62E+01                                                                                                    | ······                                 |
| 147518422<br>127918618<br>108218815<br>91018987<br>75819139                                                                                                    | 202<br>196<br>197<br>172<br>152                                                                                                    | 5.332+01<br>5.382+01<br>5.442+01<br>5.502+01<br>5.562+01<br>5.622+01                                                                                                    |                                        |
| 147518422<br>127918618<br>108218815<br>91018987<br>75819139<br>64419253                                                                                                    | 306<br>202<br>196<br>197<br>172<br>152<br>114                                                                                                    | 5.33E+01<br>5.38E+01<br>5.44E+01<br>5.50E+01<br>5.56E+01<br>5.62E+01<br>5.67E+01                                                                                                    | ······                                 |
| 147518422<br>127918618<br>108218815<br>91018987<br>75819139<br>64419253<br>55919338                                                                                                    | 306<br>202<br>196<br>197<br>172<br>152<br>114<br>85                                                                                                    | 5.33E+01<br>5.38E+01<br>5.44E+01<br>5.50E+01<br>5.62E+01<br>5.62E+01<br>5.67E+01<br>5.73E+01                                                                                                    | ······                                 |
| 147518422<br>127918618<br>108218815<br>91018987<br>75819139<br>64419253<br>55919338<br>48119416                                                                                                    | 306<br>202<br>196<br>197<br>172<br>152<br>114<br>85<br>79                                                                                                    | 5.33E+01<br>5.38E+01<br>5.50E+01<br>5.56E+01<br>5.66E+01<br>5.67E+01<br>5.73E+01<br>5.73E+01                                                                                                    | ······                                 |
| 147518422<br>127918618<br>108218815<br>91018987<br>75819139<br>64419253<br>55919338<br>48119416                                                                                                    | 306<br>202<br>196<br>197<br>172<br>152<br>114<br>85<br>78                                                                                                    | 5.33E+01<br>5.38E+01<br>5.50E+01<br>5.56E+01<br>5.62E+01<br>5.67E+01<br>5.73E+01<br>5.79E+01                                                                                                    | <br> <br> <br> <br> <br>               |
| 147518422<br>127918618<br>108218815<br>91018987<br>75819139<br>64419253<br>5591938<br>48119416<br>41019487                                                                                                    | 306<br>202<br>196<br>197<br>172<br>152<br>114<br>85<br>78<br>71                                                                                                    | 5.33E+01<br>5.38E+01<br>5.44E+01<br>5.50E+01<br>5.62E+01<br>5.67E+01<br>5.73E+01<br>5.73E+01<br>5.85E+01                                                                                                    | ······                                 |
| 147518422<br>127918618<br>108218815<br>91018987<br>75819139<br>64419253<br>55919338<br>48119416<br>41019487<br>34919548                                                                                                    | 306<br>202<br>196<br>197<br>172<br>152<br>114<br>85<br>78<br>71<br>61                                                                                                    | 5.33E+01<br>5.38E+01<br>5.44E+01<br>5.50E+01<br>5.62E+01<br>5.67E+01<br>5.73E+01<br>5.79E+01<br>5.85E+01<br>5.91E+01                                                                                                    | ······································ |
| 147518422<br>127918618<br>108218815<br>91018987<br>75819139<br>64419253<br>55919338<br>48119416<br>41019487<br>34919548                                                                                                    | 306<br>202<br>196<br>197<br>172<br>152<br>114<br>85<br>78<br>71<br>61                                                                                                    | 5.33E+01<br>5.38E+01<br>5.50E+01<br>5.56E+01<br>5.67E+01<br>5.67E+01<br>5.73E+01<br>5.73E+01<br>5.85E+01<br>5.91E+01<br>5.91E+01                                                                                                    | · · · · · · · · · · · · · · · · · · ·  |
| 147518422<br>127918618<br>108218815<br>91018987<br>75819139<br>64419253<br>55919338<br>48119416<br>41019487<br>34919548<br>31219585                                                                                                    | 306<br>202<br>196<br>197<br>172<br>152<br>114<br>85<br>78<br>71<br>61<br>37                                                                                                    | 5.332+01<br>5.382+01<br>5.442+01<br>5.502+01<br>5.622+01<br>5.672+01<br>5.732+01<br>5.792+01<br>5.912+01<br>5.912+01<br>5.972+01                                                                                                    |                                        |
| 147518422<br>127918618<br>108218815<br>91018987<br>75819139<br>64419253<br>55919338<br>48119416<br>41019487<br>34919548<br>31219585<br>27619621                                                                                                    | 306<br>202<br>196<br>197<br>172<br>152<br>114<br>85<br>78<br>71<br>61<br>37<br>36                                                                                                    | 5.33E+01<br>5.44E+01<br>5.50E+01<br>5.56E+01<br>5.67E+01<br>5.73E+01<br>5.79E+01<br>5.79E+01<br>5.91E+01<br>5.97E+01<br>6.02E+01                                                                                                    | ************************************   |
| 147518422<br>127918618<br>108218815<br>91018987<br>75819139<br>64419253<br>55919338<br>48119416<br>41019487<br>34919548<br>31219585<br>27619621                                                                                                    | 306<br>202<br>196<br>197<br>172<br>152<br>114<br>85<br>78<br>71<br>61<br>37<br>37<br>36<br>22                                                                                                    | 5.33E+01<br>5.38E+01<br>5.50E+01<br>5.62E+01<br>5.62E+01<br>5.73E+01<br>5.73E+01<br>5.91E+01<br>5.91E+01<br>5.97E+01<br>6.02E+01<br>6.02E+01                                                                                                    |                                        |
| 147518422<br>127918618<br>108218815<br>91018987<br>75819139<br>64419253<br>55919338<br>48119416<br>41019487<br>34919548<br>31219585<br>27619621<br>25319644                                                                                                    | 306<br>202<br>196<br>197<br>172<br>152<br>114<br>85<br>78<br>71<br>61<br>37<br>36<br>23                                                                                                    | 5.33E+01<br>5.38E+01<br>5.50E+01<br>5.56E+01<br>5.62E+01<br>5.79E+01<br>5.79E+01<br>5.79E+01<br>5.91E+01<br>5.91E+01<br>6.02E+01<br>6.08E+01                                                                                                    |                                        |
| 147518422<br>127918618<br>108218815<br>91018987<br>75819139<br>64419253<br>55919338<br>48119416<br>41019487<br>34919548<br>31219585<br>27619621<br>25319644<br>22319674                                                                                                    | 306<br>202<br>196<br>197<br>172<br>152<br>114<br>85<br>78<br>71<br>61<br>37<br>36<br>23<br>30                                                                                                    | 5.33E+01<br>5.38E+01<br>5.50E+01<br>5.62E+01<br>5.62E+01<br>5.73E+01<br>5.73E+01<br>5.91E+01<br>5.91E+01<br>6.02E+01<br>6.02E+01<br>6.14E+01                                                                                                    |                                        |
| 147518422<br>127918618<br>108218815<br>91018987<br>75819139<br>64419253<br>55919338<br>48119416<br>41019487<br>34919548<br>31219585<br>27619621<br>25319644<br>22319674<br>19419703                                                                                                    | 306<br>202<br>196<br>197<br>172<br>152<br>114<br>85<br>78<br>71<br>61<br>37<br>36<br>23<br>30<br>29                                                                                                    | 5.33E+01<br>5.38E+01<br>5.50E+01<br>5.56E+01<br>5.62E+01<br>5.79E+01<br>5.79E+01<br>5.79E+01<br>5.91E+01<br>5.91E+01<br>6.02E+01<br>6.08E+01<br>6.14E+01<br>6.20E+01                                                                                                    |                                        |
| 147518422<br>127918618<br>108218815<br>91018987<br>75819139<br>64419253<br>55919338<br>48119416<br>41019487<br>34919548<br>31219585<br>27619621<br>25319644<br>22319674<br>19419703                                                                                                    | 306<br>202<br>196<br>197<br>172<br>152<br>114<br>85<br>78<br>71<br>61<br>37<br>36<br>23<br>30<br>29                                                                                                    | 5.33E+01<br>5.38E+01<br>5.44E+01<br>5.50E+01<br>5.62E+01<br>5.67E+01<br>5.73E+01<br>5.73E+01<br>5.97E+01<br>5.97E+01<br>6.02E+01<br>6.02E+01<br>6.14E+01<br>6.20E+01                                                                                                    |                                        |
| 147518422<br>127918618<br>108218815<br>91018987<br>75819139<br>64419253<br>55919338<br>48119416<br>41019487<br>34919548<br>31219585<br>27619621<br>25319644<br>22319674<br>19419703<br>17619721                                                                                                    | 306<br>202<br>196<br>197<br>172<br>152<br>114<br>85<br>78<br>71<br>61<br>37<br>36<br>23<br>30<br>29<br>18                                                                                                    | 5.33E+01<br>5.38E+01<br>5.50E+01<br>5.56E+01<br>5.62E+01<br>5.79E+01<br>5.79E+01<br>5.79E+01<br>5.91E+01<br>5.91E+01<br>6.02E+01<br>6.08E+01<br>6.20E+01<br>6.26E+01                                                                                                    | ************************************   |
| 147518422<br>127918618<br>108218815<br>91018987<br>75819139<br>64419253<br>55919338<br>48119416<br>41019487<br>34919548<br>31219585<br>27619621<br>25319644<br>22319674<br>19419703<br>17619721<br>16819729                                                                                                    | 306<br>202<br>197<br>172<br>152<br>114<br>85<br>78<br>71<br>61<br>37<br>36<br>23<br>30<br>29<br>8<br>8<br>8                                                                                                    | 5.33E+01<br>5.38E+01<br>5.50E+01<br>5.56E+01<br>5.62E+01<br>5.67E+01<br>5.73E+01<br>5.95E+01<br>5.91E+01<br>5.97E+01<br>6.02E+01<br>6.14E+01<br>6.20E+01<br>6.32E+01<br>6.32E+01                                                                                                    |                                        |
| 147518422<br>127918618<br>108218815<br>91018987<br>75819139<br>64419253<br>55919338<br>48119416<br>41019487<br>34919548<br>31219585<br>27619621<br>25319644<br>22319674<br>19419703<br>17619721<br>16819722                                                                                                    | 306<br>202<br>196<br>197<br>172<br>152<br>114<br>85<br>78<br>71<br>61<br>37<br>36<br>23<br>30<br>29<br>18<br>8<br>8<br>14                                                                                           | 5.33E+01<br>5.38E+01<br>5.50E+01<br>5.56E+01<br>5.62E+01<br>5.79E+01<br>5.79E+01<br>5.79E+01<br>5.91E+01<br>5.91E+01<br>6.02E+01<br>6.08E+01<br>6.20E+01<br>6.20E+01<br>6.32E+01<br>6.32E+01                                                                                                    |                                        |
| 147518422<br>127918618<br>108218815<br>91018987<br>75819139<br>64419253<br>55919338<br>48119416<br>41019487<br>34919548<br>31219585<br>27619621<br>25319644<br>22319674<br>19419703<br>176519721<br>16819729<br>15419743                                                                                                    | 306<br>2026<br>197<br>172<br>152<br>114<br>85<br>71<br>61<br>37<br>36<br>23<br>30<br>29<br>18<br>8<br>14                                                                                                    | 5.33E+01<br>5.38E+01<br>5.54E+01<br>5.56E+01<br>5.62E+01<br>5.67E+01<br>5.73E+01<br>5.73E+01<br>5.91E+01<br>6.08E+01<br>6.14E+01<br>6.20E+01<br>6.32E+01<br>6.32E+01                                                                                                    |                                        |
| 147518422<br>127918618<br>108218815<br>91018987<br>75819139<br>64419253<br>5591938<br>48119416<br>41019487<br>34919548<br>31219585<br>27619621<br>25319644<br>22319674<br>19419703<br>17619721<br>16819729<br>15419743<br>14219755                                                                                                    | 306<br>202<br>196<br>197<br>172<br>152<br>114<br>85<br>78<br>71<br>61<br>37<br>61<br>37<br>30<br>29<br>18<br>8<br>8<br>14<br>12                                                                                     | 5.33E+01<br>5.44E+01<br>5.50E+01<br>5.56E+01<br>5.62E+01<br>5.79E+01<br>5.79E+01<br>5.79E+01<br>5.91E+01<br>5.91E+01<br>6.02E+01<br>6.14E+01<br>6.20E+01<br>6.32E+01<br>6.37E+01<br>6.43E+01                                                                                                    |                                        |
| 147518422<br>127918618<br>108218815<br>91018987<br>75819139<br>64419253<br>55919338<br>48119416<br>41019487<br>34919548<br>31219585<br>27619621<br>25319644<br>22319674<br>19419703<br>17619721<br>16819729<br>15419743<br>14219753                                                                                                    | 306<br>202<br>196<br>197<br>172<br>152<br>114<br>85<br>78<br>71<br>61<br>37<br>36<br>23<br>30<br>29<br>18<br>8<br>14<br>12<br>29                                                                                    | 5.33E+01<br>5.38E+01<br>5.56E+01<br>5.56E+01<br>5.67E+01<br>5.67E+01<br>5.73E+01<br>5.73E+01<br>5.91E+01<br>6.02E+01<br>6.02E+01<br>6.20E+01<br>6.32E+01<br>6.32E+01<br>6.37E+01<br>6.43E+01<br>6.43E+01                                                                                                    |                                        |
| 147518422<br>127918618<br>108218815<br>91018987<br>75819139<br>64419253<br>5591938<br>48119416<br>41019487<br>34919548<br>31219585<br>27619621<br>25319644<br>22319674<br>19419703<br>17619721<br>16819729<br>15419743<br>14219755<br>13419763                                                                                                    | 3062<br>2022<br>1966<br>1977<br>1722<br>1522<br>1144<br>85<br>78<br>71<br>61<br>376<br>23<br>300<br>29<br>188<br>8<br>14<br>12<br>8<br>5                                                                            | 5.33E+01<br>5.38E+01<br>5.44E+01<br>5.56E+01<br>5.62E+01<br>5.67E+01<br>5.79E+01<br>5.79E+01<br>5.91E+01<br>6.02E+01<br>6.20E+01<br>6.20E+01<br>6.32E+01<br>6.32E+01<br>6.32E+01<br>6.43E+01<br>6.49E+01<br>6.49E+01                                                                                                    |                                        |
| 147518422<br>127918618<br>108218815<br>91018987<br>75819139<br>64419253<br>55919338<br>48119416<br>41019487<br>34919548<br>31219585<br>27619621<br>25319644<br>22319674<br>19419703<br>17619721<br>16819729<br>15419743<br>14219753<br>13419763<br>11919778                                                                                                    | 306<br>202<br>196<br>197<br>172<br>152<br>154<br>85<br>78<br>71<br>61<br>37<br>36<br>23<br>30<br>29<br>18<br>8<br>14<br>12<br>8<br>15                                                                               | 5.33E+01<br>5.44E+01<br>5.50E+01<br>5.56E+01<br>5.62E+01<br>5.79E+01<br>5.79E+01<br>5.79E+01<br>5.91E+01<br>6.02E+01<br>6.14E+01<br>6.32E+01<br>6.32E+01<br>6.37E+01<br>6.43E+01<br>6.43E+01<br>6.55E+01                                                                                                    |                                        |
| 147518422<br>127918618<br>108218815<br>91018987<br>75819139<br>64419253<br>55919338<br>48119416<br>41019487<br>34919548<br>31219585<br>27619621<br>25319644<br>22319644<br>19419703<br>17619721<br>16819729<br>15419743<br>14219755<br>13419763<br>11919778<br>11119786                                                                                         | 306<br>202<br>196<br>197<br>172<br>152<br>114<br>85<br>78<br>71<br>61<br>37<br>36<br>230<br>29<br>18<br>8<br>14<br>12<br>8<br>14<br>12<br>8<br>5<br>8                                                               | 5.33E+01<br>5.38E+01<br>5.56E+01<br>5.56E+01<br>5.62E+01<br>5.79E+01<br>5.79E+01<br>5.79E+01<br>5.91E+01<br>6.02E+01<br>6.20E+01<br>6.20E+01<br>6.32E+01<br>6.32E+01<br>6.35E+01<br>6.55E+01<br>6.61E+01                                                                                                    |                                        |
| 147518422<br>127918618<br>108218815<br>91018987<br>75819139<br>64419253<br>55919338<br>48119416<br>41019487<br>34919548<br>31219585<br>27619621<br>25319644<br>22319674<br>19419703<br>17619721<br>16819729<br>15419743<br>14219755<br>13419763<br>11919778<br>11119786                                                                                         | 306<br>202<br>196<br>197<br>172<br>152<br>114<br>85<br>78<br>71<br>61<br>37<br>36<br>23<br>30<br>29<br>18<br>8<br>14<br>12<br>8<br>15<br>8                                                                          | 5.33E+01<br>5.38E+01<br>5.50E+01<br>5.56E+01<br>5.62E+01<br>5.79E+01<br>5.79E+01<br>5.79E+01<br>5.91E+01<br>6.02E+01<br>6.02E+01<br>6.26E+01<br>6.32E+01<br>6.37E+01<br>6.37E+01<br>6.43E+01<br>6.43E+01<br>6.55E+01<br>6.61E+01<br>6.61E+01                                                                                                    |                                        |
| 147518422<br>127918618<br>108218815<br>91018987<br>75819139<br>64419253<br>55919338<br>48119416<br>41019487<br>34919548<br>31219585<br>27619621<br>25319644<br>22319674<br>19419703<br>17619721<br>16619729<br>15419743<br>14219755<br>13419763<br>11919778<br>11119786                                                                                         | 306<br>202<br>196<br>197<br>172<br>152<br>114<br>85<br>78<br>61<br>37<br>36<br>230<br>29<br>18<br>8<br>14<br>12<br>8<br>5<br>5                                                                                      | 5.33E+01<br>5.38E+01<br>5.56E+01<br>5.56E+01<br>5.56E+01<br>5.79E+01<br>5.79E+01<br>5.79E+01<br>5.97E+01<br>6.02E+01<br>6.02E+01<br>6.26E+01<br>6.26E+01<br>6.32E+01<br>6.37E+01<br>6.37E+01<br>6.43E+01<br>6.43E+01<br>6.55E+01<br>6.67E+01<br>6.67E+01                                                                                                    |                                        |
| 147518422<br>127918618<br>108218815<br>91018987<br>75819139<br>64419253<br>55919338<br>48119416<br>41019487<br>34919548<br>3121955<br>27619621<br>25319674<br>22319674<br>22319674<br>12419703<br>17619721<br>16819729<br>15419743<br>14219755<br>13419763<br>11919778<br>11119786<br>10619791<br>9819799                                                       | 306<br>202<br>196<br>197<br>172<br>152<br>114<br>85<br>78<br>71<br>61<br>37<br>36<br>23<br>30<br>29<br>18<br>8<br>14<br>12<br>8<br>15<br>8<br>5<br>8                                                                | 5.33E+01<br>5.38E+01<br>5.50E+01<br>5.56E+01<br>5.62E+01<br>5.79E+01<br>5.79E+01<br>5.79E+01<br>5.91E+01<br>6.02E+01<br>6.02E+01<br>6.26E+01<br>6.26E+01<br>6.32E+01<br>6.32E+01<br>6.49E+01<br>6.49E+01<br>6.55E+01<br>6.61E+01<br>6.67E+01<br>6.72E+01                                                                                                    |                                        |
| 147518422<br>127918618<br>108218815<br>91018987<br>75819139<br>64419253<br>55919338<br>48119416<br>41019487<br>34919548<br>31219585<br>27619621<br>25319644<br>22319674<br>19419703<br>17619721<br>16819729<br>15419743<br>14219755<br>13419763<br>11919778<br>11119786<br>10619791<br>9819799<br>9319804                                                       | 306<br>202<br>196<br>197<br>172<br>152<br>114<br>85<br>78<br>61<br>37<br>36<br>23<br>30<br>29<br>18<br>8<br>14<br>12<br>8<br>5<br>8<br>5<br>8<br>5                                                                  | 5.33E+01<br>5.38E+01<br>5.56E+01<br>5.56E+01<br>5.62E+01<br>5.67E+01<br>5.73E+01<br>5.91E+01<br>5.91E+01<br>6.08E+01<br>6.14E+01<br>6.32E+01<br>6.32E+01<br>6.32E+01<br>6.32E+01<br>6.43E+01<br>6.55E+01<br>6.61E+01<br>6.72E+01<br>6.72E+01                                                                                                    |                                        |
| 147518422<br>127918618<br>108218815<br>91018987<br>75819139<br>64419253<br>5591938<br>48119416<br>41019487<br>34919548<br>3121955<br>27619621<br>25319674<br>22319674<br>22319674<br>22319674<br>12419763<br>13619721<br>16819729<br>15419743<br>14219755<br>13419763<br>11919778<br>1111978<br>11619791<br>9819799<br>9319804                                  | 3062<br>2022<br>1966<br>1977<br>1722<br>1524<br>855<br>788<br>711<br>377<br>366<br>233<br>300<br>299<br>188<br>84<br>128<br>85<br>85<br>85<br>85<br>85<br>85<br>85<br>85<br>85<br>85<br>85<br>85<br>85              | 5.33E+01<br>5.38E+01<br>5.44E+01<br>5.56E+01<br>5.62E+01<br>5.79E+01<br>5.79E+01<br>5.79E+01<br>5.91E+01<br>6.02E+01<br>6.02E+01<br>6.26E+01<br>6.32E+01<br>6.32E+01<br>6.43E+01<br>6.43E+01<br>6.45E+01<br>6.61E+01<br>6.72E+01<br>6.72E+01<br>6.72E+01<br>6.72E+01<br>6.72E+01<br>6.72E+01<br>6.72E+01<br>6.72E+01<br>6.72E+01<br>6.72E+01<br>6.72E+01<br>6.72E+01<br>7.72E+01<br>7.72E+ |                                        |
| 147518422<br>127918618<br>108218815<br>91018987<br>75819139<br>64419253<br>55919338<br>48119416<br>41019487<br>34919548<br>31219585<br>27619621<br>25319644<br>22319674<br>19419703<br>17619721<br>16619729<br>15419743<br>14219755<br>13419763<br>11919778<br>11119786<br>10619799<br>9319804<br>8919808                                                       | 306<br>202<br>196<br>197<br>172<br>152<br>114<br>85<br>78<br>61<br>37<br>36<br>23<br>30<br>29<br>18<br>8<br>14<br>12<br>8<br>5<br>8<br>5<br>8<br>5<br>8<br>5<br>8<br>5<br>8<br>5                                    | 5.33E+01<br>5.38E+01<br>5.44E+01<br>5.56E+01<br>5.62E+01<br>5.67E+01<br>5.79E+01<br>5.79E+01<br>5.97E+01<br>6.02E+01<br>6.02E+01<br>6.26E+01<br>6.26E+01<br>6.32E+01<br>6.32E+01<br>6.32E+01<br>6.43E+01<br>6.67E+01<br>6.72E+01<br>6.72E+01<br>6.84E+01                                                                                                    |                                        |
| 147518422<br>127918618<br>108218815<br>91018987<br>75819139<br>64419253<br>55919338<br>48119416<br>41019487<br>34919548<br>3121955<br>27619621<br>25319674<br>22319674<br>22319674<br>22319674<br>12419763<br>17619721<br>16819729<br>15419743<br>14219755<br>13419763<br>11919778<br>1111978<br>1111978<br>11619791<br>9819799<br>9319808<br>7919818           | 306<br>202<br>196<br>197<br>172<br>152<br>114<br>85<br>78<br>71<br>36<br>23<br>30<br>29<br>18<br>8<br>4<br>12<br>8<br>5<br>8<br>5<br>4<br>10                                                                        | 5.33E+01<br>5.38E+01<br>5.44E+01<br>5.56E+01<br>5.62E+01<br>5.79E+01<br>5.79E+01<br>5.79E+01<br>5.91E+01<br>6.02E+01<br>6.02E+01<br>6.26E+01<br>6.32E+01<br>6.32E+01<br>6.49E+01<br>6.49E+01<br>6.72E+01<br>6.72E+01<br>7.72E+01<br>7.72E+ |                                        |
| 147518422<br>127918618<br>108218815<br>91018987<br>75819139<br>64419253<br>55919338<br>48119416<br>41019487<br>34919548<br>31219585<br>27619621<br>25319644<br>22319674<br>19419703<br>17619721<br>16819729<br>15419743<br>14219755<br>13419763<br>11919778<br>11119786<br>10619791<br>9819799<br>9319804<br>8919808<br>7919818                                 | 306<br>202<br>196<br>197<br>172<br>152<br>114<br>85<br>78<br>71<br>61<br>37<br>36<br>23<br>30<br>29<br>18<br>8<br>14<br>12<br>8<br>5<br>8<br>5<br>8<br>5<br>8<br>5<br>4<br>10                                       | 5.33E+01<br>5.38E+01<br>5.44E+01<br>5.56E+01<br>5.62E+01<br>5.67E+01<br>5.73E+01<br>5.73E+01<br>5.91E+01<br>6.02E+01<br>6.02E+01<br>6.32E+01<br>6.32E+01<br>6.32E+01<br>6.32E+01<br>6.43E+01<br>6.55E+01<br>6.61E+01<br>6.67E+01<br>6.72E+01<br>6.72E+01<br>6.90E+01<br>6.90E+ |                                        |
| 147518422<br>127918618<br>108218815<br>91018987<br>75819139<br>64419253<br>5591938<br>48119416<br>41019487<br>34919548<br>31219585<br>27619621<br>25319644<br>22319674<br>19419703<br>17619721<br>16819729<br>15419743<br>14219755<br>13419763<br>11919778<br>11119786<br>10619791<br>9819799<br>9319804<br>8919808<br>7919818<br>6819829                       | 306<br>202<br>196<br>197<br>172<br>152<br>114<br>85<br>78<br>71<br>36<br>230<br>29<br>18<br>8<br>14<br>12<br>8<br>5<br>8<br>5<br>4<br>10<br>10<br>12<br>114<br>107<br>107<br>107<br>107<br>107<br>107<br>107<br>107 | 5.33E+01<br>5.38E+01<br>5.44E+01<br>5.56E+01<br>5.62E+01<br>5.67E+01<br>5.79E+01<br>5.79E+01<br>5.79E+01<br>5.91E+01<br>6.02E+01<br>6.02E+01<br>6.20E+01<br>6.32E+01<br>6.32E+01<br>6.32E+01<br>6.43E+01<br>6.43E+01<br>6.49E+01<br>6.72E+01<br>6.72E+01<br>7.72E+01<br>7.72E+ |                                        |
| 147518422<br>127918618<br>108218815<br>91018987<br>75819139<br>64419253<br>55919338<br>48119416<br>41019487<br>34919548<br>31219585<br>27619621<br>25319644<br>22319674<br>19419703<br>17619721<br>16619729<br>15419743<br>14219755<br>13419763<br>11919778<br>11119786<br>10619791<br>9819799<br>9319804<br>8919808<br>7919818<br>6819829<br>6319834           | 306<br>202<br>196<br>197<br>172<br>152<br>114<br>85<br>78<br>71<br>61<br>37<br>36<br>23<br>30<br>29<br>18<br>8<br>14<br>12<br>8<br>5<br>8<br>5<br>8<br>5<br>4<br>10<br>115<br>5                                     | 5.33E+01<br>5.38E+01<br>5.44E+01<br>5.56E+01<br>5.62E+01<br>5.67E+01<br>5.73E+01<br>5.73E+01<br>5.97E+01<br>5.97E+01<br>6.02E+01<br>6.02E+01<br>6.32E+01<br>6.32E+01<br>6.32E+01<br>6.43E+01<br>6.43E+01<br>6.67E+01<br>6.78E+01<br>6.78E+01<br>6.78E+01<br>6.90E+01<br>7.02E+01                                                                                                    |                                        |
| 147518422<br>127918618<br>108218815<br>91018987<br>75819139<br>64419253<br>55919338<br>48119416<br>41019487<br>34919548<br>31219585<br>27619621<br>25319644<br>22319674<br>19419703<br>17619721<br>16819729<br>15419743<br>14219755<br>13419763<br>11919778<br>11119786<br>10619791<br>9819799<br>9319804<br>8919808<br>7919818<br>6819829<br>6319834<br>019897 | 3062<br>2022<br>1966<br>1977<br>1722<br>1124<br>855<br>78<br>781<br>61<br>377<br>366<br>230<br>299<br>188<br>85<br>230<br>299<br>188<br>85<br>85<br>85<br>4<br>10<br>111<br>563                                     | 5.33E+01<br>5.38E+01<br>5.44E+01<br>5.56E+01<br>5.62E+01<br>5.67E+01<br>5.79E+01<br>5.79E+01<br>5.79E+01<br>5.91E+01<br>6.02E+01<br>6.02E+01<br>6.32E+01<br>6.32E+01<br>6.32E+01<br>6.43E+01<br>6.43E+01<br>6.45E+01<br>6.72E+01<br>6.72E+01<br>6.78E+01<br>6.90E+01<br>7.02E+01<br>7.02E+01<br>7.02E+01<br>7.02E+01                                                                                                    |                                        |

The resulting histogram should more or less look like this:

The command PICK-PARTICLES dumps the picked particles in decreasing order of the correlation coefficient. The histogram curve shown by HEADERS therefore has a bump-like structure. The first images usually contain edges

and relate to the upper part of the histogram curve. The last images normally contain ice particles and relate to the lower part of the histogram curve. The "good" images can therefore be easily removed. Check the histogram to find out the locations numbers (second row of numbers) where to cut the histogram:

| Γ | 19897 0                                 | 0   | 2.64E+01 |                                                                                                    |
|---|-----------------------------------------|-----|----------|----------------------------------------------------------------------------------------------------|
| l | 19895 2                                 | 2   | 2.76E+01 | i de la construcción de la construcción de |
| l | 19895 2                                 | 0   | 2.82E+01 | l de la constante de la constante de                                                                                                    |
| l | 19892 5                                 | 3   | 2.88E+01 | 1                                                                                                    |
| l | 19888 9                                 | 4   | 2.94E+01 |                                                                                                    |
| l | 19874 23                                | 14  | 2.99E+01 | •                                                                                                    |
| l | 19848 49                                | 26  | 3.05E+01 | •                                                                                                    |
| l | 19796 101                               | 52  | 3.11E+01 | ***                                                                                                    |
| l | 19724 173                               | 72  | 3.17E+01 | ****                                                                                                    |
| l | 19641 256                               | 83  | 3.23E+01 | ****                                                                                                    |
| l | 19550 347                               | 91  | 3.29E+01 | ****                                                                                                    |
| l | 19470 427                               | 80  | 3.34E+01 | ****                                                                                                    |
| l | 19389 508                               | 81  | 3.40E+01 | ****                                                                                                    |
| l | 19293 604                               | 96  | 3.46E+01 | *****                                                                                                    |
| l | 19218 679                               | 75  | 3.52E+01 | ****                                                                                                    |
| l | 19134 763                               | 84  | 3.58E+01 | ****                                                                                                    |
| l | 19023 874                               | 111 | 3.64E+01 | *****                                                                                                    |
| l | 18879 1018                              | 144 | 3.69E+01 | *******                                                                                                    |
| l | 18668 1229                              | 211 | 3.75E+01 | *********                                                                                                    |
| l | 18381 1516                              | 287 | 3.81E+01 | *************                                                                                                    |
| l | 18060 1937                              | 321 | 3.87E+01 | ***************                                                                                                    |
| l | 17640 2257                              | 420 | 3.93E+01 | ******************                                                                                                    |
| l | 17165 2732                              | 475 | 3.98E+01 | ************************                                                                                                    |
|   | 16551 3346                              | 614 | 4.04E+01 |                                                                                                    |
|   | 15863 4034                              | 688 | 4.10E+01 | ********                                                                                                    |
| l | 15128 4769                              | 735 | 4.16E+01 | ***************************************                                                                                                    |
|   | 14335 5562                              | 793 | 4.22E+01 | ***************************************                                                                                                    |
|   | 13450 6447                              | 885 | 4.28E+01 | ***************************************                                                                                                    |
| l | 12615 7282                              | 835 | 4.33E+01 | ***************************************                                                                                                    |
| l | 11729 8168                              | 886 | 4.39E+01 | ***************************************                                                                                                    |
| l | 10863 9034                              | 866 | 4.45E+01 | ***************************************                                                                                                    |
| l | 10077 9820                              | 786 | 4.51E+01 | ***************************************                                                                                                    |
| l | 923910658                               | 838 | 4.57E+01 | ***************************************                                                                                                    |
| l | 842611471                               | 813 | 4.63E+01 | ***************************************                                                                                                    |
| l | 762612271                               | 800 | 4.68E+01 | ***************************************                                                                                                    |
| l | 688613011                               | 740 | 4.74E+01 | ***************************************                                                                                                    |
| l | 616913728                               | 717 | 4.80E+01 | ***************************************                                                                                                    |
| l | 548514412                               | 684 | 4.86E+01 | ***************************************                                                                                                    |
| l | 481515082                               | 670 | 4.92E+01 | ********                                                                                                    |
| l | 421315684                               | 602 | 4.98E+01 | *******                                                                                                    |
| l | 366216235                               | 551 | 5.03E+01 | *******************************                                                                                                    |
| l | 321316684                               | 449 | 5.09E+01 | ***********************                                                                                                    |
| l | 274717150                               | 466 | 5.15E+01 |                                                                                                    |
| l | 234417553                               | 403 | 5.21E+01 | ***********************                                                                                                    |
| l | 198317914                               | 361 | 5.27E+01 | *********************                                                                                                    |
| l | 167718220                               | 306 | 5.33E+01 |                                                                                                    |
| l | 147519402                               | 202 | 5.38E+01 | **********                                                                                                    |
| l | 127918618                               | 196 | 5.44E+01 | ********                                                                                                    |
| ľ | 108118815                               | 197 | 5.50E+01 | ********                                                                                                    |
| l | 91018987                                | 172 | 5.56E+01 |                                                                                                    |
| l | 75819139                                | 152 | 5.62E+01 | *******                                                                                                    |
|   | 64419253                                | 114 | 5.67E+01 | *****                                                                                                    |
| 1 | 55919338                                | 85  | 5.73E+01 |                                                                                                    |
| l | 48119416                                | 78  | 5.79E+01 |                                                                                                    |
|   | 41019487                                | 71  | 5.85E+01 |                                                                                                    |
| l | 34919548                                | 61  | 5.91E+01 |                                                                                                    |
| 1 | 31219585                                | 37  | 5.972+01 |                                                                                                    |
| l | 27619621                                | 36  | 6.02E+01 |                                                                                                    |
| l | 25319644                                | 23  | 6.08E+01 | •                                                                                                    |
| l | 22319674                                | 30  | 6.14E+01 |                                                                                                    |
| l | 19419703                                | 29  | 6.20E+01 |                                                                                                    |
| l | 17619721                                | 18  | 6.26E+01 | •                                                                                                    |
|   | 16819729                                | 8   | 6.32E+01 |                                                                                                    |
| l | 15419743                                | 14  | 6.37E+01 |                                                                                                    |
|   | 14219755                                | 12  | 6.43E+01 |                                                                                                    |
|   | 11010770                                | 15  | 6.495+01 | •                                                                                                    |
| l | 11110706                                |     | 6 618101 |                                                                                                    |
|   | 10610701                                | 8   | 6.615+01 |                                                                                                    |
|   | 9819791                                 | 2   | 6 722401 |                                                                                                    |
|   | 9319804                                 | 5   | 6.782+01 |                                                                                                    |
|   | 8919904                                 |     | 6 842401 |                                                                                                    |
|   | 7919919                                 | 10  | 6 902401 | •                                                                                                    |
| l | 6819829                                 | 11  | 6 962+01 |                                                                                                    |
|   | 6310034                                 |     | 7 022401 |                                                                                                    |
| L | 010907                                  | 63  | 7 132401 | ***                                                                                                    |
| l | U 1 1 1 1 1 1 1 1 1 1 1 1 1 1 1 1 1 1 1 |     |          |                                                                                                    |

2. DISPLAY the related images and find out the start and end location numbers of the "good" images.

YOUR NOTES:

First good location:

*Last good location:* 

3. Extract the good images with the command EXTRACT-IMAGES:

| IMAGIC-COMMAND: extract-im |                          |
|----------------------------|--------------------------|
| What should be copied      | : 2d_images              |
| Exclusive copy operations  | : EXTRACT                |
| Input file                 | : particles_mod          |
| Output file                | : particles_mod_2        |
| Source of image locations  | : interactive            |
| Location numbers wanted    | : 1550-23098 your choice |
| Numbers wanted             | : all                    |

#### NOTE:

You can use other parameters to exclude "bad" images. If time is restricted you can skip the following SORT and EXCLUDE parts and continue with BAND-PASS-FILTER (9.)

4. To calculate the image statistics (average density, minimum, maximum, sigma) call command SURVEY-DENSITIES. Use option UPDATE\_HEADER to store the results in the image headers.

```
IMAGIC-COMMAND: survey
Mode of survey : 2d_local
Mode of output : update_header
Input file : particles_mod_2
```

5. Subsequently, sort the images using **SIGMA** as criterion:

| IMAGIC-COMMAND: sort-image       |                    |
|----------------------------------|--------------------|
| What should copied               | : 2d               |
| Exclusive copy operation         | : SORT             |
| Input file                       | : particles _mod_2 |
| Output file                      | : particles _mod_3 |
| Source of SORT values            | : header           |
| Criteria for SORT                | : sigma            |
| Sort Up or DOWN                  | : up               |
| How many of sorted images wanted | : 0 <i>0: all</i>  |

6. Again look at the histogram in HEADERS option HISTOGRAM now using SIGMA and check if there are bad images (refer to 1.).

YOUR NOTES:

First good location:

*Last good location:* 

- 7. As before (3.) extract the good images with EXCLUSIVE-COPY.
- Further criteria to exclude bad images are: AVDENS (average density), MINDENS (minimal density value) and MAXDENS (manimal density value). Sort (5.) and exctract as before (3). Note that usually SIGMA is the most important parameter at this stage of the analysis. Finally your best images will be stored in file particles\_mod\_best.

9. At the current state of the analysis we do not yet need references with fine details: the low frequencies (overall shape etc.) are more important. So you will first apply a BAND-PASS-FILTER removing high frequencies:

| IMAGIC-COMMAND: band-pass  |   |             |             |
|----------------------------|---|-------------|-------------|
| Mode of operation          | : | BANDPASS    |             |
| Input file, image loc#s    | : | particles_m | od_best     |
| Output file, image loc#s   | : | particles_m | od_filt     |
| Low frequency cut-off      | : | 0.05        | your choice |
| Remaining low transmission | : | 0.          | your choice |
| High frequency cut-off     | : | 0.6         | your choice |
| ASQ filter the images      | : | no          |             |

 After modulation picking the particles (particles\_mod\_best) are not well centred. Call command CENTER-IMAGE:

```
IMAGIC-COMMAND: center-image
Input file, image loc#s : particles_mod_filt
Output file, image loc#s : particles_mod_cent
Options for centering :
```

Use option **SELF\_CENTER** if the particles are already well centred:

| Options for centering             | : self |
|-----------------------------------|--------|
| Correlation functions available   | : ccf  |
| Max shift (pixels or as fraction) | : 0.5  |
| Number of centering iterations    | : 3    |

Or, if the particles are not well centred, **ROTATE\_SELF**. Use ? to get more information:

| Options for centering | : rotate |
|-----------------------|----------|
| Full output           | : no     |

## 8.3. MSA Classification to get References for Correlation Picking

1. Subsequently MSA classify the best particles. This is the same procedure as you did with the amplitudes. Remember: MSA-RUN is time consuming.

```
IMAGIC-COMMAND: msa-mask
Mode of operation
                                    : circular
Input header file (no loc#s) : particles mod cent
Output filename, image loc#s : particles msamask
MSA mask radius
                                     : 0.5
IMAGIC-COMMAND: msa-run
Choose mode of operation
                                    : fresh
MSA distance
                                     : modulation
Input (= output) aligned "images"
                                    : particles mod cent
Input MSA mask file
                                    : particles msamask
Eigenimages output file, NO loc#s : particles mod eigen
Use default answers for other options : yes
Number of iterations
                                    : 100
Number of eigenimages
                                     : 50
Rootname for results files, no ext. : particles mod msa
IMAGIC-COMMAND: msa-classify
Input to be classified
                                     : images
Input (= output) file (treated by MSA): particles mod cent
Percentage of images to be ignored : 0
Active eigenimages for classification : 50
Use default classification options : yes
What number of classes do you wish : 200
                                                  your choice
Rootname of output files
                                     •
                                   particles mod classify
```

Brazil-School for Single Particles Cryo-EM: Hands On

| IMAGIC-COMMAND: msa-sum           |                          |
|-----------------------------------|--------------------------|
| Input images to be summed         | : particles_mod_cent     |
| Rootname of MSA-CLASSIFY results  | : particles_mod_classify |
| Output class averages             | : particles_mod_classums |
| Downweight small classes          | : yes                    |
| Fract. of worst members to ignore | : 20                     |
| Mode of summing statistics        | : none                   |

- 2. May be or may be not, you want to sort the class averages by the overall quality of the classes (command SORT-IMAGE with options HEADER and OVERALL\_QUALITY\_CLS).
- 3. Visualize the class averages (particles\_mod\_classums) with the command DISPLAY and select some (close-to-) top views (circular like shape), some intermediate views and also some (close-to-) side views (rectangular like shape). The chosen particles MUST be well centred.

| LOCATION NUMBERS:   |    |
|---------------------|----|
| Intermediate views: |    |
|                     |    |
|                     |    |
| Side views:         |    |
|                     |    |
|                     |    |
| Top views:          |    |
|                     |    |
|                     | 17 |

4. Extract the chosen images with the command EXCLUSIVE-COPY:

```
IMAGIC-COMMAND: extract-im
What should be copied
                          : 2d
                           : EXTRACT
Excusive copy operation
Input file, NO image loc#s : particles_mod_classums
Output file, image loc#s
                                 : particles ref
Source of image locations
                                : interactive
Location(s) of image(s) wanted :
                                           your location numbers
                                           (note: the syntax is:
                                            12;1-5;91;76-81)
                                 : all
Numbers wanted
```

The chosen images (which will be your references) are stored in the output file particles\_mod\_ref.

Subsequently, the references have to be averaged rotationally. Use the command AVERAGE-ROTATIONAL:

```
IMAGIC-COMMAND: average-rotat
Input file, images locations : particles_ref
Mode of output : image
Output file, image loc#s : particles_ref_avrot
```

## 8.4. Prepare Micrographs and References for Correlation Picking

1. Next you will re-do particles picking now using the chosen typical views as references. Remember: you are NOT interested in correlations of fine details. To find the particles the low frequencies describing the shapes, for example, are the important once. So we low-pass filter both, reference and micrographs reducing the high frequencies with a band-pass filter. Use command PREAPRE-IMAGE:

E

| IMAGIC-COMMAND: prep-im                                                                                                    |                  |                                    |
|----------------------------------------------------------------------------------------------------|------------------|------------------------------------|
| Mode of operation                                                                                                    | :                | PREPARE_IMAGES                     |
| Input file, image loc#s                                                                                                    | :                | <pre>particles_ref_avrot</pre>     |
| Output file, image loc#s                                                                                                    | :                | <pre>particles_ref_blobby</pre>    |
| Low frequency cut off                                                                                                    | :                | 0.1                                |
| Remaining low-freq. transm.                                                                                                    | :                | 0.                                 |
| High frequency cut off                                                                                                    | :                | 0.2                                |
| Mask radius, drop-off (0: no mask)                                                                                                    | :                | 0.5,0.05                           |
| Desired new sigma                                                                                                    | :                | 10                                 |
| Remove (dust) outliers                                                                                                    | :                | no                                 |
| Invert the image densities                                                                                                    | :                | no                                 |
| IMAGIC-COMMAND: prep-im                                                                                                    |                  |                                    |
| Mode of operation                                                                                                    | :                | PREPARE_IMAGES                     |
| Input file, image loc#s                                                                                                    | :                | micrograph_flip                    |
| Output file, image loc#s                                                                                                    | :                | micrograph_blobby                  |
|                                                                                                    |                  |                                    |
| Low frequency cut off                                                                                                    | :                | 0.05                               |
| Low frequency cut off<br>Remaining low-freq. transm.                                                                                                    | :<br>:           | 0.05<br>0.                         |
| Low frequency cut off<br>Remaining low-freq. transm.<br>High frequency cut off                                                                                      | :<br>:<br>:      | 0.05<br>0.<br>0.1                  |
| Low frequency cut off<br>Remaining low-freq. transm.<br>High frequency cut off<br>Mask radius, drop-off (0: no mask)                                                | :<br>:<br>:      | 0.05<br>0.<br>0.1<br>0             |
| Low frequency cut off<br>Remaining low-freq. transm.<br>High frequency cut off<br>Mask radius, drop-off (0: no mask)<br>Desired new sigma                           | :<br>:<br>:<br>: | 0.05<br>0.<br>0.1<br>00            |
| Low frequency cut off<br>Remaining low-freq. transm.<br>High frequency cut off<br>Mask radius, drop-off (0: no mask)<br>Desired new sigma<br>Remove (dust) outliers | :<br>:<br>:<br>: | 0.05<br>0.<br>0.1<br>0<br>10<br>no |

## 8.5. Correlation Picking

#### 1. Run PICK-ALL-PARTICLES now using the option CCF\_MATCHING:

| IMAGIC-COMMAND: pick                |    |                                 |
|-------------------------------------|----|---------------------------------|
| Mode of particle detection          | :  | ccf                             |
| Input raw images file, loc#s        | :  | micrograph_blobby               |
| Store peaks functions to file       | :  | no                              |
| Output (PLT) file with peaks        | :  | coord_ccf                       |
| Extract found particles             | :  | no                              |
| Input reference file                | :  | <pre>particles_ref_blobby</pre> |
| Ref. already rotationally symmetric | :: | yes                             |
| Max. number of particles per loc    | :  | 100 your choice                 |
| Max. overall number expected        | :  | 0                               |
| Minimum distance between peaks      | :  | 32                              |
| Minimum distance X,Y from edges     | :  | 32,32                           |
| Full output of all peak parameters  | :  | no                              |

2. You used the blobby micrograph images (micrograph\_blobby) but, of course, the particles will be extracted from the original high-resolution micrograph images (micrograph\_flip)!!!! Use the command CUT-IMAGE, option. Using the CORRELATION option, the picked particles are better centred than with option MODULATION. Therefore, the image size of the boxed particles can now be smaller (96,96). The input coordinates file is the PLT file generated in PICK-ALL-PARTICLES (coord\_ccf.plt).

| IMAGIC-COMMAND: cut-im      |                   |
|-----------------------------|-------------------|
| Mode of operation           | : aperiodic       |
| Input file, image loc#s     | : micrograph_flip |
| Output file, image loc#s    | : particles_ccf   |
| Output image dimensions X,Y | : 96,96           |
| Coordinates (plt) file      | : coord_ccf       |

3. DISPLAY and check the extracted particles (particles\_ccf).

4. The extracted particles are sorted by CCC (cross correlation coefficient). This can be used to exclude "bad" particles. As was done in modulation picking (8.2.) create a histogram of the CCC values with command HEADERS:

IMAGIC-COMMAND: head
Option available : histogram
Histogram options available : ccc
Number of bins for histogram : 56
Width of histogram : 79
Input header file : particles\_ccf

YOUR NOTES:

*First good location:* 

*Last good location:* 

- 5. Extract the "good" images as you did in chapter 8.2. (1.-3.)
- In "real science" you may want to also use some other criteria to exclude "bad" images. Such criteria are SIGMA, AVERAGE, MINDENS, and MAXDENS. ). Note that SIGMA usually is the most important parameter here.
- 7. If you want to use SIGMA call the command SURVEY with option UPDATE\_HEADER. Sort the images by SIGMA using SORT-IMAGES and create a histogram with the command HEADER, option HISTOGRAM. As before use extract the best images (chapter 8.2. (1.-3.)) now using index SIGMA.

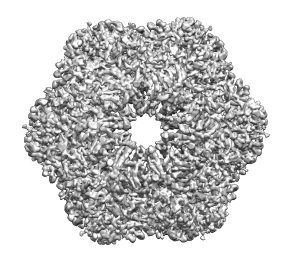

# 9. Pre-Treatment

- The file particles\_ccf\_best finally contains the "best" picked (boxed) particles. Very often at this stage of the analysis you would call the command PREPARE-IMAGES to pre-treat the boxed particles (particles\_ccf\_best). As you already know PREPARE-IMAGES band-pass filters, normalizes and zero-float the data set. And finally, it masks the images.
- 2. You have already applied PREPARE-IMAGES onto the micrographs. So this pre-treatment is no more needed here. But it usually is a good idea to normalize and mask the particle image (particles\_ccf\_best). Call the command PRETREAT-IMAGES with options NORM\_VARIANCE and MASK:

| IMAGIC-COMMAND: pretreat-im |                      |
|-----------------------------|----------------------|
| Mode of operation           | : PRETREAT           |
| Please specify option       | : norm               |
| Type of variance mask       | : circle             |
| Input file, loc#s           | : particles_ccf_best |
| Output file, loc#s          | : particles_filt     |
| Mask radius,drop-off        | : 0.85,0.05          |
| Desired new sigma           | : 10                 |

# 10. Alignment-by-Classification

Alignment by classification is a method by which you can obtain classes by aligning the particles to references generated from the data set itself. Neither external references nor references generated from 3-D volumes are used at this stage. It consists of the following steps:

- Centring (chapter 11)
- MSA classification (chapter 12)
- Multi-reference alignment (MRA) of the particles against the (selected) class averages (chapter 13).

# 11. Centring

The first step in alignment-by-classification is to do centring. This means all the images will be aligned translationally (but not rotationally) to the total sum of the data set. The command to do this is CENTER-IMAGE. In this command, you specify how many rounds (iterations) of summing and aligning against the total sum you would like to perform. Usually, after 4 rounds the alignment stops changing (converges). Try the following settings:

```
IMAGIC-COMMAND: center-image
Input file, image loc#s : particles_filt
Output file, image loc#s : particles_cent
Options for centering : totsum
Correlation functions available : ccf
Max shift (pixels or as fraction) : 0.2
Number of centering iterations : 4
Options to filter the total sum : low
Halfwidth value for low-pass filter : 0.1
```

# 12. Multivariate Statistical Analysis (MSA) Classification

1. First, you need to create a mask for MSA (msamask) that will specify the area of the image used to calculate the statistics. The MSA classification will be based on this area alone. As this is the first classification and you do not know much about your object yet, you will use a large circular mask taking almost the entire image area into account for MSA classification. In later runs you might want to use a different mask.

Use the command MSA-MASK to create this mask. Choose option TOTAL\_SUM option, with a radius of 0.7:

IMAGIC-COMMAND: msa-mask
Mode of operation : total\_sum
Input file name, image loc#s : particles\_cent
Output file name, image loc#s : msamask
Additional mask : circular
Circular mask radius : 0.7

- 2. DISPLAY the mask (msamask) and check if the radius of the circular was chosen correctly.
- 3. Now, run MSA-RUN on the centred particles using this mask. Bear in mind that this will take some time to run:

| IMAGIC-COMMAND: msa-run             |   |                                |
|-------------------------------------|---|--------------------------------|
| Choose mode of operation            | : | fresh                          |
| MSA distance                        | : | modulation                     |
| Input (= output) aligned "images"   | : | particles_cent                 |
| Input MSA mask file                 | : | msamask                        |
| Eigenimages output file, NO loc#s   | : | eigenim                        |
| Use defaults for other MSA options  | : | yes                            |
| Number of iterations                | : | 150                            |
| Number of eigenimages               | : | 69 <i>"real science": more</i> |
| Rootname for results files, no ext. | : | msa                            |

#### Brazil-School for Single Particles Cryo-EM: Hands On

- 4. In another command window you can use option WATCHDOG of the command DISPLAY to continuously display the eigenimages (eigenim) as they are being updated throughout the MSA-RUN iterations.
- 5. When MSA-RUN had finished look for symmetry components in the eigenimages. What symmetry eigenimages can you observe? What information can you extract from them about the symmetry of the molecule being studied?

The first eigenimage always shows the average of all images. If your particles are symmetric you can find this point-group symmetry in the next eigenimages. The images were not yet rotationally aligned, so the 2nd and 3rd (or higher) eigenimages are rotated to each other (like a sine and cosine wave). In case of cyclical symmetry, both usually clearly show an n-fold (cyclical) symmetry.

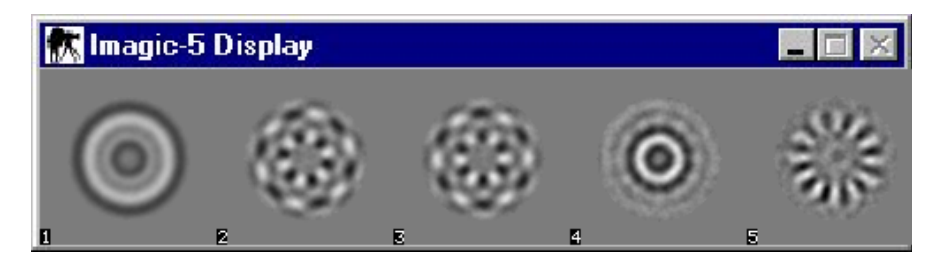

Fig. 11: First eigenimages of the (rotational) unaligned worm hemoglobin data set. (Remember that worm hemoglobin has D6 symmetry)

Once MSA-RUN has finished you can classify the particles.

6. The classification is performed with the command MSA-CLASSIFY. The number of classes you choose to create is related to the average number of images per class you would like. You can play with this value to see how the quality of the classes is affected. Ideally, you would have as few members per class as possible whilst still obtaining high contrast class averages.

| IMAGIC-COMMAND: msa-classify           |                           |
|----------------------------------------|---------------------------|
| Input to be classified                 | : images                  |
| Input (= output) file (treated by MSA) | : particles_cent          |
| Percentage of images to be ignored     | : 0                       |
| Active eigenimages for classification  | : 69 "real science": more |
| Use default classification options     | : yes                     |
| What number of classes do you wish     | : 500 your choice         |
| Rootname of output files               | : classify1               |

7. Once the classification has finished, average all the particles that belong to the same class using the command MSA-SUM.

| IMAGIC-COMMAND: msa-sum                   |   |                |
|-------------------------------------------|---|----------------|
| Input images to be summed                 | : | particles_cent |
| Rootname of MSA-CLASSIFY results          | : | classify       |
| Output class averages                     | : | classums       |
| Downweight small classes                  | : | yes            |
| Fraction of worst class members to ignore | : | 20             |
| Mode of summing statistics                | : | none           |
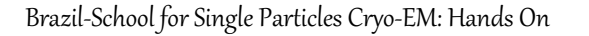

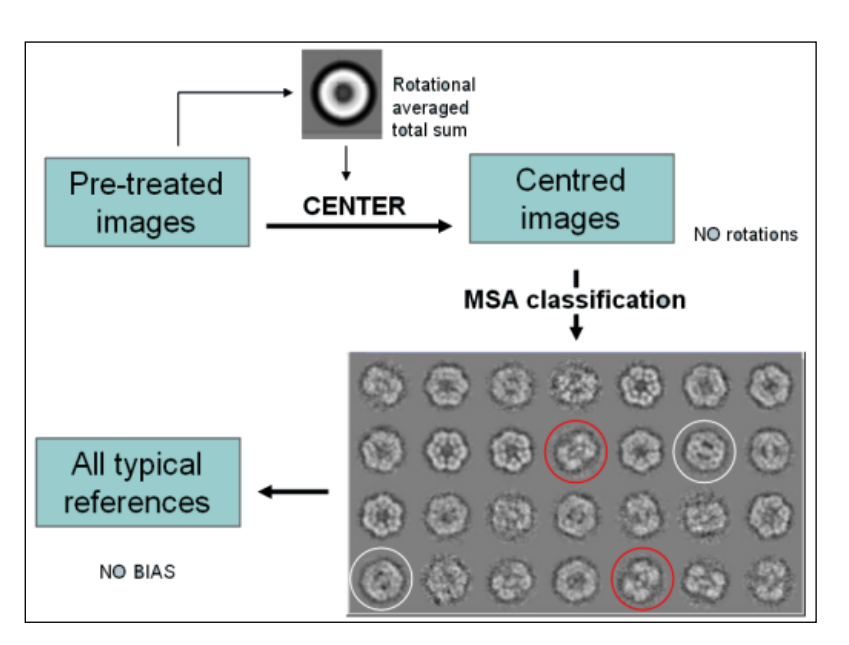

Fig. 12: Alignment by Classification

8. DISPLAY the class averages created in MSA-SUM.

#### REMEMBER:

You should DISPLAY the class averages using the same grey value for all images. Either use option GREYVALUE with SURVEY and GLOBAL or GREYVALUE with option INTERACTIVE.

You will see that there are a lot of "good" showing particles views with high resolution of also a number of "bad" class averages showing classes with low resolution.

9. Good criterions to exclude "bad" the classes are the number of members per class and the overall class quality (refer to chapter (8.3))

First sort by number of class members (NUMBER\_OF\_CLASS\_MEMBERS) with command SORT-IMAGE:

| IMAGIC-COMMAND: sort-image       |                     |
|----------------------------------|---------------------|
| What should copied               | : 2d                |
| Exclusive copy operation         | : SORT              |
| Input file                       | : classums          |
| Output file                      | : classums_sort_num |
| Source of SORT values            | : header            |
| Criteria for SORT                | : number            |
| Sort UP or DOWN                  | : down              |
| How many of sorted images wanted | : 0 0: all          |

 Again look at the histogram of the number of class members in HEADERS option HISTOGRAM now using INDEX, LABEL, NUMCLS and check if there are bad classes (refer to chapter (8.3)). DISPLAY the sorted class averages (classums\_sort\_num) and find out the "bad" classes.

YOUR NOTES:

Last class location with enough members:

- 11. As usual, extract the good class averages with the command EXTRACT-IMAGE.
- Next use the command SORT-IMAGE to once more sort the good averages, now by classification over all quality (refer to 9.). As before (10.) create a histogram (HEADERS with options HISTOGRAM and OVERALL\_QUALITY) and check if there are bad classes.

YOUR NOTES:

*Last class location with good quality:* 

13. As before (3.) extract the good classes with SORT-IMAGES. When displaying (DISPLAY) the extracted images.

#### NOTE:

Depending on you data set you will continue with multireference alignment (chapter 13) or immediately continue with angular reconstitution and 3-D reconstruction (chapter 16).

In a "real science" analysis of worm hemoglobin you would usually skip the multi-reference part here, because the particle is well centred and highly symmetric. But here in the course you will continue with multi-reference alignment.

14. .

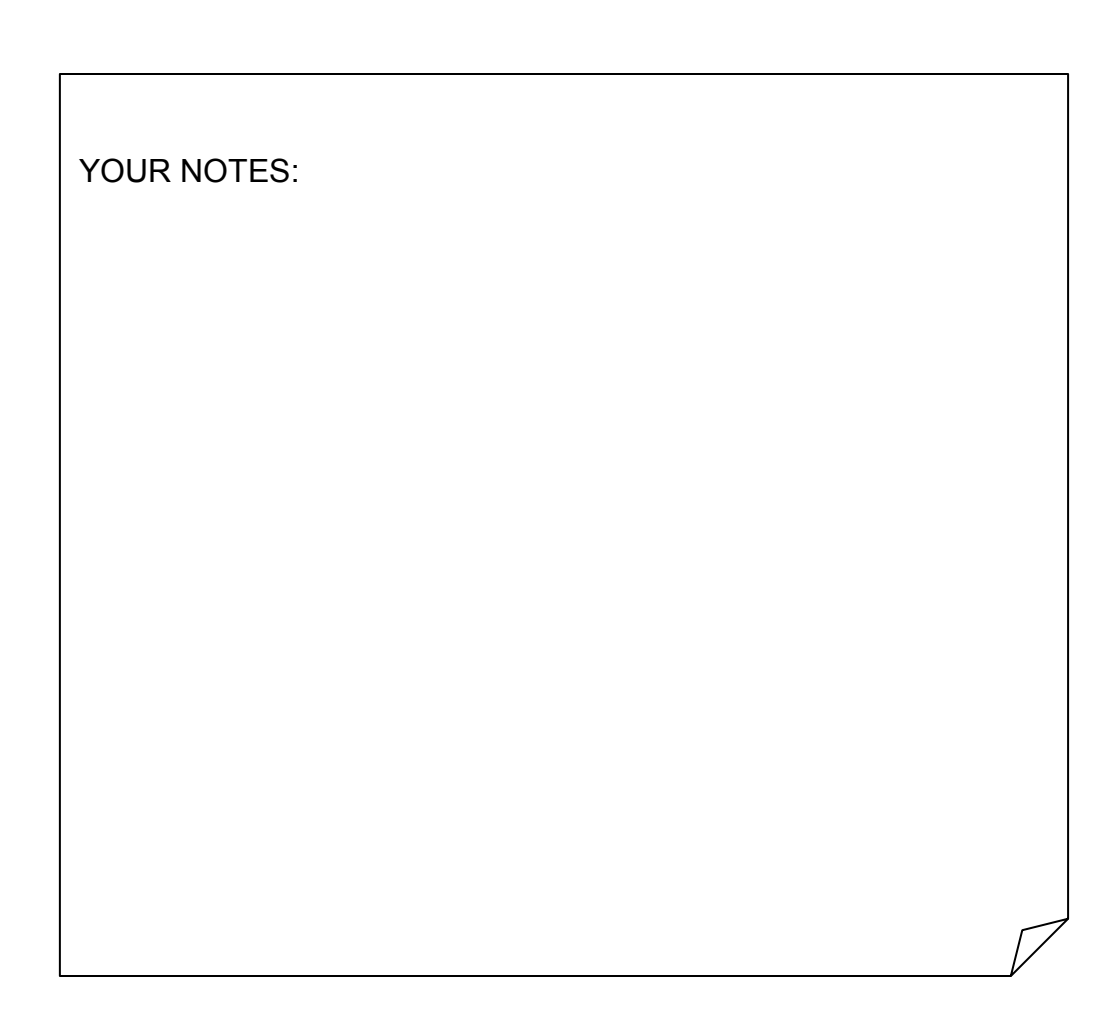

# 13. Multi-Reference-Alignment (MRA)

1. You need to select a number (let's say five) of your "best" class averages, which you believe to be characteristic of your data set. You will hopefully be able to select a number of different views, and so it is a good idea to take the "best" images from each of the different views to use as references for your first alignment.

The term "best" is obviously subjective but "by eye" is the best way to select the class averages. Try and select views which contain the most internal detail, also avoid class averages which are very round, usually if a class average contains artefacts or looks "strange" to you, then you shouldn't take it. It can cause some problems if you do not have a reference corresponding to each type of view. Almost all data sets have some views, which are very common, and some views, which are much rarer. If you miss references for the rare views at this stage, it can be difficult to regain them at a later stage, and so it is important to bear this in mind when choosing references. But you also should not select too many references at this stage of the analysis. Create a PLT file containing the locations of the best class averages (classums\_best.plt). You can use a text editor or DISPLAY with option SELECT.

2. Extract the chosen best class averages using the command EXTRACT-IMAGE:

| IMAGIC-COMMAND: extract-image   |   |               |
|---------------------------------|---|---------------|
| What should be copied           | : | 2d            |
| Mode of copy operation          | : | EXTRACT       |
| Input file, NO loc#s            | : | classums      |
| Output file, image loc#s        | : | classums_best |
| Source of image locations       | : | plt           |
| Plt file containing image loc#s | : | classums_best |

3. It may or may be not a good idea at this stage to use the command PREPARE-MRA-REFERENCES, which will align the references to each other.

Г

| IMAGIC-COMMAND: prep-mra-ref        |                  |
|-------------------------------------|------------------|
| Alignment modes available           | : both           |
| Start option                        | : rotation_first |
| Correlation functions available     | : ccf            |
| Reference input file                | : classums_best  |
| Use contours on the references      | : no             |
| Radius for circular mask            | : 0.8            |
| MRA references output file          | : mraref_1       |
| Density for thresholding.           | : -999           |
| Max shift (pixels or as fraction)   | : 0.1            |
| Min, max rotation angle             | : -180,180       |
| Precision for rotational alignment  | : high           |
| Min,max radius for rot. alignment   | : 0,0.7          |
| Create mirrors of references        | : no             |
| Max. number of alignment iterations | : 5              |
| Full output of all parameters       | : no             |

4. DISPLAY the aligned references (mraref\_1) and check if they are well aligned. If not use the non-aligned references (classums\_best) in the subsequent multi-reference alignment.

#### NOTE:

Multi-reference alignment is very time consuming. During this practical, you should not run it interactively for all images.

To get an idea how a multi-reference alignment is calculated you will work with only a number of input images.

To align all images you will use a batch job running over night or during lectures.

5. Run MULTI-REFERENCE-ALIGNMENT. First, you will use only 1000 input images:

| IMAGIC-COMMAND : m-r-a            |                         |
|-----------------------------------|-------------------------|
| MRA options:                      | : fresh                 |
| 4D options:                       | : all_references        |
| Methods available                 | : align                 |
| Alignment modes available         | : both                  |
| Start options available           | : rotation_first        |
| Correlation functions available   | : ccf                   |
| Input file, loc#s                 | : particles_cent,1,1000 |
| Output file, loc#s                | : particles_mra_1       |
| Original (pretreated) file, loc#s | : particles_filt        |
| Reference file, loc#s             | : mraref_1              |
| Option to filter the reference(s) | :                       |

#### NOTE:

There are a number of options to filter the reference(s). Very often you can use NO\_FILTER, but especially for elongated particles is can be useful to apply a LOWPASS\_FILTER. To avoid over fitting it can be helpful at a later stage of the analysis to use a sharp cut-off of the high frequencies (CUT\_OFF\_HIGH\_FREQUENCIES).

```
Option to filter the reference(s) : no_filter

Max shift (compared to originals) : 0.2

Max shift (during this alignment) : 0.1

Min,max rot. angle

(compared to originals) : -180,180

Min,max rot. angle

(for this alignment) : -180,180
```

```
Precision for rotational alignment : highMin,max radius for rot alignment : 0,0.7Number of alignment iterations: 5Full output of all parameters: no
```

- 6. DISPLAY the aligned images (particles\_mra\_1). Especially have a look at the side views and see that they are aligned to each other now.
- 7. Now you should align ALL images. As already mentioned this is very time consuming and the alignment should run overnight or during lectures.
- 8. Create a script file using the MODE commands. Start accumulating commands with MODE-ACCUMULATE.

IMAGIC-COMMAND : mode-acc

and create a script file for MULTI-REFERENCE-ALIGNMENT: Do not forget to use all images now.

| IMAGIC-COMMAND (ACC.): m-r-a      |                           |
|-----------------------------------|---------------------------|
| MRA options:                      | : fresh                   |
| 4D options:                       | : all_references          |
| Methods available                 | : align                   |
| Alignment modes available         | : both                    |
| Start options available           | : rotation_first          |
| Correlation functions available   | : ccf                     |
| Input file, loc#s                 | : particles_cent no loc#s |
| Output file, loc#s                | : particles_mra_1         |
| Original (pretreated) file, loc#s | : particles_filt          |
| Reference file, loc#s             | : mraref_1                |
| Option to filter the reference(s) | : no_filter               |
| Max shift (compared to originals) | : 0.2                     |
| Max shift (during this alignment) | : 0.1                     |

```
Min,max rot. angle
  (compared to originals) : -180,180
Min,max rot. angle
  (for this alignment) : -180,180
Precision for rotational alignment : high
Min,max radius for rot alignment : 0,0.7
Number of alignment iterations : 5
Full output of all parameters : no
```

Note that the command is not yet running. If wanted to can accumulate more commands (the MSA commands of chapter 14, for example).

9. To finally create the script file give MODE-STOP:

IMAGIC-COMMAND (ACC.): mode-stop
Filename for batch/script file [bigjob] : my\_script
...
some information
and suggestions are
printed here
END OF IMAGIC RUN
my\_norebook>

10. Now you can run the script file (my\_script). Read the related suggestions printed on the monitor. The way on how to start a script file depends on your operating system.

REMEMBER:

MODE-ACCUMULATE: Start accumulating commands

MODE-STOP: Stop accumulating commands and finalise the script file MODE-ABORT: In command MODE-ACCUMULATE abort everything and

In command MODE-ACCUMULATE abort everything and do not create any script file.

## 14. MSA Classification

 After the alignment has completed, you should run a new round of MSA classification (MSA-RUN / MSA-CLASSIFY / MSA-SUM) on the aligned data set. The images are aligned, so you can choose a smaller number of classes.

Usually, it is helpful to use MODE-ACCUMULATE to accumulate the three mentioned commands and run the related script file.

```
IMAGIC-COMMAND: mode-acc
IMAGIC-COMMAND (ACC.): msa-run
Choose mode of operation
                                     : fresh
MSA distance
                                      : modulation
Input (= output) aligned "images" : particles mra 1
. . .
IMAGIC-COMMAND (ACC.): msa-classify
Input to be classified
                                 : images
Input (= output) file (treated by MSA) : particles mra 1
. . .
IMAGIC-COMMAND (ACC.): msa-sum
                               : particles mra 1
Input images to be summed
. . .
Output class averages
                                 : classums mra 1
. . .
IMAGIC-COMMAND (ACC.): mode-stop
Filename for batch/script file [bigjob]: my msa job
. . .
```

2. Refer to the instructions given by MODE-STOP and start the script (the "batch job") over night or during lunch/afternoon/lectures. Do not forget to create a protocol (log) file so that you can check the output.

- 3. DISPLAY the class averages (classums\_mra\_1) and SELECT the good class averages (creating the output PLT file classums\_mra\_1\_best.plt).
- 4. Extract these new "best" class averages using command EXTRACT-IMAGE. Input files are the new class averages (classums\_1\_mra) and the PLT file classums\_1\_mra\_best.plt. Output will be classums\_1\_mra\_best.

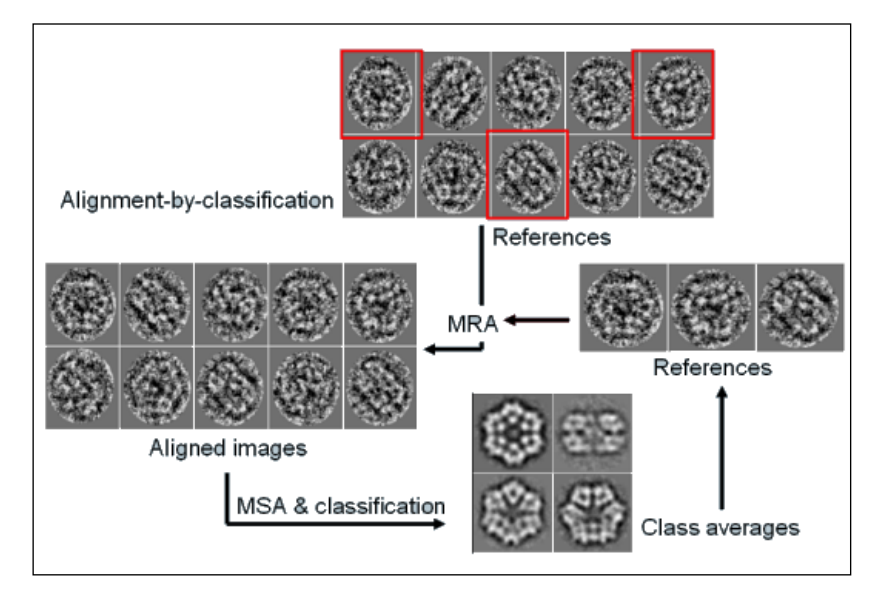

Fig. 13: Alignment by Classification and Multi-Reference Alignment

# 15. Iteration Cycle(s) of Multi-Reference Alignment and MSA Classification

As mentioned in the lectures you can iterate this MRA / MSA classification cycle (13) and (14) until you feel your class averages are of sufficient quality.

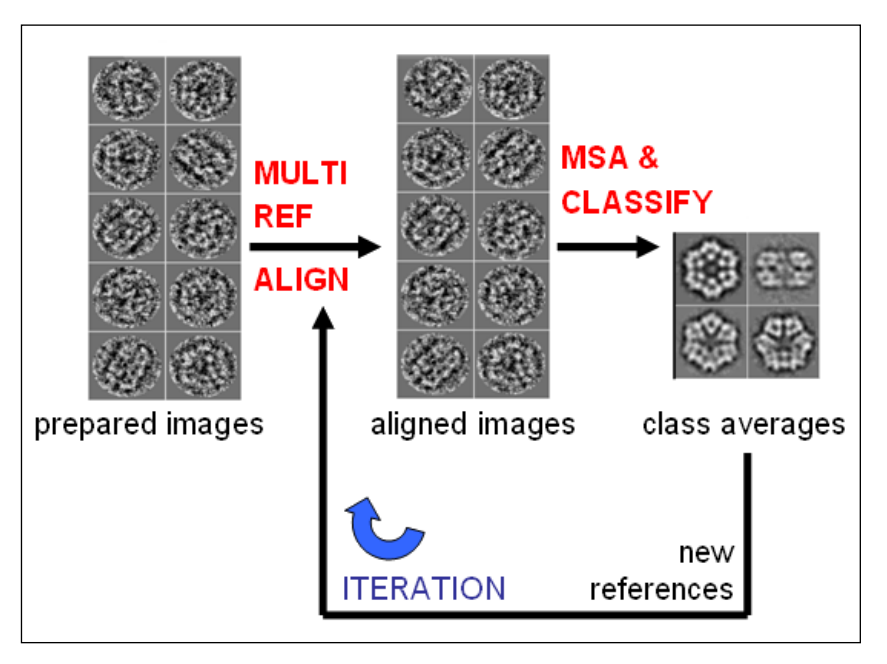

Fig. 14: Iteration of Multi-Reference Alignment and MSA Classification

Due to time constraints however, you will use the current class averages and continue straight on with angular reconstitution und 3-D reconstruction.

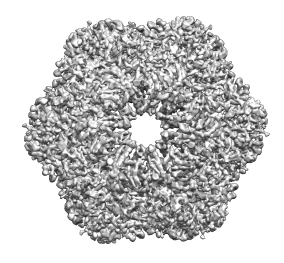

# 16. Angular Reconstitution - Initial Angular Assignment

Once you have selected the best class averages you need to find their relative orientation (Euler angles).

Worm hemoglobin is a molecule with D6 (622) point-group symmetry. This high degree of symmetry makes the initial angular assignment much easier than with lower degrees of symmetry.

The images (classums\_mra\_1\_best) should be well centred and masked tightly before you start with angular reconstitution. Use option SELF or ROTATE\_SELF (refer to help in chapter 16):

| IMAGIC-COMMAND: center-image |                              |
|------------------------------|------------------------------|
| Input file, image loc#s      | : classums_1_mra_best        |
| Output file, image loc#s     | : classums_1_mra_best_cent   |
| Options for centering        | : SELF or ROTATE_SELF        |
| •••                          |                              |
| IMAGIC-COMMAND: mask-image   |                              |
| Mode of operation:           | : MASK_IMAGE                 |
| Mode of mask                 | : soft                       |
| Input file, image loc#s      | : classums_1_mra_best_cent   |
| Output file, image loc#s     | : classums_1_mra_best_masked |
| Mask radius, drop-off        | : 0.6,0.05 a tight mask      |

DISPLAY the centred images (classum\_mra\_best\_cent) to check if the chosen centring option worked correctly.

### 16.1. Angular Reconstitution - Self Search

The next step is to check how well each single class average conforms to the given point-group symmetry of the particles.

The idea of option SELF\_SEARCH in command ANGULAR-RECONSTITUTION is to sort the class-averages with the smallest residual for the given point-group symmetry to start up a 3-D reconstruction of the object. Each class-average image is examined exclusively with respect to itself. This option works best for highly symmetric point-groups like the D6 symmetry of worm hemoglobin.

Remember that the class average images (classums\_1\_mra\_best\_masked) should contain good classes of all typical views.

1. Call ANGULAR-RECONSTITUTION, option **SELF\_SEARCH**:

Г

| IMAGIC-COMMAND: ang-rec         |    |                            |
|---------------------------------|----|----------------------------|
| Point-group symmetry            | :  | d6                         |
| Minimal stay-away from equator  | :  | 10                         |
| Option for angular reconst.     | :  | self                       |
| Mode of output                  | :  | update_header              |
| Input (classum) images          | :  | classums_1_mra_best_masked |
| Sinogram file, image loc#s      | :  | none                       |
| Output sinecorr file, NO loc#s  | :  | none                       |
| ASQ filter the sinogram lines   | :  | yes                        |
| Linear mask radius of sinograms | 3: | 0.6                        |
| Wanted angular increment        | :  | 2                          |
| Full output of the results      | :  |                            |

At the end of the SELF\_SEARCH calculations you will find a list like this:

```
      ERROR
      LOC

      #
      (%)
      #
      ALPHA
      BETA
      GAMMA

      1 :>
      e.eeee
      nn
      aaa.aaa
      bbb.bbb
      ggg.ggg

      2 :>
      e.eeee
      nn
      -aaa.aaa
      bbb.bbb
      ggg.ggg

      ...
      Average error of the set = e.eeee %
```

- Now DISPLAY the class averages (classums\_1\_mra\_best\_masked) with options NAME and LEULER so that the images are displayed with location number and Euler angles as just estimated (do not forget to later set this option back to LOCATION!).
- 3. For the subsequent 3-D reconstruction you should select three good classaverages with very different Euler angles:

a) First select two intermediate view. All views should look like intermediate views and should have "intermediate" Euler angles Beta (around 40°-60°)

a) Next select a (close-to-) side view, which are the ones that have rectangular like shape. Try to find such a view, whose Euler angle Beta is around 70-80°.

c) Finally select a (close-to-) top view (round shape) with a Beta angle around 10°.

d) Select 2-3 other intermediate or side views.

LOCATION NUMBERS:

Intermediate:

Close to side:

Close to top:

#### **IMPORTANT NOTE:**

SELF-SEARCH is NOT an Euler angles determination but rather a consistency check to see how well each single image conforms to the given point-group symmetry.

Here SELF-SEARCH is only used to find intermediate views with intermediate Euler angles, which you can use as input to command ANGULAR-RECONSTITION option NEW\_IMAGE.

#### 16.2. Angular Reconstitution - New projections

To assign Euler angles to all "best" class averages (classums\_1\_mra\_ best\_masked) use option NEW of ANGULAR-RECONSTITUTION. In contrast to SELF\_SEARCH, the Euler angles of each new image are now calculated in relation to the Euler angles of all images, which already have assigned Euler angles:

#### 1. Call ANGULAR-RECONSTITUTION, option NEW:

| IMAGIC-COMMAND: ang-rec          |   |              |                                                                          |
|----------------------------------|---|--------------|--------------------------------------------------------------------------|
| Point-group symmetry             | : | d6           |                                                                          |
| Minimal stay-away from equator   | : | 10           |                                                                          |
| Option for angular reconst.      | : | new          |                                                                          |
| Option of NEW                    | : | fresh        |                                                                          |
| Input (classum) images, NO loc#s | : | classums1_mr | a_best_masked                                                            |
| Location numbers wanted          | : |              | you choose:<br>three of our selected<br>class loc#s<br>seperated by ";"s |
| Output (selected) image file     | : | select_1     |                                                                          |
| Output sinogram file, NO loc#s   | : | sino         |                                                                          |
| ASQ filter the sinogram lines    | : | yes          |                                                                          |
| Linear mask radius for sinograms | : | 0.6          |                                                                          |
| Output sinecorr file, NO loc#s   | : | sinecorr     |                                                                          |
| Wanted angular increment         | : | 2            |                                                                          |
| Full output of the results       | : |              |                                                                          |

- 2. The ouput file (select\_1) contains all selected images with Euler angles stored in their headers. This file is created because Euler angles were not assigned one-by-one to each image in the input file.
- 3. Remember that in option SELF\_SEARCH each image was assigned an Euler angle exclusively with respect to itself. In contrast, option NEW Euler angles are assigned to each image with respect to itself and to all other previous images with assigned Euler angles.
- 4. After ANGULAR-RECONSTITUTION has finished DISPLAY the selected classums (select\_1) with option NAME and LEULER, in which case loc#s and the Euler angles will be printed. Check that the angles obtained make sense. The beta and gamma angles should be different and apart from each other for at least 50 degrees. If all Beta angles are the same (usually close to 90° ("Minimal stay-away from equator") your three class averages are too similar and you should try another combination of three images, always starting with an intermediate view.
- 5. Assign Euler angles to the next selected good class: Call ANGULAR-RECONSTITUTION, option NEW with suboption ADD:

| IMAGIC-COMMAND: ang-rec          |   |                                                           |
|----------------------------------|---|-----------------------------------------------------------|
| Point-group symmetry             | : | d6                                                        |
| Minimal stay-away from equator   | : | 5                                                         |
| Option for angular reconst.      | : | new                                                       |
| Option of NEW                    | : | add                                                       |
| Input (classum) images, NO loc#s | : | classums1_mra_best_masked                                 |
| Location numbers wanted          | : | 10;16;13–14;5 you choose:<br>next selected<br>class loc#s |
| Output (selected) image file     | : | select_1                                                  |
| Output sinogram file, NO loc#s   | : | sino                                                      |
| ASQ filter the sinogram lines    | : | yes                                                       |
| Linear mask radius for sinograms | : | 0.6                                                       |
| Output sinecorr file, NO loc#s   | : | sinecorr                                                  |
| Wanted angular increment         | : | 2                                                         |
| Full output of the results       | : | no                                                        |

6. Assign Euler angles to the next selected good class averages by giving YES to the next question:

| Continue with option NEW  | : yes |                                   |
|---------------------------|-------|-----------------------------------|
| Option of NEW             | : add |                                   |
| Location number(s) wanted | :     |                                   |
|                           |       | remaining selected<br>class loc#s |

#### NOTE:

There are is another option, which should be mentioned here, although you will normally not use it during this practical.

You can remove bad images (with a too high ERROR) by using ANGULAR-RECONSTITUTION with options NEW and REMOVE:

| Continue with option NEW  | : | yes          |                                                     |
|---------------------------|---|--------------|-----------------------------------------------------|
| Option of NEW             | : | remove       |                                                     |
| Re-calculate Euler angles | : | yes          |                                                     |
| Location number(s) wanted | : | 3 <b>;</b> 5 | loc#s in the<br><b>selected</b> file,<br>you choose |

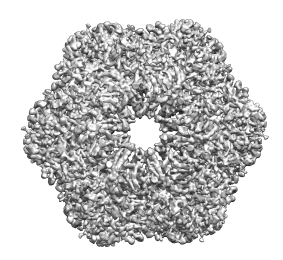

### 17. Initial 3-D Reconstruction

1. Once you have assigned angles to your (best) class averages you are ready to build your first 3-D using the command THREED-RECONSTRUCTION:

| IMAGIC-COMMAND: th-reconst            |   |                             |
|---------------------------------------|---|-----------------------------|
| Mode of 4D operation                  | : | all                         |
| Point-group symmetry                  | : | d6                          |
| Use default 3D reconstruction options | : | yes                         |
| Input 2D (classum) images             | : | select_1                    |
| Source of Euler angles                | : | angrec_header               |
| Update output header                  | : | no                          |
| Output file for 3D reconstruction     | : | 3d_1                        |
| Output file for re-projections        | : | rep_1                       |
| Output file for error projections     | : | err_1                       |
| Spherially mask the reconstruction    | : | yes                         |
| Radius of the mask                    | : | 0.6                         |
| Also create a normalized 3D volume    | : | yes                         |
| Give new sigma                        | : | 1 helpful in <b>Chimera</b> |
| Use Hamming window factor             | : | 0.5                         |
| Object size as fraction of image size | : | 0.8                         |

#### HAMMING WINDOW:

This is a filtering factor and affects the resolution. Here we use a relatively low Hamming window factor due to the low number of class averages used to build the 3-D. It will be increased in future rounds.

2. It is important to check "by eye" how well the re-projections match the class averages. To do this, DISPLAY the class averages (select\_1) you used to create the 3-D in one window and the re-projections (rep\_1) in another.

The DISPLAY settings such as **SCALE** should be the same in both windows.

By flicking back and forth between the two overlaid windows compare how well these two match. If they do not match, the angular assignment was not correct and you should re-run ANGULAR-RECONSTITUTION and THREED-RECONSTRUCTION with other class averages (chapters 16.2 and 17).

3. Use the error listing at the end of THREED-RECONSTRUCTION to remove bad" class averages from your selected images (select\_1).

BAD CLASS AVERAGES:

As before, exclude the "bad" class averages with the command EXCLUDE-IMAGE. Input files are the last class averages (select\_1). Output will be select\_1 best. Redo THREED-RECONSTRUCTION with select\_1 best.

4. If you did not calculate a normalised 3-D volume within THREED-RECONSTRUCTION you can still normalise it with the command THREED-NORM-VARIANCE:

| IMAGIC-COMMAND: th-nc | rm          |
|-----------------------|-------------|
| Mode of operation     | : NORMVAR   |
| Input file, 3D loc#s  | : 3d_1      |
| Output file, 3D loc#s | : 3d_1_norm |
| Desired new sigma     | : 10        |

#### NOTE:

You can visualize a 3-D volume with the command DISPLAY. The display will show slices through the 3-D from bottom to top.

To look at surface views of the 3-D volume use the command THREED-SURFACE and MOVIE or the program **CHIMERA**.

Please refer to chapter 19.

# 18. Angular Reconstitution – Random Start-Up

In chapter 16 you had choosen a number "good" images, which were used to assign Euler angles, using three images as a starting point and adding new images.

This procedure can be automated. The option RANDOM\_STARTUP in the command ANGULAR-RECONSTITUTION each image is assgined Euler angles by using the other images as a reference ("anchor-set"). The starting Euler angles are assigned randomly to all images. Please refer to the lectures.

Remember that the input images (classums1\_mra\_best\_masked) are the "best" and most typical images, which should be well centred.

1. Call the command ANGULAR-RECONSTITUTION, option **RANDOM\_STARTUP**:

| IMAGIC-COMMAND: ang-rec          |                             |
|----------------------------------|-----------------------------|
| Point-group symmetry             | : d6                        |
| Minimal stay-away from equator   | : 10                        |
| Option for angular reconst.      | : random_startup            |
| How are the images available     | : images                    |
| Input (=output) image file       | : classums1_mra_best_masked |
| Sinogram file                    | : sino                      |
| ASQ filter the sinogram lines    | : no                        |
| Linear mask radius for sinograms | : 0.5 <i>tight</i>          |
| Delete output sinograms          | : yes                       |
| Wanted angular increment         | : 5                         |
| Random number generation seed    | : 1 (later: old value + 1)  |
| Number of iteration steps        | : 25                        |
| Full output of the results       | : yes                       |

- Reconstruct the 3-D volume with the command THREED-RECONSTRUCTION (refer to chapter 17). Output file will be 3d\_random\_startup\_1, for example. Normalize the 3-D volume (command THREED-NORM-VARIANCE).
- 3. Compare the new reconstruction (3d\_random\_startup\_1) with the previous results (3d\_1). Use THREED-SURFACE and MOVIE or **Chimera** to visulaze the results (chapter 19.).

4. If necessary, redo angular-reconstitution / random-start-up with another combination of input images and another seed for the random number generater.

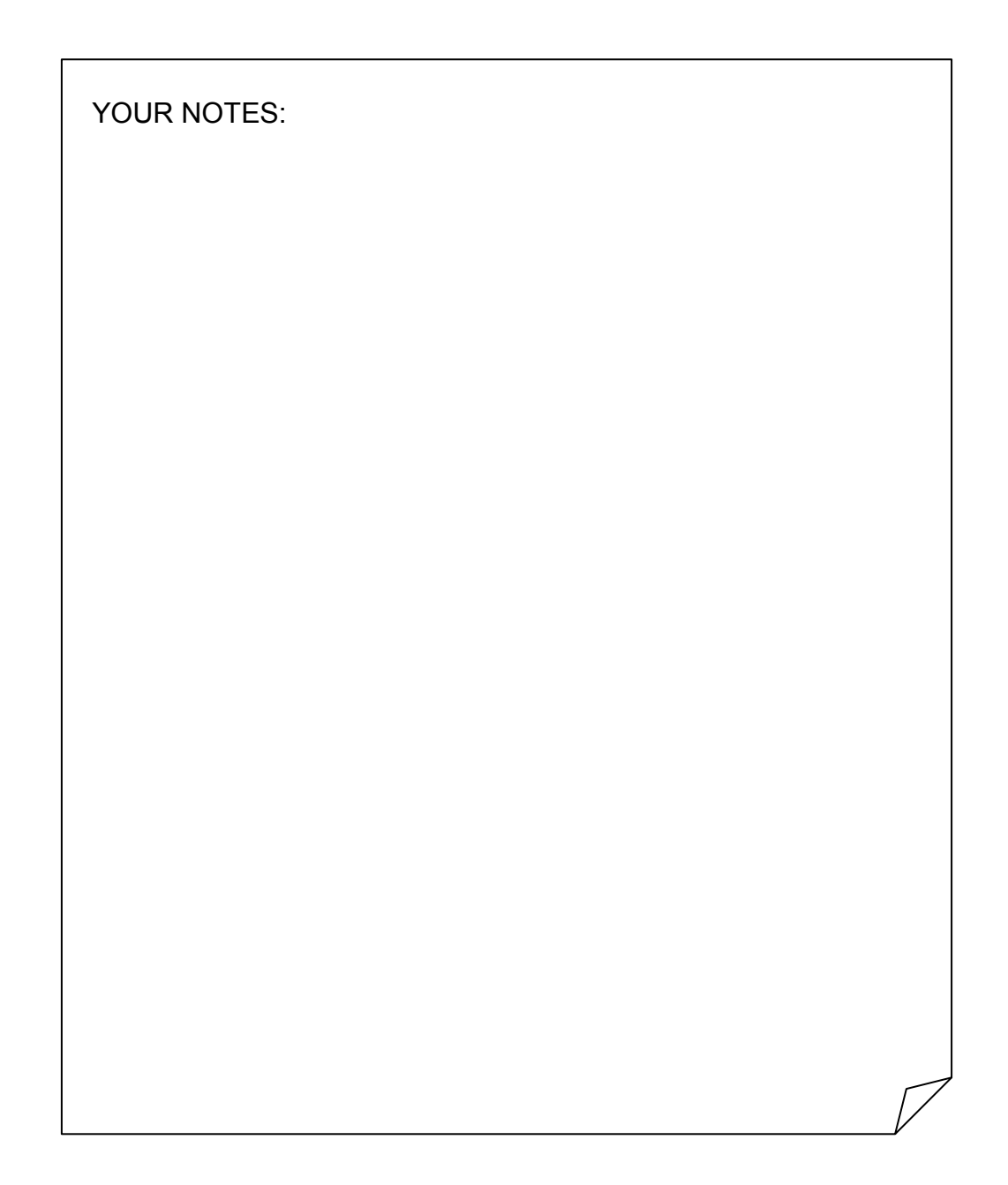

## 19.3-D Visualization

Before you continue, a few explications on how to visualize a 3-D volume.

### 19.1. 2-D Sections of the 3-D volume

The 3-D volume is stored as a stack of 2-D sections stored in one IMAGIC image file.

Usually the command DISPLAY is used to visualize these 2-D sections.

### 19.2. 3-D Surface Views

Instead of looking at the sections of the 3-D volume you can also create surface representations of the 3-D volume.

1. Use command THREED-SURFACE:

```
IMAGIC-COMMAND: th-surf
Input 3D file, ONE 3D loc#s
                                       : 3d x
Output file for 2D surface view(s) : 3d x surf
Threshold 3D density value
                                         : 0.1
                                              important!! see below
                                              you select
Choose projection option:
 FILE
                 ANOTHER
                                INTERACTIVE
                                               ORTHOGONAL
                               TOMOGRAPHY
  SPIRAL
                TETRAHEDRON
                                              STEREO
 UNIFORM
                               ASYM TRIANGLE RANDOM
                ICOSAHEDRON
Please specify option
                                         :
                                               you select
                                               SPIRAL for example
. . .
Blow-up 3D volume before 3D rendering : yes
3D blow-up dimension
                                         : 512
. . .
Default rendering parameters
                                         : yes
. . .
```

It is very difficult to define the correct surface of an object. Playing around with the threshold (surface rendering) value will result in different looking surface views. A very high threshold value would wipe out the particle; a very low one would keep all the sensible and non-sensible parts. The threshold value found in THREED-AUTO-MASK may also be used here.

THREED-SURFACE prints a protein mass value (in kDalton), which was calculated according to the specified threshold value:

Threshold value used for depicting 3D volume 0.250 : Number of voxels with density > threshold 7962 : With a scale (Angstrom per pixel) of 10.500 : this corresponds to cubic Angstrom > threshold : 9217010.000 Assuming a protein density (Dalton/cub.Angstrom ): 0.844 this corresponds to a protein mass (kDalton) of : 7779.157 Scale (Angstrom per voxel) was specified by : user

You can play around with the threshold value until the kDalton value for your particle is correct. Please don't take this value too seriously; it is only a helping hint!

- 2. Use DISPLAY to look at the surface views.
- 3. If you have created a sequence of surface view images (with option SPIRAL, TOMOGRAPHY etc.) you can use the command MOVIE to display the surface representation images in an endless loop.
- 4. Call MOVIE and answer the related questions. When the movie is displayed move the cursor into the image and click with the right mouse button to get the control panel. If you have created STEREO IMAGES click the "oo" switch in the control window to get moving stereo images. Now roll your eyes and try to see neighboured images in stereo (3-D). Use the "●" switch to leave MOVIE.

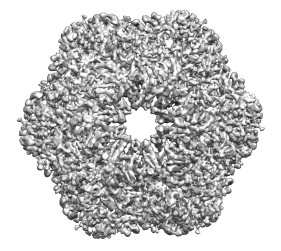

### 19.3. Use Chimera

**Chimera** is a nice non-IMAGIC program to visualise 3-D volumes.

Unfortulately, **Chimera** does not (yet) have an **IMAGIC** plugin. So you need an intermediate MRC file to export/import the 3-D volume.

If you did NOT create a normalised 3-D volume in THREED-RECONSTRUCTION it is usually helpful to normalize the 3-D volume to a sigma of 1. Use command THREED-NORM:

IMAGIC-COMMAND: th-norm
Mode of operation : NORMVAR
Input file, 3D loc#s : 3d\_x
Output file, 3D loc#s : 3d\_x\_norm
Desired new sigma : 1

Convert the normaised 3-D volume to MRC format:

| IMAGIC-COMMAND: em2em                                                 |                     |  |  |  |  |
|-----------------------------------------------------------------------|---------------------|--|--|--|--|
| Convert 2D images or 3D volumes :                                     | 3d                  |  |  |  |  |
| Data format of the input to be converted:                             | imagic              |  |  |  |  |
| How to store output 3D volume :                                       | 3d_volume           |  |  |  |  |
| Input 3D image file :                                                 | 3d_x_norm           |  |  |  |  |
| Output 3D image file :                                                | 3d_x.mrc            |  |  |  |  |
| Use standard em2em coordinate conversion: yes                         |                     |  |  |  |  |
| In case of type/format conflicts,<br>which preference: keep densities |                     |  |  |  |  |
| How to get the image names/titles :                                   | _<br>name_of_import |  |  |  |  |

Run **Chimera** with 3d\_x.mrc as input file.

For further details please refer to the **Chimera** demonstration.

# 20.3-D Reconstitution – First Refinements

### 20.1. Align Input Images to their Re-Projections

To improve the 3-D reconstruction you can apply the following refinement step:

Align the input class averages used for 3-D reconstruction to the related reprojections created in THREED-RECONSTRUCTION.

#### NOTE:

The re-projections were created from the same 3-D volume which means that they are perfectly "3-D aligned".

Call ALIGN-PARALLEL:

IF.

| IMAGIC-COMMAND : ali-para       |   |                                  |
|---------------------------------|---|----------------------------------|
| Alignment modes available       | : | both                             |
| Start option                    | : | trans                            |
| Correlation functions available | : | ccf                              |
| Input file, image loc#s         | : | select_1_best                    |
| Output file, image loc#s        | : | <pre>select_1_best_alipara</pre> |
| Reference file, image loc#s     | : | rep_1_best                       |
| Max shift                       | : | 0.1                              |
| Min, max rotation angle         | : | -180,180                         |
| Precision for rot. alignment    | : | med                              |
| Min,max radius for rot. align   | : | 0,0.7                            |
| Maximum number of iterations    | : | 5                                |

Re-do the THREED-RECONSTRUCTION now using the aligned selected images (selected\_1\_alipara) as input file. Refer to chapter 17.

### 20.2. 3-D (Automatic) Masking

Use the command THREED-AUTO-MASK to automatically generate a mask for the 3-D volume.

Such a mask removes the influence of the noise when generating references for alignments or anchor sets for angular reconstitution. THREED-AUTO-MASK calculates a modulation volume is, which will be binarised. Use MODULATION as opposed to VARIANCE (check the help for this question if you are curious why to do this).

#### 1. Call THREED-AUTO-MASK.

The filter parameters for the modulation calculation need to be specified manually. The filter parameters were explained in the lectures. Note that the low-pass filter parameter needs to be greater-equal the low bound of the band-pass. The higher this filter is set, the "finer/sharper" the mask will be. Use the ? before answering any question.

| IMAGIC-COMMAND: th-auto-mask        |     |                     |
|-------------------------------------|-----|---------------------|
| Automasking options                 | :   | do_it_all           |
| Input 3D volume file                | :   | 3d_1_alipara        |
| Output file containing masked input | 3D: | 3d_1_alipara_masked |
| Output modulation/variance volume   | :   | 3d_1_alipara_modvar |
| Output file with binary 3D mask     | :   | 3d_1_alipara_mask   |
| Masking based on local modulation   | :   | yes                 |
| Band-pass parameters                | :   | 0.05,0.25           |
| Low-pass filter parameter           | :   | 0.04                |
| Threshold options                   | :   | automatic           |
| Auto-threshold percentage           | :   | 16                  |

- DISPLAY the output modulation volume (3d\_1\_alipara\_mod\_var) and the masked 3-D (3d\_1\_alipara\_masked). Also use THREED-SURFACE and MOVIE or Chimera to visulaze the results (chapter 19.).
- 3. Then, start THREED-AUTO-MASK again, change the filter parameters (for example, change the low-pass filter to 0.1), and observe how the modulation and the masked 3-D volume is affected.

4. An ideal mask removes noise outside of the object, but leaves your object completely intact.

YOUR NOTES:

## 21. Angular Reconstitution - Anchor set

IF.

You have created a 3-D volume, which can be used to refine all previous imageprocessing steps.

First you will use the 3-D volume to get all "typical" views with command THREED-FORWARD-PROJECTION. The resulting "2-D forward projection images" have well-defined Euler angles and can serve as references (a so called "anchor set") to refine the Euler angles of the class averages.

1. You will create these forward projections with command THREED-FORWARD-PROJECTION:

| IMAGIC-COMMAND: th-forward             |    |                     |
|----------------------------------------|----|---------------------|
| Option used for current IMAGIC command | l: | FORWARD             |
| Input 3D image file                    | :  | 3d_1_alipara_masked |
| Output file for forward projections    | :  | arset_1             |
| Threshold 3D density value             | :  | -9999               |
| Use default interpolation mode         | :  | yes                 |
| Choose Euler angles option             | :  | asym_triangle       |
| Point-group symmetry to be used        | :  | d6                  |
| Option to chose Euler angles           | :  | rand                |
| Number of projections wanted           | :  | 20                  |
| Random number generator seed           | :  | 0                   |
| Option for Euler angle alpha           | :  | zero                |
| Full output of all parameters          | :  | no                  |

 Assign angles to ALL class averages (select\_1\_best\_alipara) using the created anchor set (arset\_1). Call the command ANGULAR-RECONSTITUTION with the option ANCHOR\_SET:

| IMAGIC-COMMAND: angular-reconst                               |        |                                       |
|---------------------------------------------------------------|--------|---------------------------------------|
| Point-group symmetry                                          | :      | d6                                    |
| Minimal stay-away from equator                                | :      | 5                                     |
| Option for angular reconstitution                             | :      | anchor_set                            |
| Option of ANCHOR_SET                                          | :      | fresh                                 |
| Anchor set options                                            | :      | single                                |
| How are the input images available                            | :      | images                                |
| Input(=output) (classum) images<br>Sinogram file, image loc#s | :<br>: | <pre>select_1_best_alipara sino</pre> |
| ASQ filter the sinogram lines                                 | :      | yes                                   |
| Linear mask radius for sinograms                              | :      | 0.6                                   |
| How is the anchor set available                               | :      | images                                |
| Input anchor set IMAGES                                       | :      | arset_1                               |
| Output anchor set sinograms                                   | :      | ar_sino_1                             |
| Output sinecorr file, NO loc#s                                | :      | sinecorr                              |
| Delete output sinecorr file(s)                                | :      | yes                                   |
| Wanted angular increment in search                            | :      | 2                                     |
| Criterion for peak search                                     | :      | fisher                                |
| Output of results                                             | :      | final_out                             |
| Print histograms                                              | :      | no                                    |

You will find error values (printed on the screen) to give you an idea about the quality of the Euler angle assignment of each class average:

|              | =======<br>EUL   | =======<br>ER resul | ts (sorted          | l list)            |                    |  |
|--------------|------------------|---------------------|---------------------|--------------------|--------------------|--|
| #            | ERROR<br>(%)     | LOC<br>#            | ALPHA               | BETA               | GAMMA              |  |
| 1 :><br>2 :> | e.eeee<br>e.eeee | nn<br>nn            | aaa.aaa<br>-aaa.aaa | bbb.bbb<br>bbb.bbb | ddd•ddd<br>ddd•ddd |  |
|              | Average          | error of            | the set =           | e.eeeee %          |                    |  |

3. You will now look for the class averages, which Euler assignments are best. In general, class averages with a low angular error tend to be better.

Use the angular reconstitution error to select some 100 - 400 of the "best" class averages using the command SORT-IMAGE with criteria ANGREC\_ERROR and UP, so that the class averages with the lowest angular reconstitution error will be at the beginning of the output file.

| IMAGIC-COMMAND: ex-copy   |                              |
|---------------------------|------------------------------|
| What should be copied     | : 2d_images                  |
| Exclusive copy operation  | : SORT                       |
| Input file, NO loc#s      | : select_1_best_alipara      |
| Output file, image loc#s  | : select_1_best_alipara_sort |
| Source of SORT values     | : header                     |
| Criteria for sort         | : angrec_error               |
| Sort up or down           | : up                         |
| How many of images wanted | : you select                 |

4. You should always check the selected/sorted images "by eye" with the command DISPLAY as those "best" class averages are not necessarily the best ones. Also make sure that you did not miss a typical view.

| YOUR NOTES: |  |           |
|-------------|--|-----------|
|             |  |           |
|             |  |           |
|             |  |           |
|             |  |           |
|             |  |           |
|             |  |           |
|             |  |           |
|             |  |           |
|             |  | $\square$ |

# 22. Refined 3-D Reconstruction

This chapter describes a number of iterations to refine your 3-D reconstruction in "real science". In this pratcical you will probably do not have the time for these refinements. In this case continue with chapter 25 (Fourier Ring Correlation).

 Use these best class averages (select\_1\_best\_sort) to calculate a 3-D reconstruction with the command THREED-RECONSTRUCTION (chapter 17) and create a new 3-D volume (3d\_2). In this case, use a Hamming window factor of 0.9.

The command re-projects the 3-D in the same direction as the input class averages. It then calculates an error based on the correlation between the re-projections and the input class averages. After 3-D volume is calculated THREED-RECONSTRUCTION displays an error list:

Error in input images (sorted list) \_\_\_\_\_ class alpha beta gamma Loc error # # in 3-D aa.aa bb.bb gg.gg x.xx % 1:> CC nn aa.aa bb.bb gg.gg x.xx % 2:> nn CC aa.aa bb.bb gg.gg 3:> nn cc x.xx % Average error in the set of input images: e.ee %

2. If one re-projection has a much higher error than the rest, i.e. if the error suddenly in the sorted list jumps then you should exclude all the following "bad" class averages using the command EXCLUDE-IMAGE.

But, as before, DISPLAY and check "by eye" and make sure not to miss "typical" views.

| GOOD CLASS AVERAGES: |
|----------------------|
|                      |
|                      |
|                      |

- 3. Calculate a new THREED-RECONSTRUCTION without using the excluded bad class-averages (chapter 17).
- 4. Use THREED-AUTO-MASK to mask the filtered 3-D volume (chapter 20.2).

YOUR NOTES:

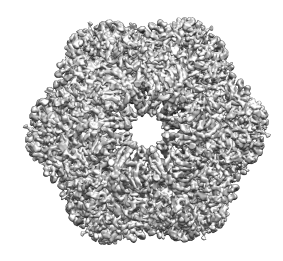

# 23. Iterate Angular-Reconstitution and 3-D Reconstruction

- 1. Forward project with THREED-FORWARD the last filtered masked 3-D volume to create a new anchor set. Use this anchor set to run ANGULAR-RECONSTITUTION again to refine the Euler angles assignment (chapter 21) and get a new 3-D reconstruction with the command THREED-RECONSTRUCTION (chapters 17 and 22). See Figure 15.
- 2. Repeat these steps until the angles are stable.

| YOUR FILE NAMES: |           |
|------------------|-----------|
|                  |           |
|                  |           |
|                  |           |
| YOUR NOTES:      |           |
| TOUR NOTES.      |           |
|                  |           |
|                  |           |
|                  |           |
|                  |           |
|                  | $\square$ |

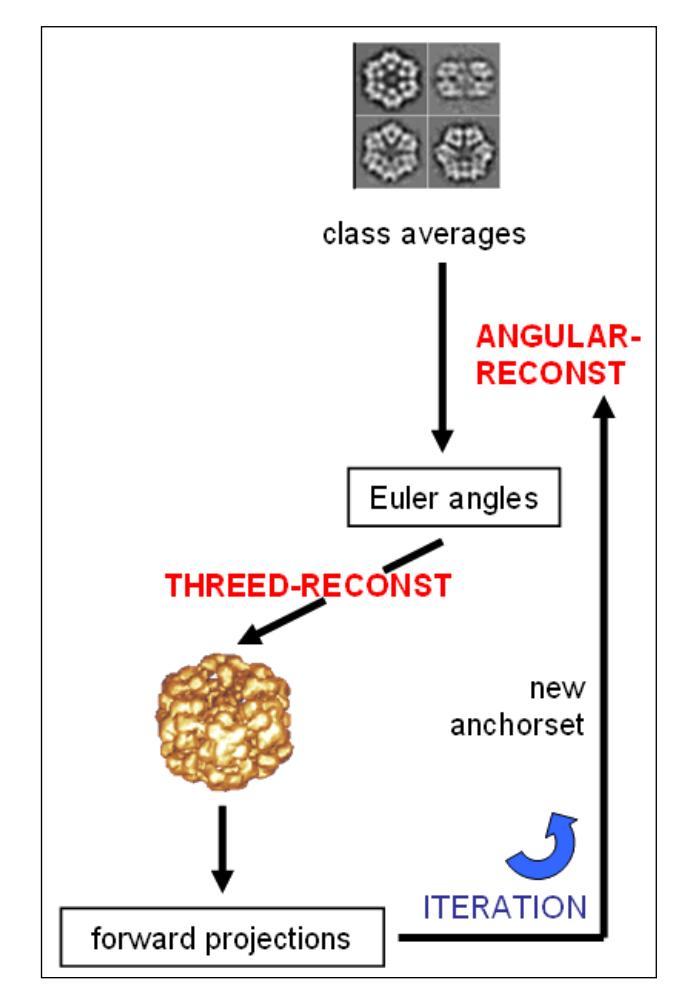

Fig. 15: Iteration of Angular Reconstitution and 3-D Reconstruction

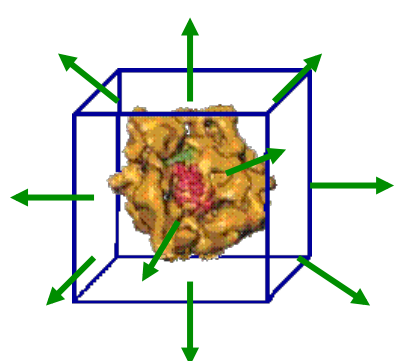

## 24. Iterate MRA/MSA Classification and Angular Reconstitution/3-D Reconstruction

1. Forward project your last masked 3-D volume into the ASYM\_TRIANGLE with an angular increment of 7.5 degrees (command THREED-FORWARD).

| YOUR FILE NAMES: |   |
|------------------|---|
|                  |   |
|                  |   |
| P                | ļ |

2. Use these forward projection images as references for a new round of MULTI-REFERENCE-ALIGNMENT (chapter 13).

The input file is the aligned output of your last multi-reference alignment (the first time: particles\_mra1). The original (pre-treated) file does not change (particles\_filt).

#### IMPORTANT NOTE:

Do NOT use the commands PREPARE-IMAGES, NORM-VARIANCE and PREPARE-MRA any more because the references come from one single 3-D and are already centred, i.e. perfectly "3-D aligned".

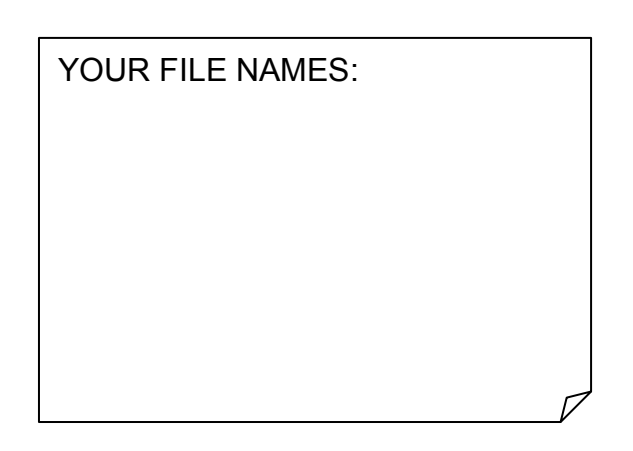

3. Run a new MSA classification cycle on the new aligned images and generate a new set of class averages (chapters 14 and 12, respectively).

YOUR FILE NAMES:

4. Iterate M-R-A and MSA classification as before (chapter 15 and figure 14).

YOUR FILE NAMES:

5. Use your last anchor set (the first time: anchor\_set) to assign angles to these class averages with the command ANGULAR-RECONSTITUTION option ANCHOR\_SET (chapter 21).

YOUR FILE NAMES:

6. Re-calculate and refine the 3-D reconstruction as before (chapters 22 and chapter 23).

| YOUR FILE NAMES: |           |
|------------------|-----------|
|                  |           |
|                  |           |
|                  |           |
|                  |           |
|                  |           |
|                  |           |
|                  | _         |
|                  | $\square$ |
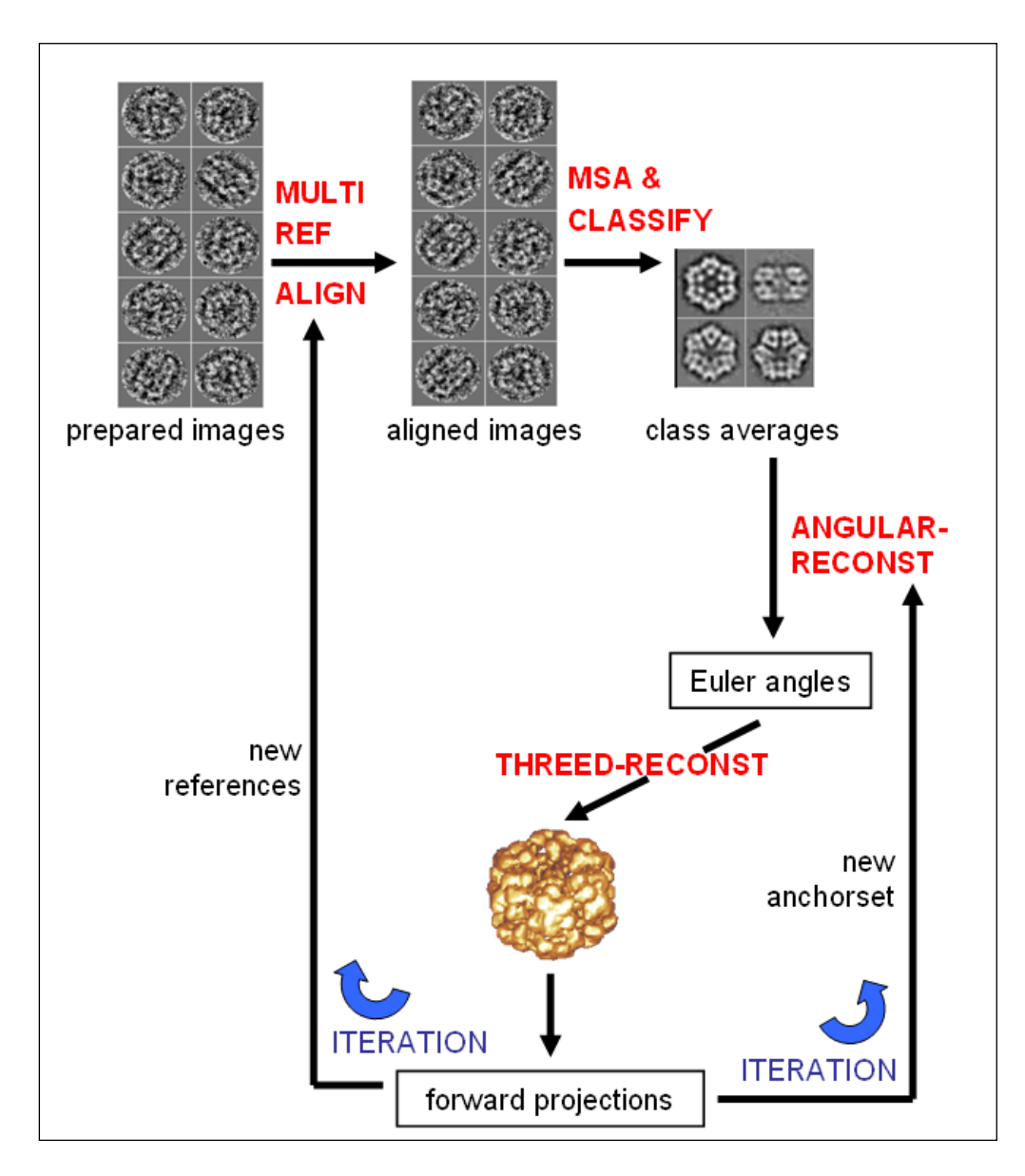

Fig. 16: Iterate MRA / MSA Classification and Angular Reconstitution. / 3D Reconstruction

This refinement loop is repeated many times until you reach your desired resolution or convergence. This iterative refinement is the most time consuming process. As the quality of your reconstruction increases you can use a finer angular increment for forward projecting your M-R-A references.

#### Brazil-School for Single Particles Cryo-EM: Hands On

Also you can go back to particle picking (chapter 8.5) now using the THREED-FORWARD images as (better) references for a CORRELATION picking of particles (PICK-IMAGES) and repeat the MRA / MSA classification (chapter 15) and angular reconstitution / 3-D reconstruction iterations (chapter 23).

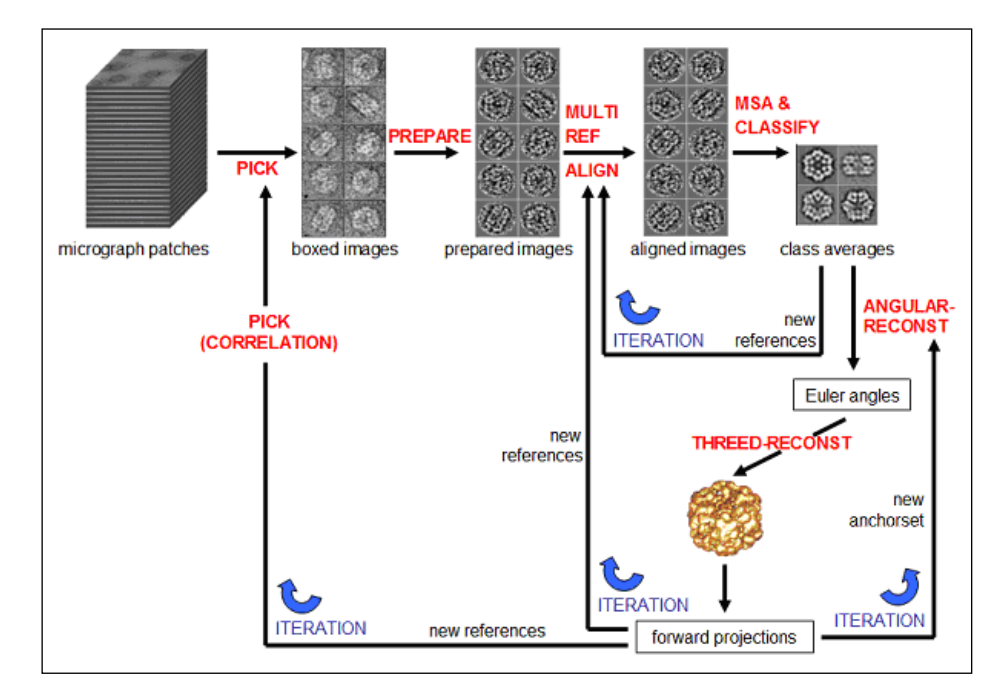

Fig. 17: Re-do Particle Picking / Iterations

Of course, these iterations (chapter 24) are very time-consuming and are usually not done in this practical.

You can also go back to the micrographs and use the un-coarsened data set if the limit of the current sampling is reached. Again, this is not part of this practical.

NOTE:

All these iteration procedures are very important. Practice extreme patience!

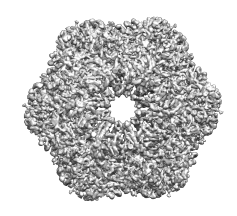

## 25. Fourier Shell Correlation (Resolution Estimation)

In nearly all publications the Fourier shell correlation (FSC) is used to estimate the resolution of a 3-D reconstruction.

Remember, that the FSC is not really a resolution measure but a criterion to compare the similarity of two 3-D reconstructions. If it is used to estimate the resolution of a 3D reconstruction one has to make sure that the two 3D subsets do not contain artificial similarities or the same systematic errors. The best approach would be to calculate two 3-D volumes completely independently.

You cannot do this in this practical. To get an idea how the FSC can be calculated and interpreted you will calculate 3-D volumes from two-subsets, which we assume to be the "two independent data sets".

### NOTE:

This is not a "real science" approach

1. Split the class averages (used to create the last 3-D volume) with the EXLUSIVE-COPY command, option EXTRACT. Select all the locations in your file and use options SPLIT\_FILE and ODD\_EVEN.

| IMAGIC-COMMAND: ex-copy     |   |                                                        |
|-----------------------------|---|--------------------------------------------------------|
| What should be copied       | : | 2d                                                     |
| Mode of copy operation      | : | split_file                                             |
| SPLIT_FILE option available | : | odd_even                                               |
| Input file, NO loc#s        | : | your class averages used to create last best 3D volume |
| Output root name, NO loc#s  | : | sub                                                    |

### **IMPORTANT NOTE:**

Do NOT use any mask!!

Brazil-School for Single Particles Cryo-EM: Hands On

2. Then, build two 3-D volumes with the two subsets created. In this case you do not need the re-projections:

```
IMAGIC-COMMAND: th-reconst
...
Input 2D (classum) images, loc#s : sub_odd
...
Output file for 3D reconstructions : fsc_3d_odd
Output file for re-projections : none
Output file for error projections : none
Spherically mask the reconstruction: no
...
IMAGIC-COMMAND: th-reconst
...
Input 2D (classum) images, loc#s : sub_even
...
Output file for 3D reconstructions : fsc_3d_even
...
```

 Use command FSC-GUI to start the GUI version of command FOURIER-SHELL-CORRELATION. Change to your working directiory (button "Change working directory")

| 000    | IMAGIC Direc                                                                                                    | tory Chooser |              |                                    |
|--------|----------------------------------------------------------------------------------------------------|--------------|--------------|------------------------------------|
| Create | <ul> <li>openmpi</li> <li>otolith</li> <li>pdb</li> <li>phase</li> <li>pick</li> <li>pictures</li> <li>plot</li> <li>prop-base</li> <li>props</li> <li>sample</li> <li>share</li> <li>spectra</li> <li>stand</li> <li>tecla</li> <li>test</li> </ul> | Select       | Cancel       | • No                               |
|        | Run Program                                                                                                    |              | Current work | ing directory: /Imagic/imagic/test |
|        | kun Help                                                                                                    |              |              | Select working directory           |

#### and answer all questions:

| IMAGE SCIENCE<br>Software GmbH          |                                         |          | trial College |
|-----------------------------------------|-----------------------------------------|----------|---------------|
| Mode of operation                       |                                         |          |               |
| FSC                                     |                                         | ÷        | 💡 Help        |
| Mode of operation                       |                                         |          |               |
| ONE_REFERENCE                           |                                         | <b>*</b> | 🛛 💡 Help      |
| Input 3D file, 3D loc#s                 |                                         |          |               |
| /Imagic/imagic/test/sub_odd             | 📾 Browse                                | 📥 Import | 💡 Help        |
| 3D reference file, ONE 3D loc           |                                         |          |               |
| /Imagic/imagic/test/sub_even            | 📾 Browse                                | 🛓 Import | 🛛 💡 Help      |
| Output (PLT) filename                   |                                         |          |               |
| /Imagic/imagic/test/fsc                 | (                                       | 📾 Browse | 🛛 💡 Help      |
| Create additional CSV output file       |                                         |          |               |
| ○ Yes                                   | 💽 No                                    |          | 💡 Help        |
| Threshold for FSC curve (sigma)         |                                         |          |               |
| 3.0                                     |                                         |          | 💡 Help        |
| Point-group symmetry to be used         |                                         |          |               |
| D6                                      |                                         | <b>*</b> | 💡 Help        |
| Filling degree                          |                                         |          |               |
| 0.66                                    |                                         |          | 🛛 💡 Help      |
| Voxel size measured in Angstroms        |                                         |          |               |
| 1.0                                     |                                         |          | 💡 Help        |
| Graphics output also in terminal window |                                         |          |               |
| ○ Yes                                   | 💽 No                                    |          | 💡 Help        |
| Run Program                             | Current working directory: /Imagic/imag | ic/test  | Exit IMAGIC   |
| Run Halp                                | Select working directory                |          | Exit          |

Press the "Run" button to calculate the FSC. In the results window use the buttons "Next" and "Previous" to get the FSC/3 Sigma and the FSC/ $\frac{1}{2}$ -Bit curve.

The crossing of the Fourier Shell Correlation and the (modified) 3-sigma curve (in output plot #1) indicates where the FSC systematically emerges above the expected random correlations of the background noise. This criterion indicates at which spatial frequency you are systematically gaining information significantly above the random noise level. When you continue collecting information by adding more data of the same quality to the data set you would certainly improve the data set up to - and maybe even somewhat beyond - this point.

The crossing of the Fourier Shell Correlation and the  $\frac{1}{2}$ -bit information threshold curve (in output plot #2) expresses where you have already collected a sufficient amount of data in the final 3-D reconstruction to allow a direct structural interpretation at that resolution level. The  $\frac{1}{2}$ -bit curve is calibrated to approximately yield resolution values comparable to resolution values in use in X-ray crystallography (FOM).

4. If you do not want (or cannot use) the FSC wrapper use FOURIER-SHELL-CORRELATION and PLOT to visualise the FSC curves:

```
IMAGIC-COMMAND: four-shell
Option used for current IMAGIC command : FSC
Mode of operation
                                : one ref
Input 3D file, 3D loc#s
                                  : fsc 3d odd
3D reference file, ONE 3D loc
                                  : fsc 3d even
Output (PLT) filename
                                   : fsc
Create additional CSV output file : no
Threshold for FSC curve (sigma) : 3
Pointgroup symmetry to be used : d6
                             : 0.66
Filling degree
IMAGIC-COMMAND: plot
Input file (image or plot) : fsc
. . .
```

Note that when using PLOT the horizontal axis shows 1/Resolution. Also do not miss to consider the exponent! Estimate your resolution based on where the 1/2 bit curve crosses the FSC curve.

## NOTE:

The FSC is a measure to compare the similarity of two 3-D data sets. If it is used to estimate the resolution of a 3-D reconstruction you have to make sure that the two 3-D subsets do not contain artificial similarities (like masks, for example).

It is good practise not to interpret resolution curves, which are too close to the high end of the resolution curve (the right hand side of the FSC curve). In other words: you should never claim any resolution level beyond 2/3rd of the Nyquist frequency.

If the sampling size is 5.2 Angstrom per pixel/voxel then the attainable resolution is about 15.6 Angstrom rather then the theoretical Nyquist frequency of 10.4 Angstrom. If the resolution is better then 3x the sampling size your data set is under-sampled and you should re-scan your micrographs with a higher resolution and re-do the image analysis.

Whilst the 1/2 bit curve provides a single figure for your resolution it is important to always take into account the curve as a whole when judging the quality of the reconstruction.

The best resolution measure is still the resolution of the biological details, which you can see in your 3-D reconstruction.

WEBSITES:

www.single-particles.org

## **ERROR HINTS:**

We tried to find and correct all errors and typos during the Brazil School. If you still find some mistakes please send your error hints to <u>michael@ImageScience.de</u> so that we can improve this tutorial. Thank you very much.

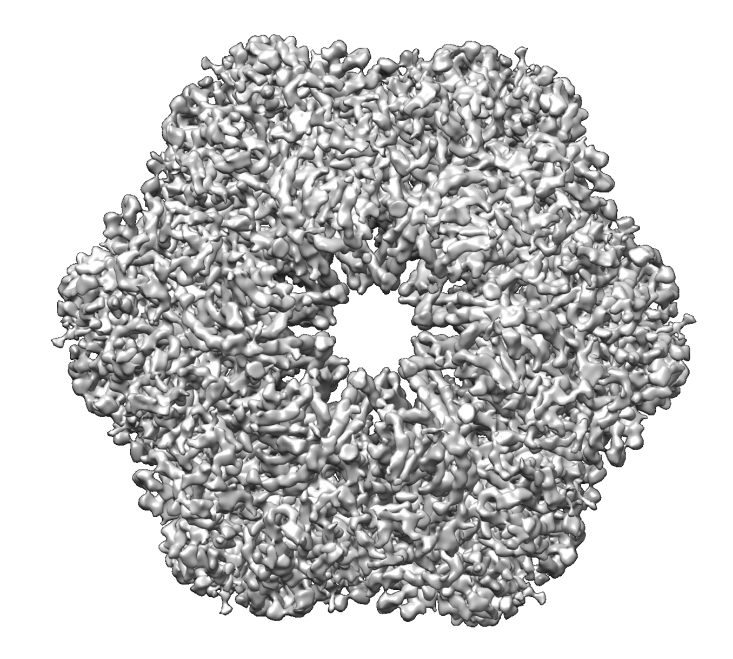

YOUR NOTES:

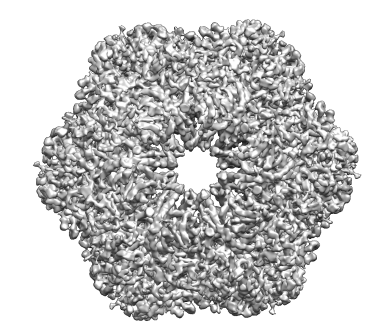

# CONTENT

| 1. I | NTRODUCTION TO IMAGIC                                               | 3  |
|------|---------------------------------------------------------------------|----|
| 1.1. | COMMANDS CREATE-IMAGE AND DISPLAY                                   | 7  |
| 1.2. | NOISE                                                               | 10 |
| 1.3. | NOISE REDUCTION BY IMAGE AVERAGING                                  | 11 |
| 1.4. | MODE COMMANDS                                                       | 12 |
| 2. T | HE FOURIER TRANSFORM                                                | 13 |
| 2.1. | TEST CURVES                                                         | 13 |
| 2.2. | FOURIER TRANSFORM                                                   | 14 |
| 2.3. | CURVES AND THEIR FOURIER TRANSFORMS                                 | 15 |
| 2.4. | RELATIONSHIP BETWEEN IMAGE SPACE AND FOURIER SPACE                  | 17 |
| 2.5. | FOURIER SPACE AND FILTERING                                         | 20 |
| 2.6. | 2-D IMAGES AND FOURIER TRANSFORMS - FIRST STEPS                     | 24 |
| 2.7. | 2-D IMAGES AND FOURIER TRANSFORMS - MASKS                           | 26 |
| 2.8. | 2-D IMAGES AND FOURIER FILTERS                                      | 27 |
| 3. Т | HE DATA SET: WORM HEMOGLOBIN                                        | 32 |
| 4. I | MAGE ANALYSIS: SHORT OVERVIEW                                       | 33 |
| 5. M | 1ICROGRAPHS                                                         | 34 |
| 6. C | CONTRAST TRANSFER FUNCTION (CTF)                                    | 38 |
| 6.1. | PLAYING AROUND WITH EM PARAMETERS<br>AND THEIR INFLUENCE ON THE CTF | 38 |
| 6.2. | INTERACTIVE CTF CORRECTION                                          | 41 |
| 7. ( | AUTOMATIC) CTF CORRECTION                                           | 43 |
| 7.1. | CALCULATE PRE-TREATED AMPLITUDE IMAGES                              | 43 |
| 7.2. | MSA OF AMPLITUDE IMAGES                                             | 46 |
| 7.3. | ESTIMATE CTF USING MSA EIGEN-FILTERING                              | 47 |
| 8. P | ARTICLE PICKING                                                     | 53 |
| 8.1. | MODULATION PICKING                                                  | 53 |
| 8.2. | EXTRACT "GOOD" IMAGES AFTER MODULATION PICKING                      | 56 |
| 8.3. | MSA CLASSIFICATION<br>TO GET REFERENCES FOR CORRELATION PICKING     | 62 |
| 8.4. | PREPARE MICROGRAPHS AND REFERENCES<br>FOR CORRELATION PICKING       | 65 |
| 8.5. | CORRELATION PICKING                                                 | 66 |

|      | Brazil-School for Single Particles Cryo-EM: Hands On                            |     |
|------|---------------------------------------------------------------------------------|-----|
| 9. I | PRE-TREATMENT                                                                   | 68  |
| 10.  | ALIGNMENT-BY-CLASSIFICATION                                                     | 69  |
| 11.  | CENTRING                                                                        | 69  |
| 12.  | MULTIVARIATE STATISTICAL ANALYSIS (MSA) CLASSIFICATION                          | 70  |
| 13.  | MULTI-REFERENCE-ALIGNMENT (MRA)                                                 | 76  |
| 14.  | MSA CLASSIFICATION                                                              | 81  |
| 15.  | ITERATION CYCLE(S) OF MULTI-REFERENCE ALIGNMENT<br>AND MSA CLASSIFICATION       | 83  |
| 16.  | ANGULAR RECONSTITUTION - INITIAL ANGULAR ASSIGNMENT                             | 84  |
| 16.1 | . ANGULAR RECONSTITUTION - SELF SEARCH                                          | 85  |
| 16.2 | . ANGULAR RECONSTITUTION - NEW PROJECTIONS                                      | 87  |
| 17.  | INITIAL 3-D RECONSTRUCTION                                                      | 90  |
| 18.  | ANGULAR RECONSTITUTION – RANDOM START-UP                                        | 92  |
| 19.  | 3-D VISUALIZATION                                                               | 94  |
| 19.1 | . 2-D SECTIONS OF THE 3-D VOLUME                                                | 94  |
| 19.2 | . 3-D SURFACE VIEWS                                                             | 94  |
| 19.3 | . USE CHIMERA                                                                   | 96  |
| 20.  | 3-D RECONSTITUTION – FIRST REFINEMENTS                                          | 97  |
| 20.1 | . ALIGN INPUT IMAGES TO THEIR RE-PROJECTIONS                                    | 97  |
| 20.2 | . 3-D (AUTOMATIC) MASKING                                                       | 98  |
| 21.  | ANGULAR RECONSTITUTION - ANCHOR SET                                             | 100 |
| 22.  | REFINED 3-D RECONSTRUCTION                                                      | 103 |
| 23.  | ITERATE ANGULAR-RECONSTITUTION AND 3-D RECONSTRUCTION                           | 105 |
| 24.  | ITERATE MRA/MSA CLASSIFICATION<br>AND ANGULAR RECONSTITUTION/3-D RECONSTRUCTION | 107 |
| 25.  | FOURIER SHELL CORRELATION (RESOLUTION ESTIMATION)                               | 111 |

CONTENT

118